## DİR OTOMASYON PROJESİNE DAHİL OLMAK İÇİN İLK OLARAK YAPILMASI GEREKEN İŞLEMLER VE DİR OTOMASYON PROJESİNİN KULLANIMI

# GİRİŞ

Dahilde İşleme Rejimi (DİR) Otomasyon Uygulaması, kamuda ilk elektronik imza içeren e-devlet uygulamasıdır. Uygulama ile ihracatçı firmalar zaman ve mekan kısıtlaması olmaksızın Dış Ticaret Müsteşarlığınca düzenlenen Dahilde ve Hariçte İşleme Rejimi kapsamındaki belgelerine ilişkin tüm işlemleri elektronik ortamda gerçekleştirebilecektir.

Uygulama ile Dahilde ve Hariçte İşleme Rejimi kapsamında daha önce kağıt ortamında hazırlanan başvurular online veya offline olarak elektronik ortamda hazırlanabilecektir. Elektronik ortamda hazırlanarak DTM ye yine elektronik ortamda iletilen başvurular (ihracat/ithalat listeleri, hammadde sarfiyat tabloları vs.) DTM içindeki değerlendirme sürecini de tamamen elektronik ortamda geçirecektir. Böylece kağıt akışının neden olduğu zaman kaybının önüne geçilebileceği gibi müracaatı gerçekleştiren firma istediği zaman müracaatının hangi aşamada olduğunu takip edebilecektir.

Belge başvuru işlemlerinin yanı sıra her türlü revize müracaatı da yine uygulama ile gerçekleştirilebilecek ve talepler DTM tarafından kısa sürede sonuçlandırılabilecektir.

Ayrıca DİR Otomasyon Uygulamasında ilgili kurum ve kuruluşlarla elektronik ortamda bilgi paylaşımı da öngörülmüş olup, bu amaçla İhracatçı Birlikleri Genel Sekreterlikleri ve Gümrük Müsteşarlığı ile tam entegrasyon sağlanmıştır. Böylece kapatma işlemlerinde yaşanan zaman kaybının da önüne geçilmesi amaçlanmıştır.

1 Ağustos 2005 tarihinde açılışı yapılarak yürürlüğe giren uygulamanın 1 Ocak 2006 yılına kadar fiziki belge başvurusu ile birlikte yürümesi uygun görülmüştür. Bu tarihten sonra ise fiziki ortamda yapılacak belge başvurularının kabul edilmeyerek yalnızca elektronik ortamda yapılacak başvuruların kabul edilmesi öngörülmektedir.

### KULLANICI OLABİLMEK İÇİN YAPILMASI GEREKEN İŞLEMLER

Dış Ticaret Müsteşarlığınca hazırlanan E-İmza uygulamalarını kullanabilmek için yapılması gereken işlemlere ilişkin bilgiler aşağıda verilmiştir.

### I. Adım: Elektronik İmza Temin Edilmesi

Dış Ticaret Müsteşarlığınca hazırlanan Dahilde İşleme Rejimi Otomasyon Projesi ve diğer elektronik imza uygulamalarından yararlanmak isteyen firmalarımızın güvenli bir şekilde işlem yapabilmeleri için elektronik imza kullanmaları gerekmektedir. Elektronik imza içeren nitelikli elektronik sertifikalar Telekomünikasyon Kurumu (www.tk.gov.tr) tarafından yetkilendirilen elektronik sertifika hizmet sağlayıcılarından temin edilebilecektir.

#### Telekomünikasyon Kururmu'nca yetkilendirilen elektronik sertifika hizmet sağlayıcıları:

1. Elektronik Bilgi Güvenliği A.Ş. (E-Güven AŞ) (www.e-guven.com)

Adres: Halk sokak No: 35, Golden Plaza F Blok, Kat : 2 Daire 6 Sahrayıcedit 34734 Kadıköy / İstanbul Tel: +90 (216) 360 46 05 Fax: +90 (216) 360 33 56

### 2. <u>Türk Trust Bilgi, İletişim ve Bilişim Güvenliği Hizmetleri A.Ş.</u> (<u>www.turktrust.com.tr</u>)

Ankara Ofisi: Adres: Hollanda Caddesi, 62. Sokak, No:7 Yıldız, Çankaya / ANKARA Telefon: (312) 4391000 Fax: (312) 4391001

İstanbul Ofisi:

Adres: Mevlüt Çavuş Sok. Adalet Apt. No:1/12 34387 Mecidiyeköy / İSTANBUL Telefon: (212) 2745700 Fax: (212) 2745701

3. <u>EBG Bilişim Teknolojileri ve Hizmetleri A.Ş (E-TUGRA)</u> (www.e-tugra.com.tr)

Adres: Fulya Mah. Denizhan Sokak No:3/A Mecidiyeköy İSTANBUL Tel: +90 (212) 213 70 78 Fax: +90 (212) 213 19 40

#### II. Adım: Yetkilendirme Başvurusunda Bulunma

Dış Ticaret Müsteşarlığının (<u>www.dtm.gov.tr</u>) web adresinde yer alan DTM E-İmza Uygulamaları linki ile yönlendirilen alandan Dahilde İşleme Rejiminin seçilerek açılan sayfada yetkilendirme başvurusunda bulunmak istiyorum linkinin seçilmesi.

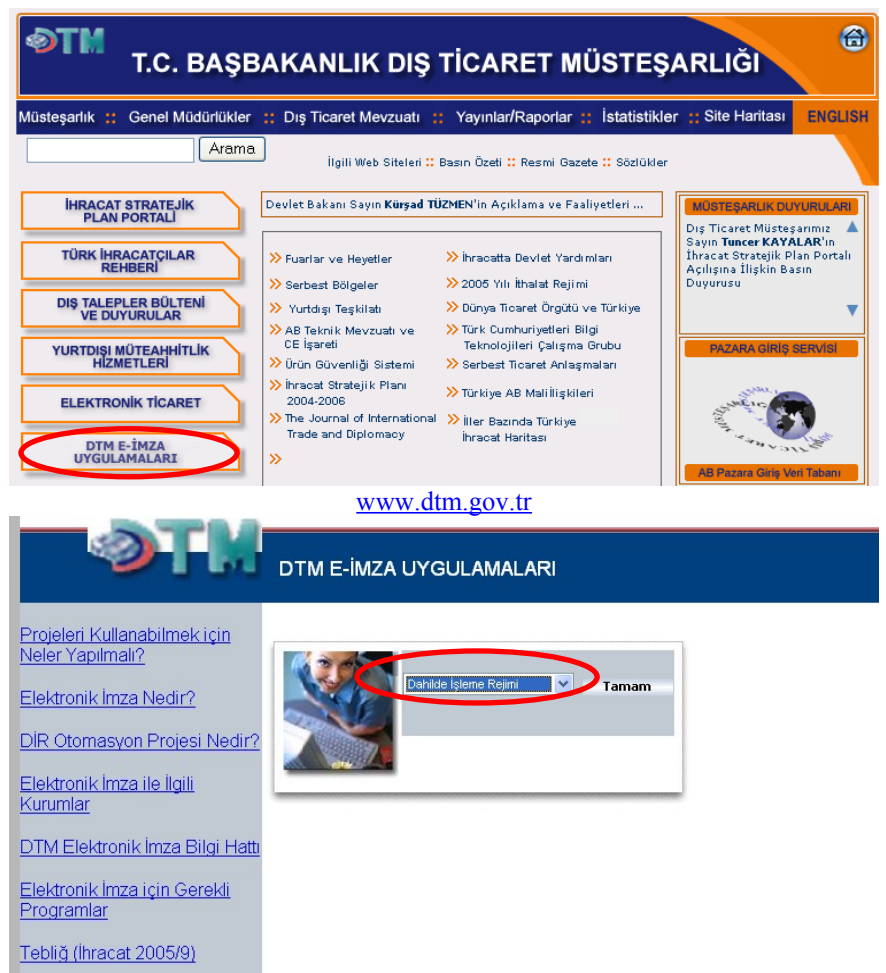

DAHİLDE İŞLEME REJİMİNİ SEÇİNİZ!

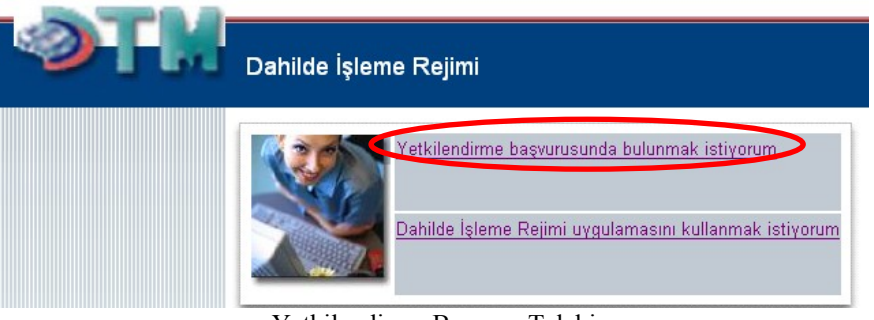

Yetkilendirme Başvuru Talebi

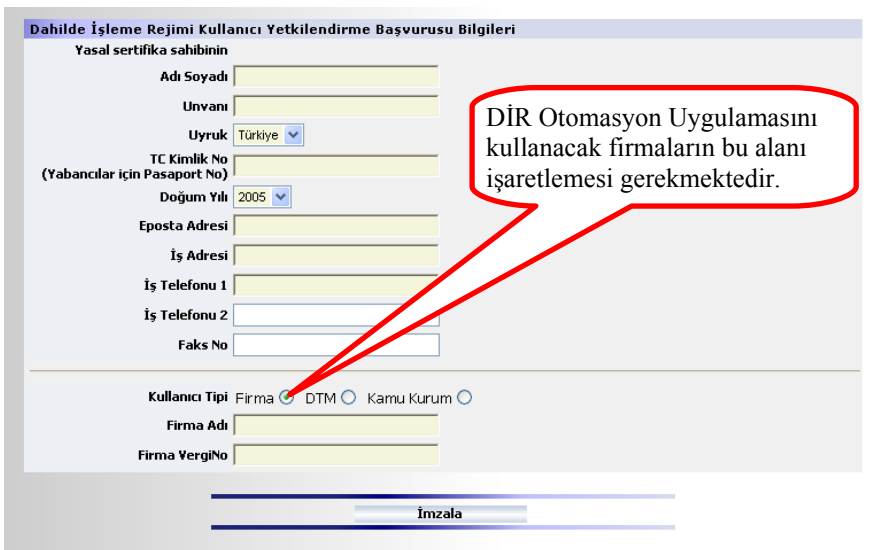

Yetkilendirme için Kullanıcı ve Firma Bilgileri

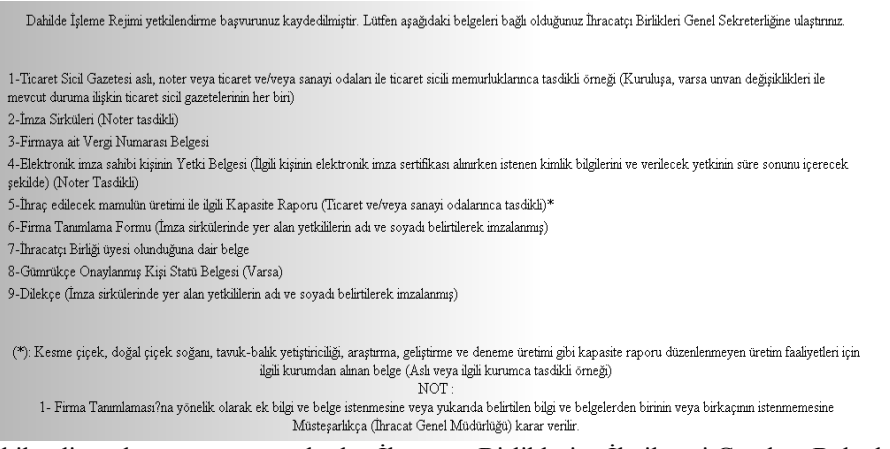

Yetkilendirme başvurusunun ardından İhracatçı Birliklerine İletilmesi Gereken Belgeler

#### III. Adım: İhracatçı Birlikleri Genel Sekreterliklerine Verilecek Belgeler

Yetkilendirme başvurusunun son adımından sonra açılan sayfada belirtilen ve Dahilde İşleme Rejimine İlişkin İşlemlerin Bilgisayar Veri İşleme Tekniği Yoluyla Yapılmasına Dair Tebliğ (İhracat 2007/2) uyarınca Ek 1'de yer alan bilgi ve belgelerin üyesi bulunulan İhracatçı Birlikleri Genel Sekreterliklerine iletilmesi gerekmektedir.

Yetkilendirme başvurusunun ardından Dış Ticaret Müsteşarlığınca yapılan değerlendirme sonucu DİR Otomasyon projesini kullanma yetkisi verilen firmalar İhracatçı Birlikleri Genel Sekreterliklerince evraklarının sisteme aktarılmasını müteakip birer kullanıcı olarak işlem yapabilecektir.

### <u>EK-1</u>

### FİRMA TANIMLAMASI İÇİN ÜYESİ OLDUĞUNUZ İHRACATÇI BİRLİĞİNE, SİSTEME TANIMLANMAK ÜZERE VERİLECEK BELGELERİN LİSTESİ (NİSAN 2007)

- 1- Dilekçe (İmza sirkülerinde yer alan yetkililerin adı ve soyadı belirtilerek imzalanmış.)
- 2- İhraç edilecek mamulün üretimi ile ilgili Kapasite Raporu (Ticaret ve/veya sanayi odalarınca tasdikli)\*
- 3- İmza Sirküleri (Noter tasdikli)
- 4- Ticaret Sicil Gazetesi (Aslı, noter veya ticaret ve/veya sanayi odaları ile ticaret sicil memurluklarınca onaylanmış Kuruluş, varsa Ünvan Değişiklikleri ile Mevcut Duruma ilişkin ticaret sicil gazetelerinin herbiri.)
- 5- Firmaya ait Vergi Numarası Belgesi
- 6- Firma Tanımlama Formu (İmza sirkülerinde yer alan yetkililerin adı ve soyadı belirtilerek imzalanmış) (Ek-2)
- 7- Elektronik imza sahibi kişiye ilişkin Noter Tastikli Taahütname (İlgili kişinin elektronik imza sertifikası alınırken istenen kimlik bilgilerini ve verilecek yetkinin süre sonunu, noter huzurunda imzalandığına dair kaydı içerecek şekilde) (Ek-3)
- 8- İhracatçı Birliği üyesi olunduğuna dair belge (İlk kez Dahilde İşleme Rejiminden yararlanacak imalatçı-ihracatçı veya ihracatçılar için)
- 9- Gümrükçe Onaylanmış Kişi Statü Belgesi (Varsa)
- 10- Son 12 aylık döneme ait SSK tahakkuk fişleri (Personel listesi, ödendi makbuzu gerekmemektedir.)
- 11- Üretim yapılan yere ait son elektrik faturası

(\*): Kesme çiçek, doğal çiçek soğanı, tavuk-balık yetiştiriciliği, araştırma, geliştirme ve deneme üretimi gibi kapasite raporu düzenlenmeyen üretim faaliyetleri için ilgili kurumdan alınan belge (Aslı veya ilgili kurumca tasdikli örneği)

#### NOT :

1- Firma Tanımlaması'na yönelik olarak ek bilgi ve belge istenmesine veya yukarıda belirtilen bilgi ve belgelerden birinin veya birkaçının istenmemesine Müsteşarlıkça (İhracat Genel Müdürlüğü) karar verilir.

2-DİR Otomasyon Projesi'nin kullanımı ile ilgili detaylı bilgiyi <u>http://dir.dtm.gov.tr/dir/login.jsp#</u> adresinden 'Firma Kullanma Kılavuzu' nu bilgisayarınıza indirerek alabilirsiniz.

### FİRMA TANIMLAMA FORMU

| Vergi Numarası                 |                          | Vergi Dairesi A         | dı                      |             | Ticaret S                | icil No           |                                       |    |
|--------------------------------|--------------------------|-------------------------|-------------------------|-------------|--------------------------|-------------------|---------------------------------------|----|
|                                |                          | Limited                 | Komandit                | Kollek      | tif                      |                   | 1                                     | _  |
| Firma Tipi                     | 🗆 Kamu 🛛                 | Fert (Şahıs)            | Kooperatif              | Holdin      | g C                      | ] Joint \         | /enture ö                             | ;  |
| Ticaret Sicil Gazetes          | sinde Yer Alan;          |                         |                         |             |                          |                   |                                       |    |
| Firma Unvanı                   |                          |                         |                         |             |                          |                   |                                       |    |
|                                |                          |                         |                         |             |                          |                   |                                       |    |
| Adresi                         |                          |                         |                         |             |                          |                   |                                       |    |
| Semt/Belde                     |                          | İlçesi                  |                         |             | İli                      |                   |                                       |    |
| Posta Kodu                     |                          | Telefon No              | ( )-                    |             | Hat Sayısı               |                   |                                       |    |
| Faks No                        | ( )-                     | E-Posta                 |                         |             |                          |                   |                                       |    |
| Kuruluş Yılı                   |                          | Web Adresi              | http://                 |             |                          |                   |                                       |    |
|                                | 🗌 İmalatçı-İhracatı      | 🗌 İmalatçı              | Dış Ticaret Se          | rmaye       | Şirketi (DTSŞ            | 5) 🛛 Ya           | alnız Yan Sanayici                    |    |
| Firma Özenigi                  | 🗆 İhracatçı              | 🗆 Sektörel Dış T        | icaret Şirketi (SDŞ)    |             |                          | □н                | izmetler                              |    |
| Gümrükçe Onay.<br>Kişi Statüşü | ΠA                       | □в                      | □c                      | Ľ           | Diğer                    |                   |                                       |    |
| Varsa, Firmanın Bağ            | ğlı Bulunduğu Holdi      | ingin;                  |                         |             |                          |                   |                                       |    |
| Unvanı                         |                          |                         |                         |             |                          |                   |                                       |    |
| Holding Vergi No               |                          |                         |                         |             |                          |                   |                                       | _  |
| Firma Yetkilisinin; (          | Firmanın telefonla aranr | nası gerektiği durumlar | da irtibat kurulacak ki | şi/kişiler  | )                        |                   |                                       |    |
| Adı                            | Soyadı                   | Görevi                  |                         | Tele        | fon No / Da              | hili              | Cep Tel. No                           |    |
|                                |                          |                         |                         | (           | )- /                     |                   | ( ) -                                 |    |
|                                |                          |                         |                         | (           | ) - /                    |                   | ( ) -                                 | _  |
|                                |                          |                         |                         | (           | ) - /                    |                   | ()-                                   | _  |
| Üvesi Olduğunuz İh             | racato: Birlikleri       |                         |                         | <b>\</b>    | , ,                      |                   | · · · · · · · · · · · · · · · · · · · |    |
|                                |                          |                         | Anadolu                 |             | 11 totanh                |                   |                                       |    |
|                                | ii ve komeksiyon         | 07-Denizli Teks         | til Ve Konfeksivon      | Г           | 12-İstanbı               | ui<br>ul Mader    | n ve Metaller                         |    |
| □ 03-Akdeniz                   |                          | 08-Karadeniz            |                         |             | 13-Doğu k                | (aradeni          | z Hububat Bakliva                     | at |
| □ 04-Uludaŭ                    |                          | 09-Orta Anadol          | u                       |             | ve Yağlı To              | ve Yağlı Tohumlar |                                       |    |
| 05-Antalva                     |                          | 10-Doğu Anado           | -<br>lu                 |             |                          |                   |                                       |    |
| Üretim Faaliyetinde            | Bulunduğunuz İlle        | er                      |                         |             |                          |                   |                                       |    |
| 01 Adana                       | ☐ 15 Burdur              | 29 Gümüşhan             | e 43 Kütahya            | [<br>]<br>] | ☐ 57 Sinop<br>☐ 58 Siyas |                   | 71 Kırıkkale                          |    |
| 03 Afyonkarahisar              | 17 Canakkale             | 31 Hatay                | 45 Manisa               | ]           | ☐ 59 Tekirda             | ğ                 | 73 Şirnak                             |    |
| 04 Ağrı                        | 18 Çankırı               | <br>32 Isparta          | 🗌 46 K.Maraş            | [           | ] 60 Tokat               | 5                 | 74 Bartın                             |    |
| 05 Amasya                      | 🗌 19 Çorum               | 33 Mersin               | 47 Mardin               | [           | ☐ 61 Trabzor             | า                 | 🗌 75 Ardahan                          |    |
| 🗆 06 Ankara                    | 🗌 20 Denizli             | 🗌 34 İstanbul           | 🗌 48 Muğla              | [           | 🗆 62 Tunceli             |                   | 🗌 76 Iğdır                            |    |
| 🗆 07 Antalya                   | 🗌 21 Diyarbakır          | 🗌 35 İzmir              | 🗌 49 Muş                | [           | ☐63 Şanlıur              | fa                | 🗆 77 Yalova                           |    |
| 08 Artvin                      | 22 Edirne                | 36 Kars                 | 🗌 50 Nevşehir           | [           | ☐ 64 Uşak                |                   | 🗌 78 Karabük                          |    |
| 09 Aydın                       | 🗌 23 Elazığ              | 🗌 37 Kastamoni          | u 🗌 51 Niğde            | [           | 65 Van                   |                   | 🗌 79 Kilis                            |    |
| 10 Balıkesir                   | 24 Erzincan              | 🗌 38 Kayseri            | 🗌 52 Ordu               | [           | 66 Yozgat                |                   | ∐ 80 Osmaniye                         |    |
| 11 Bilecik                     | 🛛 25 Erzurum             | 🗌 39 Kırklareli         | 53 Rize                 | [           | 67 Zongulo               | dak               | 📙 81 Düzce                            |    |
| │                              | ∐ 26 Eskişehir           | ∐ 40 Kırşehir           | ∐ 54 Sakarya            | ]           | ⊥ 68 Aksara              | Ý                 |                                       |    |
| 13 Bitlis                      | 山 27 Gaziantep           | ∐ 41 Kocaeli            | LI 55 Samsun            | ļ           | 69 Baybur                | t                 |                                       |    |
| 니니 14 Bolu                     | 니 28 Giresun             | 凵 42 Konya              | LI 56 Siirt             | ļ           | ⊥ 70 Karama              | an                |                                       |    |
|                                |                          |                         |                         |             |                          |                   |                                       |    |

<u>EK-3</u>

.../.../....

### **TAAHHÜTNAME**

İmza - Kaşe

TAAHHÜDÜN BAŞLANGIÇ TARİHİ : GÜN/AY/YIL TAAHHÜDÜN BİTİŞ TARİHİ : GÜN/AY/YIL

| T.C. KİMLİK NO | : |
|----------------|---|
| ADI SOYADI     | : |
| BABA ADI       | : |
| ANNE ADI       | : |
| DOĞUM YERİ     | : |
| DOĞUM TARİHİ   | : |
| CİNSİYETİ      | : |
| NÜFUSA KAYITLI |   |
| OLDUĞU İL/İLÇE | : |
| CİLT NO        | : |
| AİLE SIRA NO   | : |
| SIRA NO        | : |
|                |   |

### 2. BÖLÜM DİR OTOMASYON PROJESİNİN KULLANIMI

### I. DİR OTOMASYON SİSTEMİNE GİRİŞ:

Daha önce, yetkilendirme başvuru adımlarında olduğu gibi Dış Ticaret Müsteşarlığı'nın <u>www.dtm.gov.tr</u> adresinde yer alan DTM E-İmza Uygulamaları linkini kullanarak Dahilde İşleme Rejimi uygulamasını seçen kullanıcılar yetkilendirme başvurusu adımlarından farklı olarak bu defa Dahilde İşleme Rejimi Uygulamasını Kullanmak İstiyorum linkini kullanacaktır.

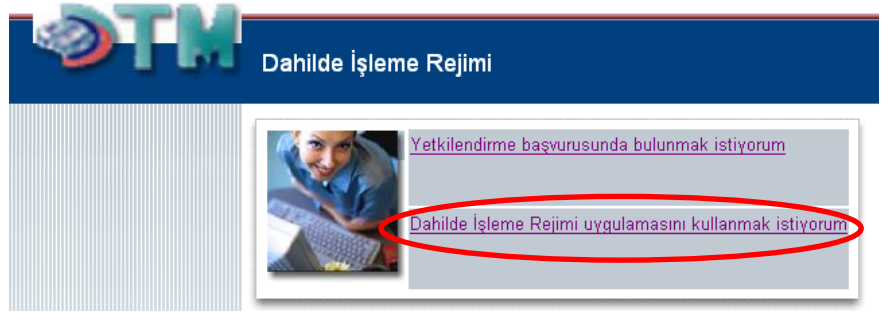

Uygulamaya Yönlendirilme

Bu işlemin ardından açılan sayfada kullanıcıların DİR uygulamasını kullanmak istediklerine dair beyanlarını elektronik imza kullanarak tescil etmeleri gerekmektedir. Bunun için daha önce temin edilen elektronik imza içeren kartların kart okuyucularına takılması ve açılan sayfada yer alan imzala butonuna basılması gerekmektedir. İmzalama işlemi şifre kullanımı ve teyitlerin ardından gerçekleşir ve firma ana sayfası açılır.

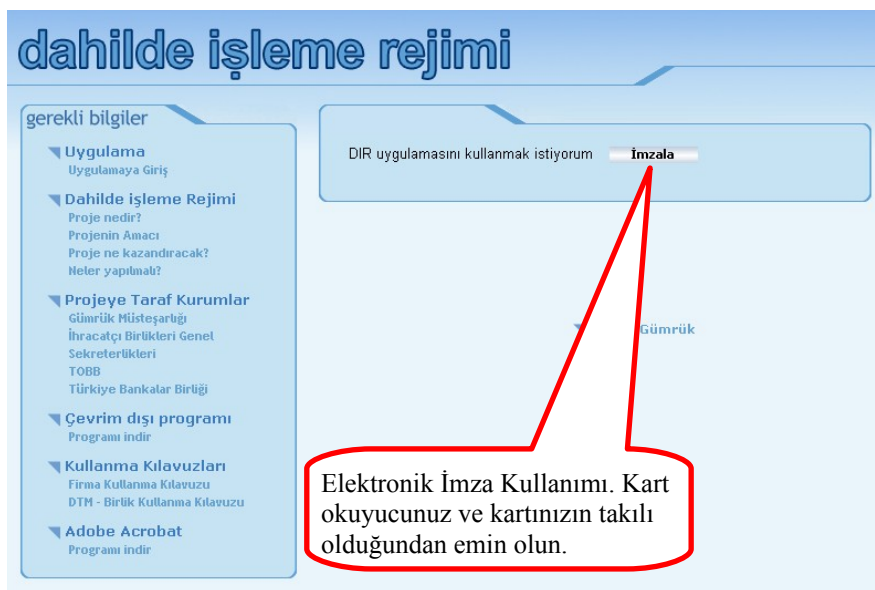

Uygulamaya Giriş (İlk elektronik imza kullanımı)

### II. UYGULAMA ANA SAYFASI

DİR Otomasyon Uygulamasını kullanan her firma kendi kişisel sayfasına yönlendirilir. Ana sayfada firmanın sisteme son giriş tarihi bilgisi ve müracaatta bulunduğu son 10 belgenin durumunu gösteren bir ekran bulunur.

| gilerim | Belge Başvuru | İşlemleri        | Revize            | Kapatma            | İptal                     |        |              |                    |        |          |
|---------|---------------|------------------|-------------------|--------------------|---------------------------|--------|--------------|--------------------|--------|----------|
|         |               | $\searrow$       |                   |                    |                           |        |              |                    |        |          |
|         | MENI          | Ü İSLE           | MLER              | İ                  |                           |        |              |                    |        |          |
|         | FİRMA A.Ş     | . Dahilde        | i İşleme İ        | Rejimi Pro         | jesine Hoşgel             | diniz. |              |                    |        |          |
|         | Sisteme Soi   | n Giriş Za       | amanınız          | :21/09/20          | 05 16:44                  |        |              |                    |        |          |
|         |               | -                |                   |                    |                           |        |              |                    |        |          |
|         |               | Firmanız<br>Belg | zın Başvu<br>e No | ırduğu Sor<br>Geci | n 10 Belge<br>ci Belge No | Türü   | Belge Tarihi | Belge Bitis Taribi | Durumu |          |
|         |               | ()               | <u>eno</u>        | G2f                | 05/D1-00116               | D1     | beige runni  | beige biely furth  | Giris  | ~        |
|         |               | õ                |                   | G20                | 05/D1-00115               | D1     |              |                    | Giris  |          |
|         |               | õ                |                   | G20                | I05/D1-00114              | D1     |              |                    | Giris  |          |
|         |               | õ                |                   | G2C                | I05/D1-00113              | D1     |              |                    | Giris  |          |
|         |               | õ                |                   | G20                | 05/D1-00112               | D1     |              |                    | Giris  |          |
|         |               | õ                |                   | G20                | 05/D1-00111               | D1     |              |                    | Giris  |          |
|         |               | õ                |                   | G20                | 105/D1-00109              | D1     |              |                    | Giris  |          |
|         |               | Õ                |                   | G20                | 105/D1-00108              | D1     |              |                    | Giris  |          |
|         |               | 0                |                   | G20                | 05/D1-00107               | D1     |              |                    | Giris  |          |
|         |               | 0                |                   | G20                | 105/D1-00106              | D1     |              |                    | Giris  | ~        |
|         |               | -                |                   |                    |                           | -      | Devam        |                    |        | <u>•</u> |
|         |               |                  |                   |                    |                           |        |              |                    |        |          |

Firma Ana Sayfa

### III. MENÜ İŞLEMLERİ

Firma ana sayfasında ve diğer tüm menülerde ekranın sol üst köşesinde menü işlemlerini gösteren seçenekler yer alır. Bu menülerde firmanın mevcut bilgi ve belgelerini gösteren adımlar bulunmaktadır.Ayrıca menü işlemleri arasında belge başvuru işlemleri ve revize talepleri ile ilgili adımlar da yer almaktadır. Uygulama içindeki tüm menülerde sarı renkte olan alanlar kullanıcı tarafından veri girişi yapılması zorunlu alanlardır.

### **A-Bilgilerim:**

Firma bilgilerinin yer aldığı bu menü; bilgiler, evraklar, kapasite raporları, üretim faaliyeti gösterilen iller, ve yazışma adresi alt menü adımlarını içerir. Bu adımlar içerisinde yazışma adresi ve üretim faaliyeti gösterilen iller dışındaki alanlar bilgi mahiyetindedir ve bu alanlar değistirilemez.

*A.1. Bilgilerim:* Firma özlük bilgileri, yazışma adresi, ticaret sicil gazetesindeki adresi, üyesi olunan İhracatçı Birlikleri Genel Sekreterlikleri ile faaliyet gösterilen illerin yer aldığı sayfaların bulunduğu bu menü adımında kullanıcının güncelleme yapmak yetkisi bulunmamaktadır.

| Bilgilerim | Belge Başvuru İşlemleri   | Revize      | Kapatma    | İptal     |
|------------|---------------------------|-------------|------------|-----------|
| Bilgilerim |                           |             |            |           |
| Evrakların | n                         |             |            |           |
| Kapasite I | Raporlarım                |             |            |           |
| Üretim Fa  | aliyeti Gösterdiğim İller | le Ișleme I | Rejimi Pro | jesine Ho |
| Yazişma /  | Adresi Güncelle           | lamanınız   | : 21/09/20 | 05 16:44  |

Belge Başvuru İşlemleri Revize Kapatma İptal

Bilgilerim

| Bilgilerim                  | Belge Başvuru İşlemleri Revi | ze Kapatma İptal               |                                           | _                                          |
|-----------------------------|------------------------------|--------------------------------|-------------------------------------------|--------------------------------------------|
| irma Bilgileri > Bilgilerin | n                            |                                |                                           |                                            |
|                             | Firmanız                     | ın bilgileri                   |                                           |                                            |
|                             | ¥                            | ergi No/Vergi Dairesi 92500    | 102659/Vergi Dairesi                      |                                            |
|                             |                              | Ünvan FİRM)                    | A A.Ş.                                    |                                            |
| Firma Özlük Bilgileri       | Firma Yazışma Adresi         | Ticaret Sicil G. Adresi        | Firmanın Bağlı Olduğu İhracatcı Birlikler | Firmanın Üretim Faaliyeti Gösterdiği İller |
|                             | Firma Özlük Bil              | aileri                         |                                           | 0<br>                                      |
|                             | Ti                           | caret Sicil No Ticaret Sicil N | 4                                         |                                            |
|                             |                              | Firma Türü Anonim              |                                           |                                            |
|                             |                              | Firma Özellik İmalatçı - İhr   | acatçı                                    |                                            |
|                             | Firmanın Gür                 | nrük M. Kodu 🛛                 |                                           |                                            |
|                             | Firmanın B. Ho               | ding ¥ergi No                  |                                           |                                            |
|                             | Firmanın B. He               | olding Ünvanı                  |                                           |                                            |
|                             |                              | Kumuluz Vdr. 2005              |                                           |                                            |

Bilgilerim→Bilgilerim: Menü Ekranı

*A.2. Evraklarım:* Firma tanımlama işlemi için daha önce İhracatçı Birlikler Genel Sekreterliklerine gönderilen veya belge başvurusu, revize ve kapatma işlemleri için talep edilip sisteme aktarılan evrakların listesin yer aldığı bir sayfa açılacaktır. Bu sayfada mevcut evrakların sayfa sayısı, sisteme

| Bilgilerim | Belge Başvuru İşlemleri   | Revize     | Kapatma     | İptal     |
|------------|---------------------------|------------|-------------|-----------|
| Bilgilerim |                           |            |             |           |
| Evraklarır | n                         |            |             |           |
| Kapasite   | Raporlarım                |            |             |           |
| Üretim Fa  | aliyeti Gösterdiğim İller | e Işleme . | Rejimi Pro  | jesine Ho |
| Yazişma /  | Adresi Güncelle           | lamanınız  | z: 22/09/20 | 05 11:59  |

alınış tarihi ve geçerlilik sürelerine ilişkin bilgiler de yer almaktadır.

| SIL Bilgilerim Be            | elge Başvuru İşlemleri Ret         | vize Kapatma İptal |              |                      |                       |  |  |  |
|------------------------------|------------------------------------|--------------------|--------------|----------------------|-----------------------|--|--|--|
| Firma Bilgilerim > Tüm Evral | irma Bilgilerim > Tüm Evraklar     |                    |              |                      |                       |  |  |  |
|                              | Sistemdeki evraklar                |                    |              |                      |                       |  |  |  |
|                              | Evrak Tipi                         | Evrak Adı          | Sayfa Sayısı | Geçerlilik Süre Sonu | Sisteme Alınış Tarihi |  |  |  |
|                              | Ticaret Sicil Gazetesi             |                    | 5            |                      | 08/02/2005            |  |  |  |
|                              | İmza Sirküleri                     |                    | 2            |                      | 14/04/2005            |  |  |  |
|                              | Bilanço                            |                    | 2            |                      | 08/02/2005            |  |  |  |
|                              | Firma Tanıtım Formu                |                    | 1            |                      | 14/02/2005            |  |  |  |
|                              | İmza Sirküleri                     |                    | 2            | 10/05/2006           | 15/02/2005            |  |  |  |
|                              | İhracatçı Birlik Üyelik<br>Belgesi |                    | 1            |                      | 15/02/2005            |  |  |  |
|                              | İmza Sirküleri                     |                    | 1            |                      | 14/04/2005            |  |  |  |
|                              | Ekspertiz Raporu                   |                    | 1            |                      | 26/08/2005            |  |  |  |
|                              | Fire Oranı                         |                    | 1            |                      | 26/08/2005            |  |  |  |
|                              | Bilanço                            |                    | 1            |                      | 22/04/2005            |  |  |  |
|                              | İmza Sirküleri                     |                    | 2            |                      | 15/04/2005            |  |  |  |
|                              | İhracatçı Birlik Üyelik<br>Belgesi |                    | 1            |                      | 15/02/2005            |  |  |  |
|                              | İmza Sirküleri                     |                    | 1            |                      | 14/04/2005            |  |  |  |
|                              | İmza Sirküleri                     |                    | 1            |                      | 14/04/2005            |  |  |  |
|                              | Ekspertiz Raporu                   |                    | 1            |                      | 14/04/2005            |  |  |  |
|                              | İmza Sirküleri                     |                    | 2            |                      | 22/07/2005            |  |  |  |
|                              |                                    |                    |              |                      |                       |  |  |  |

Bilgilerim→Evraklarım: Menü Ekranı

*A.3. Kapasite Raporlarım:* Firma evrakları arasında yer alan ve İhracatçı Birlikleri Genel Sekreterliklerince sisteme aktarılan Kapasite Raporlarının listesinin yer aldığı bir sayfa açılır. Kapasite raporunun rapor tarihi, TOBB tarafından verilen tarih sayı ve kapasite raporunun geçerlilik

| [[ | Belge Başvuru İşlemler             | i Revize    | Kapatma     | İptal     |
|----|------------------------------------|-------------|-------------|-----------|
|    | Bilgilerim                         |             |             |           |
|    | Evraklarım                         |             |             |           |
|    | Kapasite Raporlarım                |             | _           |           |
|    | Üretim Faaliyeti Gösterdiğim İller | le Işleme . | Rejimi Pro  | jesine Ho |
|    | Yazişma Adresi Güncelle            | lamanınız   | z: 22/09/20 | 05 11:59  |

süresi bu listede yer alan bilgiler arasındadır. Firmaya ait birden çok kapasite raporu bulunabileceğinden bu ekran üzerinde görülmek istenen kapasite raporu seçilerek görüntüle butonuna basılır ve istenen kapasite raporu bilgilerinin yer aldığı yeni bir sayfa açılır. Kapasite Raporlarının geçerlilik süresi sonuna kadar firmanın yapacağı belge başvurularında kapasite raporu getirmesi istenmez.

| 📶 🛛 Bilgilerim Belge Başvuru İşi      | lemleri Revize  | Kapatma İptal                |                      |                      | (   |
|---------------------------------------|-----------------|------------------------------|----------------------|----------------------|-----|
| Firma Bilgilerim > Kapasite Raporları |                 |                              |                      |                      | ۵ ( |
|                                       | Görüntülemek is | stediğiniz kapasite raporunı | ı seçiniz            |                      |     |
|                                       | Firma Erişim    | No TOBB No/Tarih             | RaporNo/Tarih        | Geçerlilik Süre Sonu |     |
|                                       | 0 209489        | 6455/30/05/2003              | 201/23/05/2003       | 30/05/2006           |     |
|                                       | 1               | 6455/11/01/2005              | 201.1/105/11/01/2005 | 11/01/2006           |     |
|                                       |                 |                              |                      |                      |     |
|                                       |                 |                              |                      | Görüntüle            |     |

Bilgilerim→Kapasite Raporlarım: Menü Ekranı (Mevcut Kapasite Raporlarının Listesi)

| Kapasite Raporu Bilgileri         |                                   |   |
|-----------------------------------|-----------------------------------|---|
| Firma Erişim No 209               | 489                               |   |
| Rapor No - Tarih 201              | -23/05/2003                       |   |
| TOBB No - Tarih 645               | 5-30/05/2003                      |   |
| Raporun Alındığı Sanayi Odası GAZ | İANTEP SANAYİ ODASI               |   |
| Sanayi Sicil No                   |                                   |   |
| Oda Sicil No 740                  |                                   |   |
| Ticaret Sicil No 11.              | i85                               |   |
| Geçerlilik Süre Sonu 30/          | 15/2006                           |   |
|                                   |                                   |   |
| İşyeri Bilgileri                  |                                   |   |
| İş Yeri Adresi 209                | 489                               |   |
| Adres - il Adi 209                | 489                               |   |
| Adres - ilçe Adi 209              | 489                               |   |
| İş Yeri Tel 209                   | 489                               |   |
| İş Yeri Fax 337                   | 2822                              |   |
| Üretim Konusu ÇIK                 | DLATA ÇEŞİTLERİ, BİSKÜVİ ÇEŞİTLER | İ |
| İş Yeri Durumu Mal                | Sahibi                            |   |
|                                   |                                   |   |
| Personel Durumu                   | -                                 |   |
| Unvan<br>Mübendic                 | 12                                |   |
| Teknisven                         | 8                                 |   |
| Usta                              | 42                                |   |
| İsçi                              | 381                               |   |
| Idari Pers                        | 40                                |   |
|                                   |                                   |   |
|                                   |                                   |   |
| Yabancı Sermaye                   | Oran                              |   |
| UIKE                              | Uran                              |   |

Bilgilerim→Kapasite Raporlarım→Görüntüle: Kapasite Raporu Bilgileri

*A.4. Üretim Faaliyeti Gösterdiğim İller:* Firmanın Türkiye çapında üretim faaliyeti gerçekleştirdiği illeri belirtebileceği menü adımıdır. Açılan sayfada yer alan listeden faaliyet gösterilen iller seçilir ve kaydet butonuna basılır.

| Bilgilerim | Belge Başvuru İşlemleri   | Revize     | Kapatma    | İptal    |
|------------|---------------------------|------------|------------|----------|
| Bilgilerim |                           |            |            |          |
| Evrakların | n                         |            |            |          |
| Kapasite   | Raporlarım                |            | _          |          |
| Üretim Fa  | aliyeti Gösterdiğim İller | e Işleme I | Rejimi Pro | jesine 1 |
| Yazişma /  | Adresi Güncelle           | lamanınız  | :22/09/20  | 05 14:.  |
|            |                           |            |            |          |

| Bilgilerim Be                                        | lge Başvuru İşlemleri Revize | Kapatma İptal                     |                     |             |  |  |  |  |
|------------------------------------------------------|------------------------------|-----------------------------------|---------------------|-------------|--|--|--|--|
| irma Bilgilerim 🗦 Üretim Faaliyeti Gösterdiğim İller |                              |                                   |                     |             |  |  |  |  |
|                                                      | Lütfen firmanızın üretim fa  | aliyeti gösterdiği illeri seçiniz |                     |             |  |  |  |  |
|                                                      | 01-ADANA                     | 02-ADIYAMAN                       | 03-AFYON            | 🔲 04-AĞRI   |  |  |  |  |
|                                                      | 05-AMASYA                    | D6-ANKARA                         | 07-ANTALYA          | ☑ 08-ARTVİN |  |  |  |  |
|                                                      | 09-AYDIN                     | 10-BALIKESİR                      | 11-BİLECİK          | 12-BİNGÖL   |  |  |  |  |
|                                                      | 🔲 13-BİTLİS                  | 📃 14-BOLU                         | 15-BURDUR           | 16-BURSA    |  |  |  |  |
|                                                      | 17-ÇANAKKALE                 | 18-ÇANKIRI                        | 🔲 19-ÇORUM          | 20-DENÍZLÍ  |  |  |  |  |
|                                                      | 21-DİYARBAKIR                | 22-EDİRNE                         | 📃 23-ELAZIĞ         | 24-ERZİNCAN |  |  |  |  |
|                                                      | 25-ERZURUM                   | 26-ESKİŞEHİR                      | 27-GAZİANTEP        | 28-GİRESUN  |  |  |  |  |
|                                                      | 29-GÜMÜŞHANE                 | 📃 30-HAKKARİ                      | 📃 31-HATAY(ANTAKYA) | 32-ISPARTA  |  |  |  |  |
|                                                      | 33-İÇEL(MERSİN)              | 34-İSTANBUL                       | 35-İZMİR            | 36-KARS     |  |  |  |  |
|                                                      | 37-KASTAMONU                 | 📃 38-KAYSERİ                      | 📃 39-KIRKLARELİ     | 40-KIRŞEHİR |  |  |  |  |
|                                                      | 41-KOCAELİ(İZMİT)            | 42-KONYA                          | 43-KÜTAHYA          | 44-MALATYA  |  |  |  |  |
|                                                      | 🔲 45-MANİSA                  | 🔲 46-KAHRAMANMARAŞ                | 47-MARDİN           | 📃 48-MUĞLA  |  |  |  |  |
|                                                      | 🔲 49-MUŞ                     | 50-NEVŞEHİR                       | 🔲 51-NİĞDE          | S2-ORDU     |  |  |  |  |
|                                                      | ✓ 53-RİZE                    | 📃 54-SAKARYA(ADAPAZARI)           | 55-SAMSUN           | 56-SIIRT    |  |  |  |  |
|                                                      | 57-SİNOP                     | 58-SİVAS                          | 📃 59-TEKİRDAĞ       | 60-TOKAT    |  |  |  |  |
|                                                      | 61-TRABZON                   | 62-TUNCELİ                        | 📃 63-Ş.URFA         | 64-UŞAK     |  |  |  |  |
|                                                      | 65-VAN                       | 66-YOZGAT                         | 67-ZONGULDAK        | 68-AKSARAY  |  |  |  |  |
|                                                      | 69-BAYBURT                   | D 70-KARAMAN                      | 71-KIRIKKALE        | 72-BATMAN   |  |  |  |  |
|                                                      | 73-ŞIRNAK                    | 74-BARTIN                         | 75-ARDAHAN          | 76-IĞDIR    |  |  |  |  |
|                                                      | 77-YALOVA                    | 78-KARABÜK                        | 📃 79-KİLİS          | 80-OSMANİYE |  |  |  |  |
|                                                      | 81-DÜZCE                     |                                   |                     |             |  |  |  |  |
|                                                      |                              |                                   |                     |             |  |  |  |  |
|                                                      |                              |                                   |                     | Kaydet      |  |  |  |  |

Bilgilerim→Üretim Faaliyeti Gösterdiğim İller: Menü Ekranı

A.5. Yazışma Adresi Güncelle: Firma ile yapılacak yazışmalarda kullanılacak adres bilgisinin yer aldığı sayfa açılacaktır. Söz konusu adres bilgilerinde değişiklik olması durumunda firma bu menü adımını kullanarak değişikliği DTM'ye bildirebilecektir. Ayrıca bu menü adımında firmanın DİR işlemleri

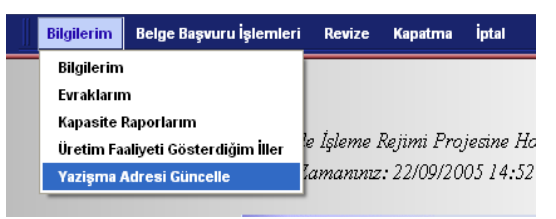

konularında yetkilendirdiği kişiye ilişkin kişisel bilgilerde yer almaktadır. Bu menü adımıyla bu kişiye ilişkin bilgilerde de güncelleme yapmak mümkün bulunmaktadır.

| Bilgilerim Belge Başvuru İşlemleri Revize Kapatma İ | tal                                   |
|-----------------------------------------------------|---------------------------------------|
| Firma Bilgilerim > Yazışma Adresi Güncelle          |                                       |
|                                                     |                                       |
| Firma Yazışma Adresi                                |                                       |
| Adre                                                | XXX CAD. YYY MAH. ZZZ SOK.<br>NO: 1/1 |
| Ser                                                 | nt BALGAT                             |
| Posta Ko                                            | iu 00000                              |
| ĬI \ ilç                                            | e ANKARA 💙 MERKEZ 💙                   |
| Tel - Hat Say                                       | si 0                                  |
| F                                                   |                                       |
| E-M                                                 | ail xxx@yyy.com.tr                    |
| Web Site                                            | si                                    |
| v-Mill Vi-t pil-il-vi                               |                                       |
| retkill kişi bilgileri                              |                                       |
| Adi Soya                                            |                                       |
| Telefo                                              | u 3125555555                          |
| Cep Telefo                                          | u 5115555555                          |
| Göre                                                | vi İhracat Sorumlusu                  |
|                                                     |                                       |
|                                                     | Kaydet                                |
|                                                     |                                       |

Bilgilerim→Yazışma Adresi Güncelle: Menü Ekranı

### **B-Belge Başvuru İşlemleri:**

Bilgilerim <mark>Belge Başvuru İşlemleri</mark> Revize Kapatma İptal

Belge Başvuru İşlemleri menüsü DİR Otomasyon uygulamasının en önemli aşamasını oluşturmaktadır. Bu menü adımı içinde D1, H, Y ve D3 kodlu belge başvuru işlemlerini içeren alt menü adımları bulunmaktadır. Firmalar belge başvuru işlemlerini bu alt menüleri kullanarak gerçekleştirebilecektir. Ayrıca, daha önce yapılmış belge başvuru bilgilerini yeni yapılacak başvuruda kullanmak isteyen firmalarımız yine bu menüde bulunan "Eski başvuru bilgilerini kullan" alt menüsünü kullanarak gerçekleştirebilecektir. Bu işlemlerin yanı sıra yapılan başvuruların durumlarının takip edilebileceği, başvuruların Müsteşarlığa göndermeden önce iptal edilebileceği, yarım kalan başvuruların tamamlanacağı, ilgili sektör dairesine not gönderilebileceği ve gönderilen notlar ile bu notlara gelen cevapların takip edilebileceği alt menüler de yine bu menü adımının içinde yer almaktadır.

**B.1. D1 Kodlu Belge Başvurusu:** Dahilde İşleme İzin Belgesi (D1) başvurusu yapacak firmaların kullanması gereken menü adımıdır. Bu menü adımının seçilmesinden sonra D1 kodlu belge başvurusu için gerekli olan bilgilerin girilmesi gereken sayfalar açılacaktır. Firmanın D1 kodlu belge başvurusunun en hızlı ve doğru olarak değerlendirilebilmesi için yapılan başvuru işlemleri için girilen bilgilerin doğru ve eksiksiz olması önem arz

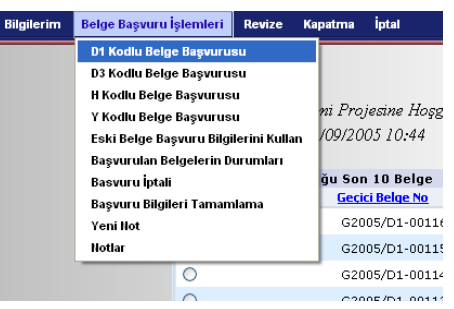

etmektedir. Bu alt menü adımının seçilmesinden sonra firma ekranına mevcut Dahilde İşleme Rejimi kapsamında yararlanmak istedikleri talep tipini ve belge başvurusunu değerlendirecek sektör dairesinin belirleneceği sektör seçeneğinin yer aldığı sayfa açılır.

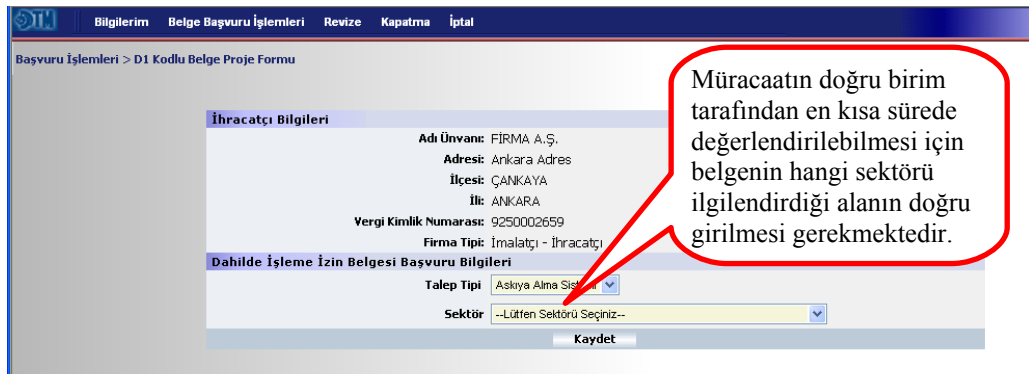

Belge Başvuru İşlemleri→ D1 Kodlu Belge Başvurusu: Talep tipi ve sektör seçme

Bu iki seçeneğin seçilmesi ve kaydet butonuna basılmasının ardından müracaat edilen belge için geçici bir belge numarası üretilir ve bu numarayı gösteren bir ekran açılır. Bu numara, firmanın belgesinin onaylanıp kesin numara alması aşamasına kadar, müracaatını takip edeceği numaradır. Devam tuşuna basılarak belge bilgilerinin girilmeye başlanacağı D1 Kodlu Belge Proje Formunun yer

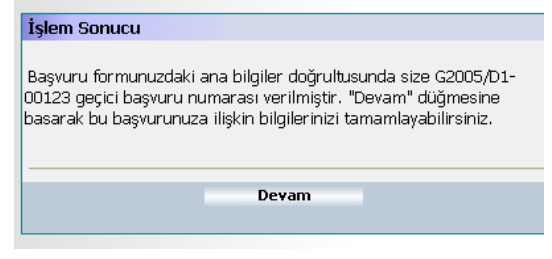

aldığı sayfa çağırılır. Açılan sayfada bir önceki adımda girilen talep tipi ve sektör bilgisi yer alır. Bu iki bilgi değiştirilmek istenirse bu alanda değişiklik yapma imkanı mevcuttur. Bu iki alanın yanı sıra D1 kodlu belge başvurusunun ön değerlendirme işlemini gerçekleştirecek İhracatçı Birlikleri Genel Sekreterliği ve bu Genel Sekreterliğe bağlı alt Birlik alanı seçilir ve kaydet butonuna basılır. Kaydetme işleminin onaylanmasının ardından sayfa tekrar güncellenir ve sayfanın alt bölümünde yer alan İhracat-ithalat listeleri, hammadde sarfiyat tabloları, yan sanayici bilgileri girilmeye başlanır.

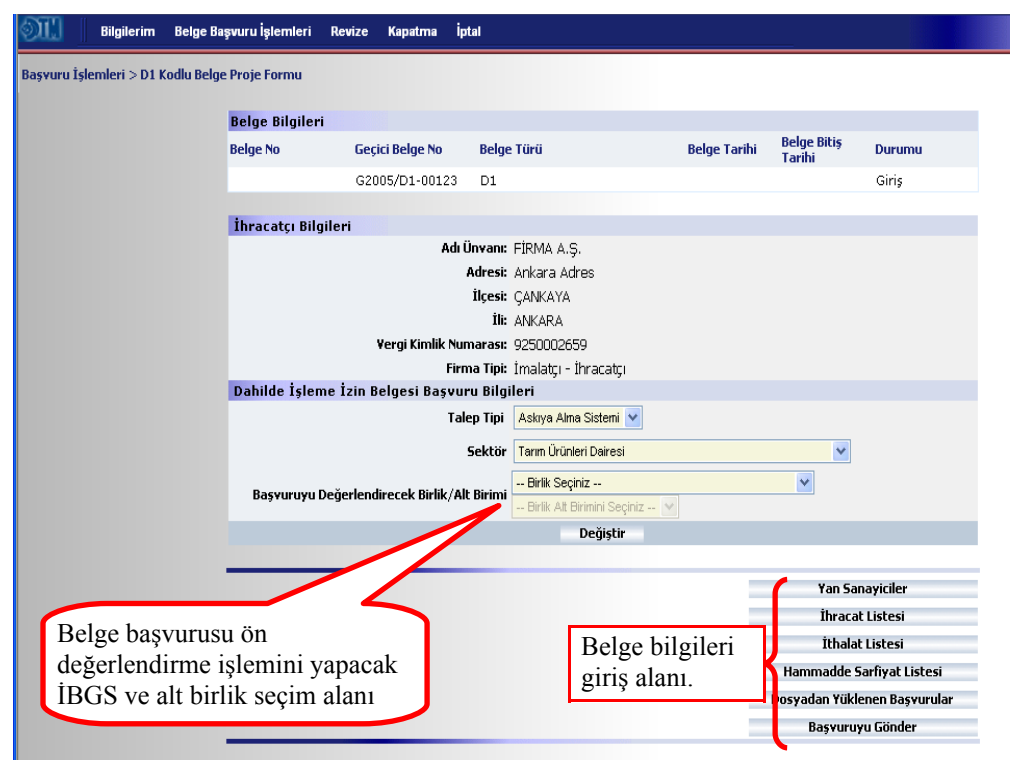

Belge Başvuru İşlemleri→ D1 Kodlu Belge Başvurusu: Proje Formu

Yan Sanayici Bilgilerinin Girilmesi: DİR Otomasyon sistemini kullanarak belge alan firmaların belge başvurularında yan sanayici kullanabilmeleri için, yan sanayicilerine ait evraklarını (İhracat 2005/9 sayılı Tebliğin Ek 1'nde yer alan 1, 2, 3, 5, ve 6. maddelerinde belirtilen belgeler) İhracatçı Birlikleri Genel Sekreterliklerine göndermesi gerekmektedir. Daha önce yetkilendirme başvurusunun son aşamasında olduğu gibi evrakların İBGS tarafından sisteme aktarılması ve firma tanımlama işleminin gerçekleştirilmesini müteakip, belge başvurusu yapan firma/firmalar tarafından söz konusu firma yan sanayici olarak seçilebilecektir.

Belge bilgilerinin girildiği alanda "Yan Sanayiciler" butonuna basılarak DTM sisteminde yer alan firmalar arasından yan sanayici seçilmesini sağlayan ekranlar açılır. Daha önce tanımlama işlemi gerçekleştirilen ve DTM sisteminde kaydı bulunan firmalar arasından vergi

| Yan Sanayici bulunmamaktadır |                    |
|------------------------------|--------------------|
| Ekle                         |                    |
|                              |                    |
|                              |                    |
|                              | Palas Dataura Dia  |
|                              | beige becayina bun |
|                              |                    |

numarası veya unvan kriterlerine göre yapılan sorgulama ile yan sanayici veya yan sanayiciler seçilerek belge detayına dönülür.

| Vergi No <u>Firmavi Seciniz</u> | Yan Sanayici Bil | gileri                       |
|---------------------------------|------------------|------------------------------|
| Ünvanı                          | Vergi No         | Firmayi Seciniz              |
| Yan Sanaviriyi Kaydet Vazger    | Ünvanı           | 4                            |
| Tan Sanayiciji Kayacc Targey    |                  | Yan Sanayiciyi Kaydet Vazgeç |

| Lütfen Sorgulama Krit  | terlerini Gi | iniz |        |        |
|------------------------|--------------|------|--------|--------|
| ⊙ Vergi No ile Arama   |              |      |        |        |
| ⊖Firma Ünvanı İle Araı | ma           |      |        |        |
|                        |              | 5    | orgula |        |
|                        |              |      |        |        |
|                        |              |      |        |        |
| Kriterlere uyan firmal | ar           |      |        |        |
| Vergi No Fir           | ma Ünvanı    |      |        |        |
|                        |              |      |        |        |
|                        | De           | vam  |        | Vazgeç |
|                        |              |      |        |        |

Yan Sanayici Sorgulama Ekranı

İhracat Listesinin Girilmesi: D1 Kodlu Belge Proje Formunda yer alan İhracat Listesi butonu kullanılarak belge ihracat listesinin girişinin yapılacağı sayfaya ulaşılır. Sayfa altında yer alan ekle butonu kullanılarak ihraç edilecek ürünlerin her biri için ayrı ayrı giriş yapılır. Maddeye ilişkim girilen birimin (kg, adet, metre vs.) gümrük beyannamesinde girilecek satışa esas birimle aynı olması büyük önem arz etmektedir. Aksi takdirde gümrüklerde gerçekleşecek işlemlerde aksaklıklar olacaktır.

| oli -       | Bilgilerim Belge      | Başvuru İşlemleri     | Revize                 | Kapatma                    | İptal   |                   |               |            |          |        |        |            |         |
|-------------|-----------------------|-----------------------|------------------------|----------------------------|---------|-------------------|---------------|------------|----------|--------|--------|------------|---------|
| Başvuru İşl | emleri > İhracat List | esi                   |                        |                            |         |                   |               |            |          |        |        |            | 1       |
|             | Başvurula             | n belge bilgileri     |                        |                            |         |                   |               |            |          |        |        |            |         |
|             |                       | Belge<br>Daire Başkar | No G200<br>Iliği Tarın | 5/D1-00123<br>n Ürünleri D | airesi  |                   |               |            |          |        |        |            |         |
|             | Maddeler v            | e Özellikleri         |                        |                            |         |                   |               |            | Birina   |        | Dara   |            |         |
|             | G.T.I.P No            | Madde A               | di                     |                            |         | MT                | Miktar        | Birim      | Fiyat    | Değeri | Birimi | Ulke       |         |
|             |                       |                       |                        | G                          | örüntül | lenecek Ihracat I | Listesi Kalem | i bulunmam | naktadır |        |        |            | _       |
|             |                       |                       |                        |                            |         |                   | CKIE          |            |          |        |        |            |         |
|             |                       |                       |                        |                            |         |                   |               |            |          |        | B      | elge Detay | ına Dön |

İhracat Listesi: İhraç edilecek ürünler giriş sayfası

| İhraç etmek istediğiniz | z ürün bilgisini girin | iz.   |                                                                              |                                       |                 |
|-------------------------|------------------------|-------|------------------------------------------------------------------------------|---------------------------------------|-----------------|
| <u>GTIP No</u>          | 18.06.90.50            | =>    | <b>18.06.90.50</b><br>ŞEKERCİ MAMULLE<br>ŞEKERCİ MAMUL.V<br>YERİNE KULLANILA | Rİ; KAKAOLU<br>E ŞEKER<br>N MADDELERD | <b>KG</b><br>), |
| Madde Adı               | Kokolin Bar            |       |                                                                              |                                       | ×               |
| Miktar - Birim          | 10.000                 | KG    | *                                                                            |                                       |                 |
| Birim Fiyat - T.Değer   | 10                     | USD   | *                                                                            | 10                                    | 00,000.0        |
| Miktar 2 - Birim 2      |                        | Lütfe | en Birimi Seçiniz 🔽                                                          |                                       |                 |
| Ülke Adı                | A.B.D.                 |       | ~                                                                            |                                       |                 |
| Madde Türü              |                        | *     |                                                                              |                                       |                 |
| Açıklama                |                        |       |                                                                              |                                       |                 |
|                         | Ekle                   |       | ¥azgeç                                                                       |                                       |                 |

İhracat Listesi: İhraç ürünü kalem için giriş sayfası

İthalat Listesinin Girilmesi: D1 Kodlu Belge Proje Formunda yer alan İthalat Listesi butonu kullanılarak belge ithalat listesinin girişinin yapılacağı sayfaya ulaşılır. Sayfa altında yer alan ekle butonu kullanılarak ithal ihtiyacı ürünlerin her biri için ayrı ayrı giriş yapılır. Maddeye ilişkim girilen birimin (kg, adet, metre vs.) gümrük beyannamesinde girilecek satışa esas birimle aynı olması büyük önem arz etmektedir. Aksi takdirde gümrüklerde gerçekleşecek işlemlerde aksaklıklar olacaktır.

| Mi 🛛         | Bilgilerim Belge Baş     | vuru İşlemleri Revize                     | Kapatma                    | İptal        |                  |             |           |                |        |                     |             |
|--------------|--------------------------|-------------------------------------------|----------------------------|--------------|------------------|-------------|-----------|----------------|--------|---------------------|-------------|
| Başvuru İşle | emleri > İthalat Listesi |                                           |                            |              |                  |             |           |                |        |                     |             |
|              | Başvurulan bel           | ge bilgileri                              |                            |              |                  |             |           |                |        |                     |             |
|              |                          | Belge No G2005/<br>Daire Başkanlığı Tarım | D1-00123<br>Jrünleri Daire | si           |                  |             |           |                |        |                     |             |
|              | Maddeler ve Öz           | ellikleri                                 |                            |              |                  |             |           |                |        |                     |             |
|              | G.T.İ.P No               | Madde Adı                                 |                            |              | MT               | Miktar      | Birim     | Birim<br>Fiyat | Değeri | Para Ülke<br>Birimi | :           |
|              |                          |                                           | Gõ                         | rüntülenecel | : İthalat Listes | i Kalemi bu | ulunmamak | tadır          |        |                     |             |
|              |                          |                                           |                            |              | Ekle             |             |           |                |        |                     |             |
|              |                          |                                           |                            |              |                  |             |           |                |        |                     |             |
|              |                          |                                           |                            |              |                  |             |           |                |        | Belge D             | etayına Dön |

İthalat Listesi: İthal ihtiyacı ürünler giriş sayfası

| Değiştirmek istediğini | z bilgileri değiştirini | z                       |           |  |
|------------------------|-------------------------|-------------------------|-----------|--|
| <u>GTIP No</u>         | 17.01.99.10             | =>                      |           |  |
| Madde Adı              | Toz Şeker               |                         |           |  |
| Miktar - Birim         | 200.000                 | KG 🔽                    |           |  |
| Birim Fiyat - T.Değer  | 0,3                     | USD 🔽                   | 60.000,00 |  |
| 2.Miktar - 2.Birim     |                         | Lütfen Birimi Seçiniz 💌 |           |  |
| Ülke Adı               | Lütfen Ülke Seçiniz     | <b>v</b>                |           |  |
| Madde Türü             | 🖌                       |                         |           |  |
| Açıklama               |                         |                         |           |  |
|                        | Kayde                   | et                      | ¥azgeç    |  |

İthalat Listesi: İthal ihtiyacı ürün kalemi için giriş sayfası

Hammadde Sarfiyat Listesinin Girilmesi: D1 Kodlu Belge Proje Formunda yer alan Hammadde Sarfiyat Listesi butonu kullanılarak girilen ihracat ve ithalat listelerinde yer alan madde adlarının yer aldığı sayfaya ulaşılır.

Bu sayfada, yatay durumda ihraç ürünleri, dikey durumda da ithal ürünlerinin yer aldığı tablo bulunmaktadır. Yatay ve dikey alanların birleşme noktasındaki kolonlar kullanılarak her bir ürün için ham madde sarfiyat değeri girişi yapılır. Kolonlar üzerinde yer alan birimde kullanılan miktar rakamının işaretlenmesi ile yatay/üstte yer alan ihraç ürünü için ihtiyaç duyulan dikey/sağda yer alan ithal ihtiyacı değeri girişinin yapılacağı yeni bir ekran açılır. Yeni ekran üzerinde hammadde sarfiyat girişi tamamlandıktan sonra değiştir butonu kullanılarak hammadde sarfiyat listesi ekranına geri dönülür. Her bir ihraç ürünü için ihtiyaç duyulan ithal madde sarfiyat bilgilerinin girilmesinin ardından belge detayına dön komutu ile proje formu sayfasına geri dönülür.

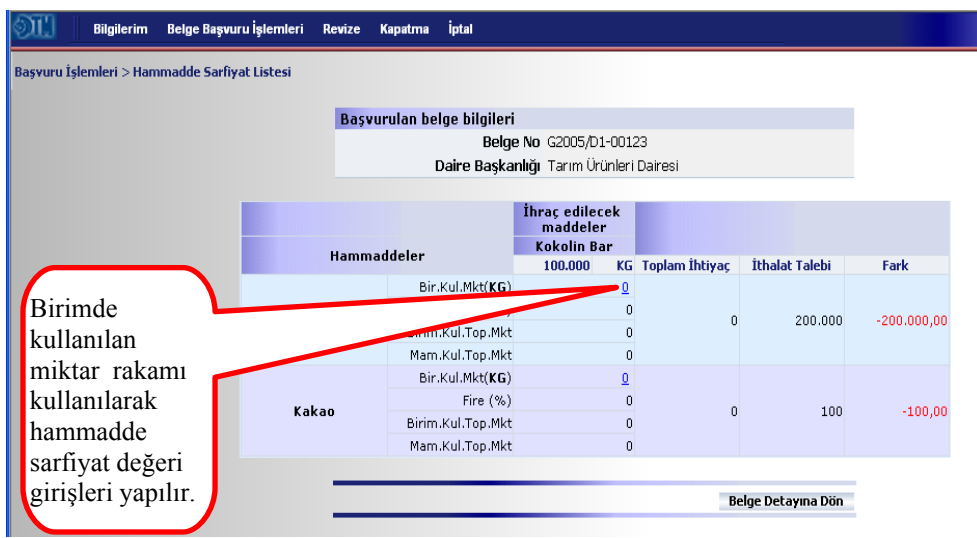

Hammadde Sarfiyat Listesi: Veri giriş ekranı

**Dosyadan Yüklenen Başvuruların Girilmesi:** Belge başvuru işlemlerinin uzun sürmesi ve kullanıcıların uzun süre internete bağlı kalma zorunluluğunda bırakılmaması amacıyla uygulamaya giriş (ilk elektronik imza kullanımı) sayfasından indirilebilen bir offline program hazırlanmıştır. Bu program, kullanıcının internet bağlantısında yaşanabilecek sorunlardan etkilenmemesini sağlayacaktır. Program ile offline olarak hazırlanan XML formatındaki başvurular bu buton kullanılarak sisteme aktarılmaktadır. Bunun için D1 Kodlu Belge Proje Formunda yer alan Dosyadan Yüklenen Başvurular butonu kullanılarak açılan sayfada daha önce hazırlanan XML dosyasının yeri ve komutunun gösterilmesi yeterli olacaktır. XML dosyasının yerinin gösterilmesinin ardından gönder butonu kullanılarak aktarma işlemi tamamlanır. Bu işlemin ardından belge detayına dön komutu ile proje formu ekranına geri dönülebilir.

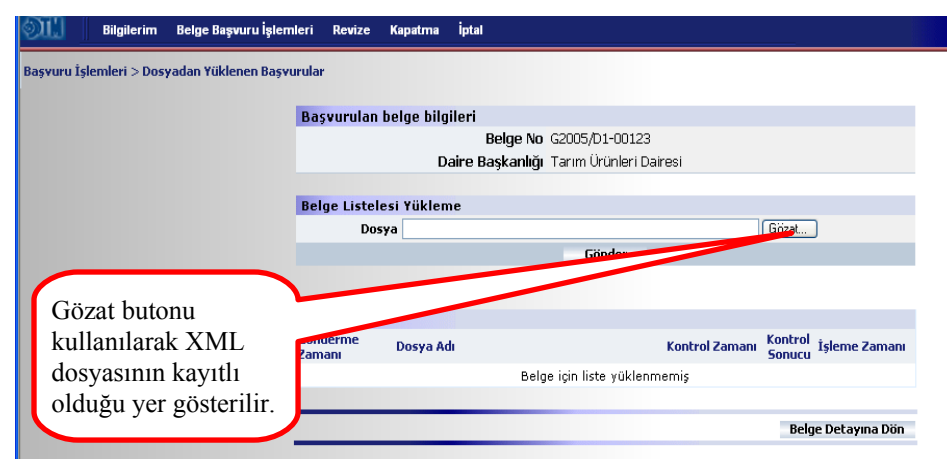

Dosyadan Yüklenen Başvurular: XML dosyası aktarma ekranı

**Başvuruyu Gönder:** D1 Kodlu Belge Proje Formunda yer alan ihracat/ithalat listeleri ile hammadde sarfiyat listesinin girilmesinin ardından tamamlanan başvuru bu buton kullanılarak gönderilir. Bu işlemin ardından belge başvuru bilgilerinin yer aldığı sayfaları içeren başvuru özeti ekranı açılır.

| Proje Formu | İhracat Listesi                               | İthalat Listesi                      | Hammadde Sarfiyat Tablosu                | Yan Sanayiciler |
|-------------|-----------------------------------------------|--------------------------------------|------------------------------------------|-----------------|
| İbracato    | Bilgileri                                     |                                      |                                          |                 |
|             | Adı Ünvanı: FİRM                              | A A.Ş.                               |                                          |                 |
|             | Adresi: Anka                                  | ra Adres                             |                                          |                 |
|             | <b>İlçesi:</b> ÇANk                           | (AYA                                 |                                          |                 |
|             | İli: ANKA                                     | RA                                   |                                          |                 |
|             | Vergi Kimlik Numarası: 9250                   | 002659                               |                                          |                 |
|             | Firma Tipi: İmala                             | atçı - İhracatçı                     |                                          |                 |
| Dahilde     | İşleme İzin Belgesi Başvur                    | u Bilgileri                          |                                          |                 |
|             | Talep Tipi Şartl                              | I Muafiyet Sistemi                   |                                          |                 |
|             | Sektör Tarır                                  | n Urünleri Dairesi                   |                                          |                 |
| Başvuru     | yu Değerlendirecek Birlik Dene                | me Ihracatçı Birliği                 |                                          |                 |
| Baş         | vuruyu Değerlendirecek<br>Birliğin Alt Birimi | ienel Sekreterliği                   |                                          |                 |
|             |                                               |                                      |                                          |                 |
|             | Belgenizle<br>girebilirsini                   | ilgili değerlendirme esnasında<br>iz | görülmesini istediğiniz açıklamalarınızı |                 |
|             |                                               |                                      |                                          |                 |
|             |                                               |                                      |                                          |                 |

Başvuruyu Gönder: Başvuru özet ekranı

Başvuru özetinin kontrol edilmesinin ardından Başvuruyu Gönder butonu kullanılarak belge başvurusu ön değerlendirme işleminin yapılması için ilgili İhracatçı Birliği Genel Sekreterliğine gönderilir. Yarım kalan veya eksik müracaatlar

| Microso | ft Internet Explorer 🛛 🔀                                                |
|---------|-------------------------------------------------------------------------|
| 2       | Başvurunuzu değerlendirmek üzere göndermek istediğinizden emin misiniz? |
|         | Tamam Iptal                                                             |

belge düzenlenme süresini uzatacağından sistem kullanıcıyı başvurunun tamamlanıp tamamlanmadığına dair son bir kez uyaracaktır. Kullanıcının tamam butonuna basmasının ardından Başvuruda İmzalanacak Bilgiler ekranı açılacaktır. Belge bilgilerini içeren bu ekranın en alt kısmında yer alan imzala butonuna basılarak belgenin elektronik olarak imzalanması istenecektir. İmzala butonuna basılmadan önce akıllı kartın kart okuyucuya, kart okuyucunun da bilgisayara takılı olduğu kontrol edilmelidir. İmzalama işlemi kontrol ve teyitlerin ardından pin kodunun girilmesi ile gerçekleştirilir. Böylece D1 kodlu belge başvuru işlemi tamamlanmış olur.

| dil          | Bilgilerii | m Belge Başı    | vuru İşlemleri              | Revize                | Kapatma      | İptal               |              |                 |                   |       |       |             |                 |
|--------------|------------|-----------------|-----------------------------|-----------------------|--------------|---------------------|--------------|-----------------|-------------------|-------|-------|-------------|-----------------|
| Başvuru İşle | emleri > B | aşvuruda Imza   | alanacak Bilgiler           |                       |              |                     |              |                 |                   |       |       |             | 6               |
|              | B          | elge Bilgileri  |                             |                       |              |                     |              |                 |                   |       |       |             |                 |
|              |            |                 | Belgenin Numar              | ası G200              | )5/D1-00123  | 3                   |              |                 |                   |       |       |             |                 |
|              |            |                 | -<br>Belgenin Tar           | ihi 23/04             | 9/2005       |                     |              |                 |                   |       |       |             |                 |
|              | -          |                 |                             |                       | -,2000       |                     |              |                 |                   |       |       |             |                 |
|              |            |                 | Vergi Numar                 | <b>ası</b> 9250       | 002659       |                     |              |                 |                   |       |       |             |                 |
|              |            |                 | Yergi Dair                  | e <b>si</b> Verg      | i Dairesi    |                     |              |                 |                   |       |       |             |                 |
|              |            |                 | Adı/Unva                    | anı FİRM              | 1A A.Ş. (İma | alatçı - İhracatçı) |              |                 |                   |       |       |             |                 |
|              |            |                 | Adr                         | esi Anka              | ra Adres,06  | i540 BALGAT - Ç4    | NKAYA/ANKARA |                 |                   |       |       |             |                 |
|              |            | Öngörü          | ilen İhracat Değ            | eri 1000              | 1000 ABD Do  | oları               |              |                 |                   |       |       |             |                 |
|              |            | Öndör           | ۔<br>ülen İthalat Deŭ       | eri 6008              | 0 ABD Dolar  | 1                   |              |                 |                   |       |       |             |                 |
|              |            | Di              | öviz Kullanım Ora           | ani 7                 | 01100 0010   |                     |              |                 |                   |       |       |             |                 |
|              | -          |                 |                             |                       |              |                     |              |                 |                   |       |       |             |                 |
|              |            | Yan Sanayicin   | in Yergi Numara<br>Adı/Unva | si, 1.10<br>ani       | - 00000000 - | YAN SANAYİCİ A      | .ş.,         |                 |                   |       |       |             |                 |
|              |            |                 | Başvuru Tar                 | ihi 23/0 <sup>4</sup> | 9/2005       |                     |              |                 |                   |       |       |             |                 |
|              |            |                 | Karar Tar                   | ihi 27/0              | 1/2005       |                     |              |                 |                   |       |       |             |                 |
|              |            |                 | Karar Sa                    | <b>W</b> 2005         | /8391        |                     |              |                 |                   |       |       |             |                 |
|              |            |                 |                             |                       |              |                     |              |                 |                   |       |       |             |                 |
|              |            |                 |                             |                       |              |                     |              |                 |                   |       |       |             | İhracat Listesi |
|              | 6          | TİP             | Madde Adı                   |                       |              |                     |              | MT              | Miktar            |       | Birim | Değer(\$)   |                 |
|              | 1          | 8069050         | Kokolin Bar                 |                       |              |                     |              |                 | 100000            |       | KG    | 100000      |                 |
|              | -          | 0000000         | rioitoni i Dai              |                       |              |                     |              |                 | 100000            |       |       | 1000000     |                 |
|              |            |                 |                             |                       |              |                     |              |                 |                   |       |       |             | İthalat Listesi |
|              | 6          | rio             | Madda Adı                   |                       |              |                     |              | MT              | Miktor            |       | Ririm | Dečer(\$)   | Tendide Elseesi |
|              | 1          | 7010010         | Top Colver                  |                       |              |                     |              |                 | 200000            |       | VC    | 60000       |                 |
|              | 1          | /019910         | TUZ Şekel                   |                       |              |                     |              |                 | 200000            |       | KG    | 00000       |                 |
|              | 1          | 8050000         | Kakao                       |                       |              |                     |              |                 | 100               |       | KG    | 80          |                 |
|              |            |                 |                             |                       |              |                     |              |                 |                   |       |       |             | •               |
|              |            |                 |                             |                       |              |                     |              |                 |                   |       |       | Hammadde Sa | rfiyat Listesi  |
|              | U          | run Adi: Koko   | olin Bar                    |                       |              |                     |              |                 |                   |       |       |             |                 |
|              | İt         | hal Edilecek Ür | ün                          |                       |              |                     |              | Kullar<br>Mikta | oe<br>ulacak<br>r | Birim |       | Fire Oranı  |                 |
|              | т          | oz Şeker        |                             |                       |              |                     |              |                 |                   | 2 KG  |       |             | 5.0             |
|              | ĸ          | akao            |                             |                       |              |                     |              |                 | 0,00              | 2 KG  |       |             | 0               |
|              |            |                 |                             |                       |              |                     |              |                 | İmz               | ala   |       |             |                 |
|              |            |                 |                             |                       |              |                     |              |                 | Vaz               | geç   |       |             |                 |

Başvuruyu Gönder: Başvuruda imzalanacak bilgiler ekranı

| İşlem Sonucu                                                                                           |
|----------------------------------------------------------------------------------------------------|
| Başvurunuz yapılmıştır. Başvurulan belgelerin durumları ekranından<br>başvurunuzu takip edebilirsiniz. |
| Devam                                                                                                  |

Bu işlemin ardından geçici belge numarası kullanılarak belge başvurusu, başvurulan belgelerin durumları ekranından takip edilebilir.

**B.2.** D3 Kodlu Belge Başvurusu: Yurt İçi Satış ve Teslim Belgesi (D3) başvurusu yapacak firmaların kullanması gereken menü adımıdır. Bu menü adımının seçilmesinden sonra D3 kodlu belge başvurusu için gerekli olan bilgilerin girilmesi gereken sayfalar açılacaktır. Firmanın D3 kodlu belge başvurusunun en hızlı ve doğru olarak değerlendirilebilmesi için yapılan başvuru işlemleri için girilen bilgilerin doğru ve

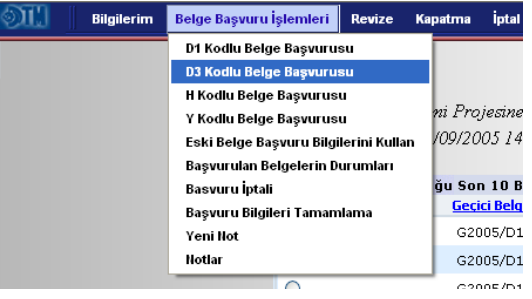

eksiksiz olması önem arz etmektedir. Bu alt menü adımının seçilmesinden sonra firma ekranına müracaatın değerlendirileceği DTM sektör dairesini belirleyecek sektör bilgisini girmesi gereken ekran açılır.

| Bilgilerim Belge                | Başvuru İşlemleri Revize                                                | Kapatma                                          | İptal                                                                                                    |                                                                                                    |
|---------------------------------|-------------------------------------------------------------------------|--------------------------------------------------|----------------------------------------------------------------------------------------------------|----------------------------------------------------------------------------------------------------|
| Başvuru İşlemleri > D3 Kodlu Be | lige Proje Formu<br>İhracatçı Bilgileri<br>Ve<br>Dahilde İşleme İzin Be | Adı Ü<br>regi Kimlik Nun<br>Firm<br>Igesi Başvur | Jnvan: FIRMA A.Ş.<br>Adresi: Ankara Adres<br>İlçesi: ÇANKAYA<br>İli: ANKARA<br>marası: 9250002659<br>na Tipi: İmalatçı - İhra<br>na Tipi: İmalatçı - İhra<br>Bilgileri<br>Şektör –Lüften Sektörü | Başvurunun en hızlı<br>ve doğru şekilde<br>değerlendirilebilmesi<br>için sektör bilgisinin<br>doğru girilmesi<br>gerekmektedir. |

Belge Başvuru İşlemleri→ D3 Kodlu Belge Başvurusu: Sektör seçme

Sektöün seçilmesi ve kaydet butonuna basılmasının ardından müracaat edilen belge için geçici bir belge numarası üretilir ve bu numarayı gösteren bir ekran açılır. Bu numara, firmanın belgesinin onaylanıp kesin numara alması aşamasına kadar, müracaatını takip edeceği numaradır. Devam tuşuna basılarak belge bilgilerinin girilmeye başlanacağı D3 Kodlu Belge

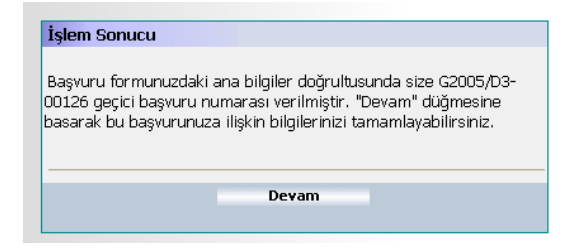

Proje Formunun yer aldığı sayfa çağırılır. Açılan sayfada bir önceki adımda girilen sektör bilgisi yer alır. Bu bilgi değiştirilmek istenirse bu alanda değişiklik yapma imkanı mevcuttur. Sektör bilgisinin üstünde Yurt İçi Satış ve Teslim Belgesinin "İhracat Sayılan Satış ve Teslimler Hakkında Tebliğ (İhracat 2005/2)" in hangi madde bendine istinaden talep edildiğinin belirlendiği ekranı açan madde bendi girişi butonu yer almaktadır. Bu butonun kullanılması ile açılan sayfada madde bendi seçimi yapılır ve kaydet butonuna basılır. Kaydetme işleminin ardından proje formu sayfasına dönülür ve sayfada yer alan değiştir butonu kullanılarak bilgiler kaydedilir. Daha sonra ihracat sayılan satışlar-ithalat listeleri, hammadde sarfiyat tabloları, bilgileri girilmeye başlanır.

| OII         | Bilgilerim B    | lelge Başvuru İşlemler | ri Revize Kapatma          | iptal                     |                                 |                    |                       |                 |
|-------------|-----------------|------------------------|----------------------------|---------------------------|---------------------------------|--------------------|-----------------------|-----------------|
| Başvuru İşl | lemleri > D3 Ko | dlu Belge Proje Formu  |                            |                           |                                 |                    |                       |                 |
|             |                 | Belge Bilgileri        |                            |                           |                                 |                    |                       |                 |
|             |                 | Belge No               | Geçici Belge No            | Belge Tü                  | rü                              | Belge Tarihi       | Belge Bitiş<br>Tarihi | Durumu          |
|             |                 |                        | G2005/D3-00126             | D3                        |                                 |                    |                       | Giriş           |
|             |                 |                        |                            |                           |                                 |                    |                       |                 |
|             |                 | İhracatçı Bilgile      | eri                        |                           |                                 |                    |                       |                 |
|             |                 |                        | Adi                        | Unvanı: FIF               | RMA A.Ş.                        |                    |                       |                 |
|             |                 |                        |                            | Adresi: An                | kara Adres                      |                    |                       |                 |
|             |                 |                        |                            | Ilçesi: ÇA                | NKAYA                           |                    |                       |                 |
|             |                 |                        | 11 121 121 121 121 121 121 |                           | KARA                            |                    |                       |                 |
|             |                 |                        | vergi kimiik Nu            | marası: 92                | 50002659<br>- lata: *!t         |                    |                       |                 |
|             |                 | Dahilda İslama         | tain Balansi Basuu         | na Npi: Im<br>m. Bilailae | alatçi - Inracatçi              |                    |                       |                 |
|             |                 | İhracat Sayıla         | n Satış ve Teslimler ile   | Döviz                     | •                               |                    |                       |                 |
|             |                 | Kazano                 | lirici Hizmet ve Faaliye   | t Bendi                   | Madda Rondi Cirici              |                    |                       |                 |
|             |                 |                        |                            |                           | Fidude Dendr dirişi             |                    |                       |                 |
|             |                 |                        |                            | <u>o</u>                  | omotiv, Elektrik, Elektronik ve | Makine Sanayi Dair | resi 💙                |                 |
|             |                 |                        |                            |                           | Değiştir                        |                    |                       |                 |
|             |                 |                        |                            |                           |                                 |                    |                       |                 |
|             |                 |                        |                            |                           |                                 | (                  | İhracat Sa            | yılan Satışlar  |
| Tet         | oliğ'in ha      | angi madde             | bendine                    |                           | Belge bilg                      | ileri              | İthala                | t Listesi       |
| isti        | naden ta        | lepte bulunu           | ılacağının                 |                           | giris alanı                     | K                  | Hammadde 9            | arfiyat Listesi |
| hel         | irtilmesi       | gerekmekte             | dir                        |                           | giriş alalıl.                   |                    | Dosvadan Yükl         | enen Basyurular |
| UC1         | in annie St     | Selexinekte            | uir.                       |                           |                                 |                    | Bacuum                | un Cöndor       |
|             |                 | _                      |                            | _                         |                                 | _                  | Daşvuru               | ya aonaer       |

Belge Başvuru İşlemleri→ D3 Kodlu Belge Başvurusu: Proje Formu

|   |           | A        | şağıdaki Madde E | tentlerinden Başvurunuza Uygun olanını Seçiniz.                                                                                                    |
|---|-----------|----------|------------------|----------------------------------------------------------------------------------------------------|
|   | Tebliğ No | Madde No | Bent             | Açıklaması                                                                                                    |
| ۲ | 2005/2    | 5        | al               | Yatırım programında yer alan kamu yatırımlarından uluslararası<br>ihaleye çıkarılanların (Yerli ve yabancı firmaların ayrı ayrı veya<br>birlikte iştirakine açık olmak üzere) ihalesini kazanan veya yabancı<br>para ile finanse edilenlerin yapırını üstlenen firmaların, yerli firma<br>olması halinde, uluslararası ihalelerde tamamı üzerinden, yabancı<br>para ile finanse edilenlerde ise yabancı paraya isabet eden oranda<br>imalatçı firmalar tarafından üretilerek bu firmalara yapılan satış ve<br>teslimleri     |
| 0 | 2005/2    | 5        | a2               | Yatırım programında yer alan kamu yatırımlarından uluslararası<br>ihaleye çıkarılanların (Yerli ve yabancı firmaların ayrı ayrı veya<br>birlikte iştirakine açık olmak üzere) ihalesini kazanan veya yabancı<br>para ile finanse edilenlerin yapımını üstlenen firmaların, yabancı<br>firma olması halinde, yabancı firmanın bu işte kullanacağı malları<br>üreten imalatçı firmaların yapacakları satış ve teslimleri                                                                                                    |
| 0 | 2005/2    | 5        | аЗ               | Yatırım programında yer alan kamu yatırımlarından uluslararası<br>ihaleye çıkarılanların (Yerli ve yabancı firmaların ayrı ayrı veya<br>birlikte iştirakine açık olmak üzere) ihalesini kazanan veya yabancı<br>para ile finanse edilenlerin yapırımı üstlenen firmaların, yerli ve<br>yabancı firmaların ortaklığı şeklinde olması halinde, yerli firmaya<br>kendi faaliyeti oranında, yabancı firmaya ise bu bendin (2) numaralı<br>alt bendi çerçevesinde imalatçı firmaların üreterek yapacakları satış<br>ve teslimleri |
| 0 | 2005/2    | 5        | a4               | Yatırım programında yer alan kamu yatırımlarından uluslararası<br>ihaleye çıkarılanların (Yerli ve yabancı firmaların ayrı ayrı veya<br>birlikte iştirakine açık olmak üzere) ihalesini kazanan veya yabancı<br>para ile finanse edilenlerin yapımını üstlenen firmaların, a1, a2, a3<br>bendtler çerçevesinde proje sahibi kamu kurumları ile bu projeleri<br>üstlenen firmalara yapılacak teknik müşavirlik, mühendislik vb.<br>hizmet satışları                                                                           |
| 0 | 2005/2    | 5        | b1               | Savunma Sanayi Müsteşarlığınca onaylanan savunma sanayi<br>projelerini üstlenmiş imalatçı firmaların üreterek yapacakları satış<br>ve teslimleri,                                                                                                    |
|   |           |          |                  |                                                                                                    |

Belge Başvuru İşlemleri→ D3 Kodlu Belge Başvurusu: Madde Bendi Seçim Sayfası

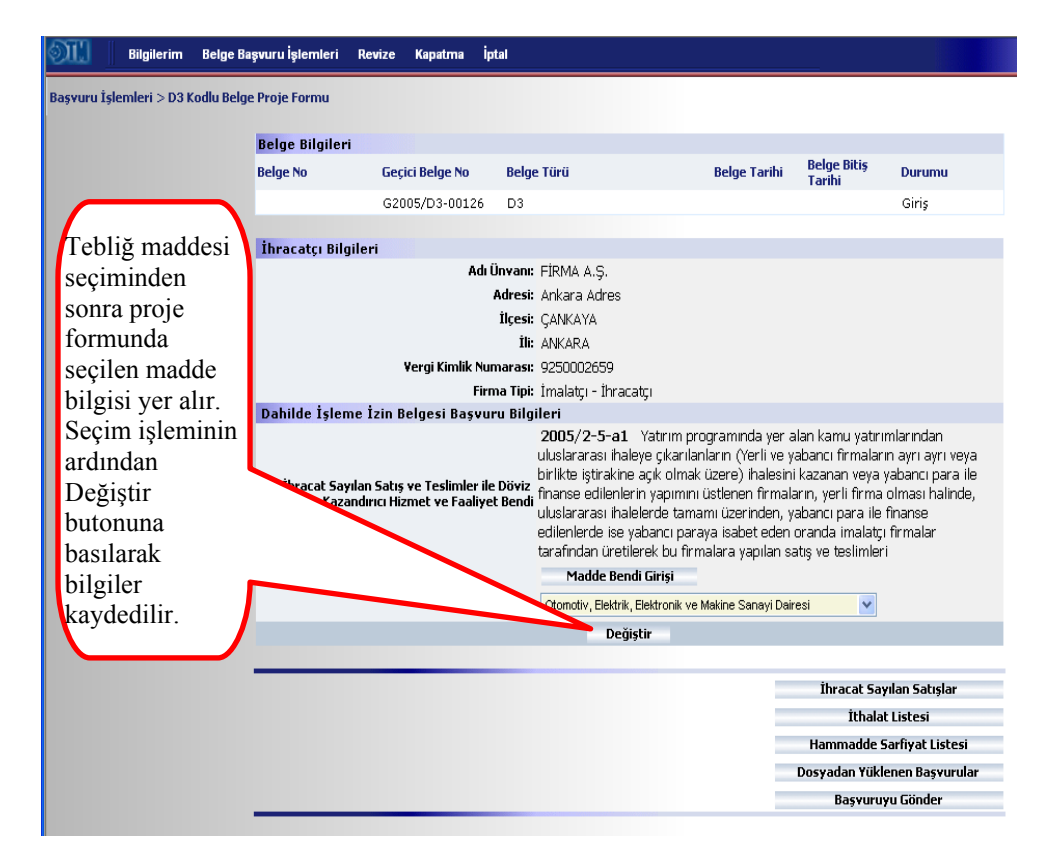

İhracat Sayılan Satışların Girilmesi: D3 Kodlu Belge Proje Formunda yer alan İhracat Sayılan Satışlar butonu kullanılarak ihracat sayılan satışlar listesinin girişinin yapılacağı sayfaya ulaşılır. Sayfa altında yer alan ekle butonu kullanılarak ihracat sayılacak ürünlerin her biri için ayrı ayrı giriş yapılır. Maddeye ilişkim girilen birimin (kg, adet, metre vs.) faturada yer alacak satışa esas birimle aynı olması önem arz etmektedir.

| III         | Bilgilerim Belge Başı    | vuru İşlemleri Revize                   | Kapatma                      | İptal                     |                              |          |         |        |                |              |        |
|-------------|--------------------------|-----------------------------------------|------------------------------|---------------------------|------------------------------|----------|---------|--------|----------------|--------------|--------|
| Başvuru İşl | emleri > İhracat Listesi |                                         |                              |                           |                              |          |         |        |                |              | 6      |
|             | Başvurulan be            | lge bilgileri                           |                              |                           |                              |          |         |        |                |              |        |
|             |                          | Belge No G2005<br>Daire Başkanlığı Otom | 5/D3-00126<br>otiv, Elektrik | s, Elektronik ve Makine 9 | Sanayi Daires                | i        |         |        |                |              |        |
|             | Maddeler ve Öz           | ellikleri                               |                              |                           |                              |          | Distan  |        | Dava           |              |        |
|             | G.T.İ.P No               | Madde Adı                               |                              | MT                        | Miktar                       | Birim    | Fiyat   | Değeri | Para<br>Birimi | Ülke         |        |
|             |                          |                                         | G                            | örüntülenecek İhracat L   | istesi Kalemi<br><b>Ekle</b> | bulunmam | aktadır |        |                |              |        |
|             |                          |                                         |                              |                           |                              |          |         |        |                |              |        |
|             |                          |                                         |                              |                           |                              |          |         |        | В              | elge Detayır | na Dön |

İhracat Sayılan Satışlar: İhracat sayılan ürünler giriş sayfası

| İhraç etmek istediğini: | z ürün bilgisini girin | iz.  |                                       |              |   |
|-------------------------|------------------------|------|---------------------------------------|--------------|---|
| <u>GTIP No</u>          | 90.28:10:00            | =>   | 90.28.10.00<br>GAZ SAYAÇLARI          | KG,ADE       | T |
| Madde Adı               | Doğal Gaz Sayac        | l    |                                       |              | ~ |
| Miktar - Birim          | 1.000                  | ADET | · · · · · · · · · · · · · · · · · · · |              |   |
| Birim Fiyat - T.Değer   | 1.000                  | USD  | ~                                     | 1.000.000,00 |   |
| Miktar 2 - Birim 2      |                        | Lüti | 'en Birimi Seçiniz 💌                  |              |   |
| Ülke Adı                | Lütfen Ülke Seçiniz    |      | ~                                     |              |   |
| Madde Türü              |                        | ~    |                                       |              |   |
| Açıklama                |                        |      |                                       |              | ~ |

İhracat Sayılan Satışlar: İhracat sayılan satış ürünü kalem için giriş sayfası

İthalat Listesinin Girilmesi: D3 Kodlu Belge Proje Formunda yer alan İthalat Listesi butonu kullanılarak belge ithalat listesinin girişinin yapılacağı sayfaya ulaşılır. Sayfa altında yer alan ekle butonu kullanılarak ithal ihtiyacı ürünlerin her biri için ayrı ayrı giriş yapılır. Maddeye ilişkim girilen birimin (kg, adet, metre vs.) gümrük beyannamesinde girilecek satışa esas birimle aynı olması büyük önem arz etmektedir. Aksi takdirde gümrüklerde gerçekleşecek işlemlerde aksaklıklar olacaktır.

| oli -       | Bilgilerim Belg      | e Başvuru İşlemleri | Revize    | Kapatma       | İptal    |             |             |             |           |                |        |                |               |       |   |
|-------------|----------------------|---------------------|-----------|---------------|----------|-------------|-------------|-------------|-----------|----------------|--------|----------------|---------------|-------|---|
| Başvuru İşl | emleri > İthalat Lis | tesi                |           |               |          |             |             |             |           |                |        |                |               | ۵     | 1 |
|             | Başvurular           | belge bilgileri     |           |               |          |             |             |             |           |                |        |                |               |       |   |
|             |                      | Belge N             | lo G2005/ | D3-00126      |          |             |             |             |           |                |        |                |               |       |   |
|             |                      | Daire Başkanlı      | ğı Otomot | iv, Elektrik, | Elektror | nik ve Maki | ne Sanayi   | Dairesi     |           |                |        |                |               |       |   |
|             |                      |                     |           |               |          |             |             |             |           |                |        |                |               |       |   |
|             | Maddeler v           | e Özellikleri       |           |               |          |             |             |             |           |                |        |                |               |       |   |
|             | G.T.İ.P No           | Madde Ad            |           |               |          |             | MT          | Miktar      | Birim     | Birim<br>Fiyat | Değeri | Para<br>Birimi | Ülke          |       |   |
|             |                      |                     |           | (             | Görüntül | enecek İth  | alat Listes | i Kalemi bu | ulunmamal | dadır          |        |                |               |       |   |
|             |                      |                     |           |               |          |             | Ekle        |             |           |                |        |                |               |       |   |
|             |                      |                     |           |               |          |             |             |             |           |                |        |                |               |       |   |
|             |                      |                     |           |               |          |             |             |             |           |                |        | Be             | elge Detayına | a Dön |   |
|             |                      |                     |           |               |          |             |             |             |           |                |        |                |               |       |   |

İthalat Listesi: İthal ihtiyacı ürünler giriş sayfası

| Değiştirmek istediğiniz | z bilgileri değiştirini | z                           |         |  |
|-------------------------|-------------------------|-----------------------------|---------|--|
| <u>GTIP No</u>          | 91.14.30.00             | => 91.14.30.00<br>KADRANLAR | K       |  |
| Madde Adı               | Kadran                  |                             |         |  |
| Miktar - Birim          | 1.000                   | ADET 🗸                      | ]       |  |
| Birim Fiyat - T.Değer   | 500                     | USD 🔽                       | 500.000 |  |
| 2.Miktar - 2.Birim      |                         | Lütfen Birimi Seçiniz 💙     |         |  |
| Ülke Adı                | Lütfen Ülke Seçiniz     | ~                           |         |  |
| Madde Türü              | 💌                       |                             |         |  |
| Açıklama                |                         |                             |         |  |
|                         | Kayde                   | t I                         | ¥azgeç  |  |

İthalat Listesi: İthal ihtiyacı ürün kalemi için giriş sayfası

**Hammadde Sarfiyat Listesinin Girilmesi:** D3 Kodlu Belge Proje Formunda yer alan Hammadde Sarfiyat Listesi butonu kullanılarak girilen ihracat sayılan ürünler ve ithalat listelerinde yer alan madde adlarının yer aldığı sayfaya ulaşılır.

Bu sayfada, yatay durumda ihracat sayılan ürünleri, dikey durumda da ithal ürünlerinin yer aldığı tablo bulunmaktadır. Yatay ve dikey alanların birleşme noktasındaki kolonlar kullanılarak her bir ürün için ham madde sarfiyat değeri girişi yapılır. Kolonlar üzerinde yer alan birimde kullanılan miktar rakamının işaretlenmesi ile yatay/üstte yer alan ihraç ürünü için ihtiyaç duyulan dikey/sağda yer alan ithal ihtiyacı değeri girişinin yapılacağı yeni bir ekran açılır. Yeni ekran üzerinde hammadde sarfiyat girişi tamamlandıktan sonra değiştir butonu kullanılarak hammadde sarfiyat listesi ekranına geri dönülür. Her bir ihraç ürünü için ihtiyaç duyulan ithal madde sarfiyat bilgilerinin girilmesinin ardından belge detayına dön komutu ile proje formu sayfasına geri dönülür.

| Bilgilerim Belge Başvur              | u İşlemleri Revize | Kapatma İptal          |                            |          |                   |                  |           |
|--------------------------------------|--------------------|------------------------|----------------------------|----------|-------------------|------------------|-----------|
| Başvuru İşlemleri > Hammadde Sarfiya | at Listesi         |                        |                            |          |                   |                  |           |
|                                      | Bacu               | urulan bolgo bilgilori |                            |          |                   |                  |           |
|                                      | Dayer              | Belge                  | No G2005/D3-0              | 0126     |                   |                  |           |
|                                      |                    | Daire Başka            | Otomotiv, El<br>Dairesi    | lektrik, | , Elektronik ve f | Makine Sanayi    |           |
|                                      |                    |                        |                            |          |                   |                  |           |
|                                      |                    |                        | İhraç edilecek<br>maddeler | (        |                   |                  |           |
|                                      | Hamma              | ddeler                 | Doğal Gaz Saya             | ici      |                   |                  |           |
|                                      | Indiana            |                        | 1.000 AD                   | ET To    | oplam İhtiyaç     | İthalat Talebi   | Fark      |
| Diminu da                            |                    | Bir.Kul.Mkt(ADET)      |                            | U        |                   |                  |           |
| Birimde                              |                    | KULTop.Mkt             |                            | 0        | 0                 | 1.000            | -1.000,00 |
| kullanılan miktar                    |                    | Mam.Kul.Top.Mkt        |                            | 0        |                   |                  |           |
| rakamı                               |                    | Bir.Kul.Mkt(ADET)      |                            | 0        |                   |                  |           |
| kullanılarak                         | Savac Kalıbı       | Fire (%)               |                            | 0        | 0                 | 1 000            | -1 000 00 |
| hammadde                             | odydę kalibi       | Birim.Kul.Top.Mkt      |                            | 0        | Ŭ                 | 1,000            | 1.000,00  |
| configuret do čoni                   |                    | Mam.Kul.Top.Mkt        |                            | 0        |                   |                  |           |
| sarriyat degeri                      |                    |                        |                            |          |                   |                  |           |
| gırışleri yapılır.                   |                    |                        |                            |          | Be                | lge Detayına Dön |           |

Hammadde Sarfiyat Listesi: Veri giriş ekranı

**Dosyadan Yüklenen Başvuruların Girilmesi:** Belge başvuru işlemlerinin uzun sürmesi ve kullanıcıların uzun süre internete bağlı kalma zorunluluğunda bırakılmaması amacıyla uygulamaya giriş (ilk elektronik imza kullanımı) sayfasından indirilebilen bir offline program hazırlanmıştır. Bu program, kullanıcının internet bağlantısında yaşanabilecek sorunlardan etkilenmemesini sağlayacaktır. Program ile offline olarak hazırlanan XML formatındaki başvurular bu buton kullanılarak sisteme aktarılmaktadır. Bunun için D3 Kodlu Belge Proje Formunda yer alan Dosyadan Yüklenen Başvurular butonu kullanılarak açılan sayfada daha önce hazırlanan XML dosyasının yeri ve komutunun gösterilmesi yeterli olacaktır. XML dosyasının yerinin gösterilmesinin ardından gönder butonu kullanılarak aktarma işlemi tamamlanır. Bu işlemin ardından belge detayına dön komutu ile proje formu ekranına geri dönülebilir.

| )II     | Bilgilerim         | Belge Başvuru İşlemle | ri Revize        | Kapatma    | İptal           |                       |                   |                                 |
|---------|--------------------|-----------------------|------------------|------------|-----------------|-----------------------|-------------------|---------------------------------|
| Başvuru | ı İşlemleri > Dosy | adan Yüklenen Başvuru | ılar             |            |                 |                       |                   |                                 |
|         |                    | E                     | aşvurulan        | belge bilg | ileri           |                       |                   |                                 |
|         |                    |                       |                  |            | Belge No        | G2005/D3-00126        |                   |                                 |
|         |                    |                       |                  | Da         | aire Başkanlığı | Otomotiv, Elektrik, E | Elektronik ve Mal | kine Sanayi Dairesi             |
|         |                    |                       |                  |            |                 |                       |                   |                                 |
|         |                    | E                     | elge Listel      | esi Yüklem | ie              |                       |                   |                                 |
|         |                    |                       | Dos              | ya         |                 |                       |                   | Gözat                           |
|         | _                  |                       |                  |            |                 |                       |                   |                                 |
|         | läzet hute         |                       |                  |            |                 |                       |                   |                                 |
|         | Jozat buit         | Jiiu                  |                  |            |                 |                       |                   |                                 |
| k       | cullanılara        | ık XML                | gner             |            |                 |                       |                   |                                 |
| d       | losyasının         | kayıtlı 💈             | önderme<br>amanı | Dosya Ad   | h               |                       | Kontrol Zamanı    | Kontrol<br>Sonucu İşleme Zamanı |
| C       | lduğu ver          |                       |                  |            | Belg            | e için liste yüklenme | emiş              |                                 |
|         | raaga yor          |                       |                  |            |                 |                       |                   |                                 |
| e e     | gosterini.         | <u> </u>              |                  |            |                 |                       |                   | Belge Detavina Dön              |
|         |                    |                       |                  |            |                 |                       |                   | seige secayina son              |

Dosyadan Yüklenen Başvurular: XML dosyası aktarma ekranı

**Başvuruyu Gönder:** D3 Kodlu Belge Proje Formunda yer alan ihracat/ithalat listeleri ile hammadde sarfiyat listesinin girilmesinin ardından tamamlanan başvuru bu buton kullanılarak gönderilir. Bu işlemin ardından belge başvuru bilgilerinin yer aldığı sayfaları içeren başvuru özeti ekranı açılır.

| SIL Bilgile         | erim Belge Başvuru  | İşlemleri Revia          | ze Kapatma                                                                           | İptal                                                                                                    |                                                                                                    |                                                                                                    |     |
|---------------------|---------------------|--------------------------|--------------------------------------------------------------------------------------|----------------------------------------------------------------------------------------------------|----------------------------------------------------------------------------------------------------|----------------------------------------------------------------------------------------------------|-----|
| Başvuru İşlemleri 🛛 | > Başvuru Özeti     |                          |                                                                                      |                                                                                                    |                                                                                                    |                                                                                                    | 1   |
| Proje Fo            | rmu                 | İhracat Listesi          |                                                                                      | İthalat Listesi                                                                                                    | Hammadde Sarfiyat Tablosu                                                                                                    | Yan Sanayiciler                                                                                                    | 1   |
|                     | Thungata, Dilailani |                          |                                                                                      |                                                                                                    |                                                                                                    |                                                                                                    |     |
|                     | in acatçı birgileri | Adı                      | Ünvanı: FİRM                                                                         | A.A.S.                                                                                                    |                                                                                                    |                                                                                                    |     |
|                     |                     |                          | Adresi: Anka                                                                         | ra Adres                                                                                                    |                                                                                                    |                                                                                                    |     |
|                     |                     |                          | İlçesi: ÇANK                                                                         | (AYA                                                                                                    |                                                                                                    |                                                                                                    |     |
|                     |                     |                          | İli: ANKA                                                                            | RA                                                                                                    |                                                                                                    |                                                                                                    |     |
|                     |                     | Vergi Kimlik Nu          | ımarası: 9250                                                                        | 002659                                                                                                    |                                                                                                    |                                                                                                    |     |
|                     |                     | Fir                      | ma Tipi: İmala                                                                       | atçı - İhracatçı                                                                                                    |                                                                                                    |                                                                                                    |     |
|                     | Dahilde İşleme İzi  | n Belgesi Başvı          | uru Bilgileri                                                                        |                                                                                                    |                                                                                                    |                                                                                                    |     |
|                     | Îhr Say.Sat. v      | e Tes, ile Döv Kaz<br>Fa | Sektör Otor<br>(200<br>Yatru<br>Hiz.ve firmal<br>aal.Bendi ediler<br>yabar<br>üretik | iotiv, Elektrik, Elektroni<br>5/2-5-a1)<br>m programında yer alar<br>ların ayrı ayrı veya birli<br>lerin yapımını üstelenen<br>cı para ile finanse edil<br>arek bu firmalara yapıla | Kve Makine Sanayi Dairesi<br>n kamu yatırımlarından uluslararası ihaleye<br>te iştirakine açık olmak üzere) ihalesini kaz<br>firmaların, yerli firma olması halinde, ulusla<br>nierde ise yabancı paraya isabet eden oran<br>ın satış ve teslimleri | çıkarılanların (Yerli ve yabancı<br>anan veya yabancı para ile finanse<br>ararası ihalelerde tamamı üzerinde<br>ıda imalatçı firmalar tarafından | ≇7, |
|                     |                     | Belgenizi<br>girebilirsi | e ilgili değer<br>niz                                                                | lendirme esnasında                                                                                                    | görülmesini istediğiniz açıklamalarını<br>Başvuruyu<br>Delge Detaş                                                                                                    | zı<br>Gönder<br>rına Dön                                                                                                    |     |

Başvuruyu Gönder: Başvuru özet ekranı

Başvuru özetinin kontrol edilmesinin ardından Başvuruyu Gönder butonu kullanılarak belge başvurusu değerlendirme işleminin yapılması için Dış Ticaret Müsteşarlığı'na gönderilir. Yarım kalan veya eksik müracaatlar belge düzenlenme süresini

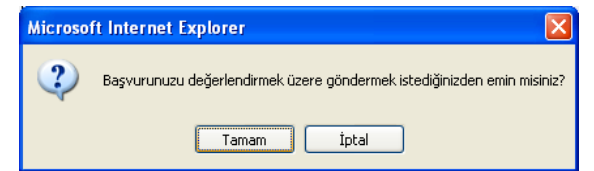

uzatacağından sistem kullanıcıyı başvurunun tamamlanıp tamamlanmadığına dair son bir kez uyaracaktır. Kullanıcının tamam butonuna basmasının ardından Başvuruda İmzalanacak Bilgiler ekranı açılacaktır. Belge bilgilerini içeren bu ekranın en alt kısmında yer alan imzala butonuna basılarak belgenin elektronik olarak imzalanması istenecektir. İmzala butonuna basılmadan önce akıllı kartın kart okuyucuya, kart okuyucunun da bilgisayara takılı olduğu kontrol edilmelidir. İmzalama işlemi kontrol ve teyitlerin ardından pin kodunun girilmesi ile gerçekleştirilir. Böylece D3 kodlu belge başvuru işlemi tamamlanmış olur.

| İşlemleri > | Başvuruda Imza    | alanacak Bilgiler            |                 |                      |           |                           |                   |        |       |             | 6               |
|-------------|-------------------|------------------------------|-----------------|----------------------|-----------|---------------------------|-------------------|--------|-------|-------------|-----------------|
|             |                   |                              |                 |                      |           |                           |                   |        |       |             |                 |
|             |                   | Yergi Numarası               | 9250002659      |                      |           |                           |                   |        |       |             |                 |
|             |                   | Vergi Dairesi                | Vergi Dairesi   |                      |           |                           |                   |        |       |             |                 |
|             |                   | Adı/Unvanı                   | FİRMA A.Ş. (İm  | alatçı - İhracatçı)  |           |                           |                   |        |       |             |                 |
|             |                   | Adresi                       | Ankara Adres,06 | 5540 BALGAT - ÇANKAY | /A/ANKARA |                           |                   |        |       |             |                 |
|             | Öngörü            | ilen İhracat Değeri          | 1000000 ABD Do  | oları                |           |                           |                   |        |       |             |                 |
|             | Öngöri            | ülen İthalat Değeri          | 700000 ABD Dol  | arı                  |           |                           |                   |        |       |             |                 |
|             | Di                | öviz Kullanım Oranı          | 70              |                      |           |                           |                   |        |       |             |                 |
|             | Yan Sanayicin     | in Vergi Numarası,           |                 |                      |           |                           |                   |        |       |             |                 |
|             |                   | Adi/Unvani<br>Basyuru Taribi | 25/00/2005      |                      |           |                           |                   |        |       |             |                 |
|             |                   | Karar Tarihi                 | 23/09/2003      |                      |           |                           |                   |        |       |             |                 |
|             |                   | Karar Tarihi                 | 27/01/2003      |                      |           |                           |                   |        |       |             |                 |
|             |                   | Karar Sayı                   | 2003/6391       |                      |           |                           |                   |        |       |             |                 |
|             |                   |                              |                 |                      |           |                           |                   |        |       |             | İhracat Listesi |
|             | GTİP              | Madde Adı                    |                 |                      |           | MT                        | Miktar            |        | Birim | Değer(\$)   |                 |
|             | 90281000          | Doğal Gaz Sayad              | I.              |                      |           |                           | 1000              |        | ADET  | 1000000     |                 |
|             |                   |                              |                 |                      |           |                           |                   |        |       |             |                 |
|             |                   |                              |                 |                      |           |                           |                   |        |       |             | İthalat Listesi |
|             | GTÍP              | Madde Adı                    |                 |                      |           | MT                        | Miktar            |        | Birim | Değer(\$)   |                 |
|             | 91143000          | Kadran                       |                 |                      |           |                           | 1000              |        | ADET  | 500000      |                 |
|             | 95039051          | Sayaç Kalıbı                 |                 |                      |           |                           | 1000              |        | ADET  | 200000      |                 |
|             |                   |                              |                 |                      |           |                           |                   |        |       | Hammadde Sa | arfiyat Listesi |
|             | Urun Adi: Doğ     | al Gaz Sayacı                |                 |                      |           |                           |                   |        |       |             |                 |
|             | İthal Edilecek Ür | ün                           |                 |                      |           | Birimo<br>Kullan<br>Mikta | le<br>Ilacak<br>r | Birim  |       | Fire Oranı  |                 |
|             | Kadran            |                              |                 |                      |           |                           |                   | 1 ADET |       |             | 0               |
|             | Sayaç Kalıbı      |                              |                 |                      |           |                           |                   | 1 ADET |       |             | 0               |
|             |                   |                              |                 |                      |           |                           | İmz               | ala    |       |             |                 |
|             |                   |                              |                 |                      |           |                           | ¥az               | geç    |       |             |                 |

Başvuruyu Gönder: Başvuruda imzalanacak bilgiler ekranı

| İşlem Sonucu                                                                                           |
|----------------------------------------------------------------------------------------------------|
| Başvurunuz yapılmıştır. Başvurulan belgelerin durumları ekranındar<br>başvurunuzu takip edebilirsiniz. |
| Devam                                                                                                  |

Bu işlemin ardından geçici belge numarası kullanılarak belge başvurusu, başvurulan belgelerin durumları ekranından takip edilebilir.

**B.3. H Kodlu Belge Başvurusu:** Hariçte İşleme İzin Belgesi (H) başvurusu yapacak firmaların kullanması gereken menü adımıdır. Bu menü adımının seçilmesinden sonra H kodlu belge başvurusu için gerekli olan bilgilerin girilmesi gereken sayfalar açılacaktır. Firmanın H kodlu belge başvurusunun en hızlı ve doğru olarak değerlendirilebilmesi için yapılan başvuru işlemleri için girilen bilgilerin doğru ve

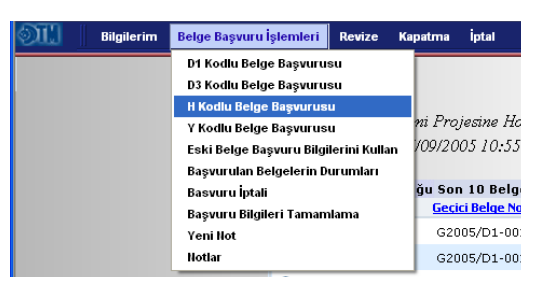

eksiksiz olması önem arz etmektedir. Bu alt menü adımının seçilmesinden sonra firma ekranına müracaatın değerlendirileceği DTM sektör dairesini belirleyecek sektör bilgisini girmesi gereken ekran açılır.

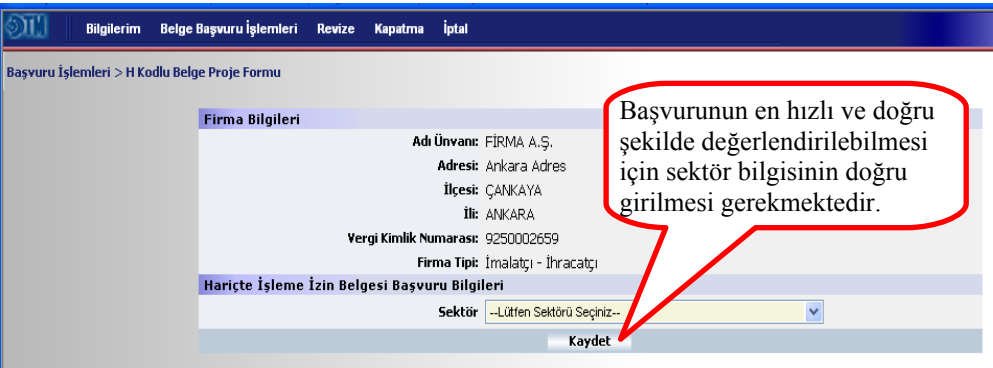

Belge Başvuru İşlemleri→ Kodlu Belge Başvurusu: Sektör seçme

Sektöün seçilmesi ve kaydet butonuna basılmasının ardından müracaat edilen belge için geçici bir belge numarası üretilir ve bu numarayı gösteren bir ekran açılır. Bu numara, firmanın belgesinin onaylanıp kesin numara alması aşamasına kadar, müracaatını takip edeceği numaradır. Devam tuşuna basılarak belge bilgilerinin girilmeye başlanacağı H Kodlu Belge

| İşlem Sonucu                                                                                                    |
|----------------------------------------------------------------------------------------------------|
| Başvuru formunuzdaki ana bilgiler doğrultusunda size G2005/H-013<br>geçici başvuru numarası verilmiştir. "Devam" düğmesine basarak bu<br>başvurunuza ilişkin bilgilerinizi tamamlayabilirsiniz. |
| Devam                                                                                                    |
|                                                                                                    |

Proje Formunun yer aldığı sayfa çağırılır. Açılan sayfada bir önceki adımda girilen sektör bilgisi yer alır. Bu bilgi değiştirilmek istenirse bu alanda değişiklik yapma imkanı mevcuttur. Sektör bilgisinin hemen altında yurt dışı faaliyetler, ithalat listesi, geçici ihracat listesi ve hammadde sarfiyat listesi gibi belge bilgilerinin girişinin yapılacağı butonlar bulunur.

| 🕅 🛛 Bilgilerim Belge B            | aşvuru İşlemleri | Revize  | Kapatma      | İptal                |                        |                  |                         |                  |
|-----------------------------------|------------------|---------|--------------|----------------------|------------------------|------------------|-------------------------|------------------|
| Başvuru İşlemleri > H Kodlu Belge | Proje Formu      |         |              |                      |                        |                  |                         |                  |
|                                   | Belge Bilgileri  |         |              |                      |                        |                  |                         |                  |
|                                   | Belge No         | Geçi    | ci Belge No  | Belge                | Türü                   | Belge Tarihi     | i Belge Bitiş<br>Tarihi | Durumu           |
|                                   |                  | G200    | 05/H-013     | н                    |                        |                  |                         | Giriş            |
|                                   | Firma Bilgileri  |         |              |                      |                        |                  |                         |                  |
|                                   |                  |         | A            | ıdı Ünvanı:          | FİRMA A.Ş.             |                  |                         |                  |
|                                   |                  |         |              | Adresi:              | Ankara Adres           |                  |                         |                  |
|                                   |                  |         |              | İlçesi:              | ÇANKAYA                |                  |                         |                  |
|                                   |                  |         |              | İli:                 | ANKARA                 |                  |                         |                  |
|                                   |                  | ۷       | 'ergi Kimlik | Numarası:            | 9250002659             |                  |                         |                  |
|                                   |                  |         |              | Firma Tipi:          | İmalatçı - İhracatçı   |                  |                         |                  |
|                                   | Hariçte îşieme   | IZIN BE | igesi başı   | vuru Bilgi<br>- ···· | eri                    |                  |                         |                  |
|                                   |                  |         |              | Sektor               | Tekstil ve Konfeksiyon | Urunleri Dairesi | ~                       |                  |
|                                   |                  |         |              |                      | Değiştir               |                  |                         |                  |
|                                   |                  | _       |              |                      |                        |                  | 6                       |                  |
|                                   |                  |         |              |                      |                        |                  | Yurt Dışı               | Faaliyetler      |
|                                   |                  |         |              |                      | D 1                    | 1.1.1.1.1.1      | İthala                  | t Listesi        |
|                                   |                  |         |              |                      | Belge                  | oligileri        | 🚽 🛛 Geçici İhra         | acat Listesi     |
|                                   |                  |         |              |                      | giriş a                | alanı.           | Hammadde 9              | iarfiyat Listesi |
|                                   |                  |         |              |                      |                        |                  | l osyadan Yükl          | enen Başvurular  |
|                                   |                  |         |              |                      |                        |                  | Başvuru                 | yu Gönder        |

Belge Başvuru İşlemleri→ H Kodlu Belge Başvurusu: Proje Formu

**Yurt Dışı Faaliyetlerin Girilmesi:** H Kodlu Belge Proje Formunda yer alan Yurt Dışı Faaliyetler butonu kullanılarak yurt dışında gerçekleştirilecek işlemlere ilişkin bilgilerin girişinin yapılacağı sayfaya ulaşılır. Yurt dışında gerçekleştirilecek işlemlerin hangi ülkede, hangi firma tarafından gerçekleştirileceği ve faaliyetin konusuna ilişkin bilgiler girilir. Her bir faaliyet için ayrı ayrı giriş yapılır ve Kaydet butonuna basılarak girilen faaliyet Kaydet butonu altındaki listeye aktarılır. Faaliyetlere ilişkin girişlerin yapılmasının ardından belge detayına dön butonu ile proje formu ekranına geri dönülür.

| 🔊 🚺 📗 Bilgilerim Belge Başvuru İşlemleri Revize Kap             | atma İptal                          |                     |                    |  |  |  |  |  |  |
|-----------------------------------------------------------------|-------------------------------------|---------------------|--------------------|--|--|--|--|--|--|
| aşvuru İşlemleri > H Belgesi Yurt Dışında Yapılacak Faaliyetler |                                     |                     |                    |  |  |  |  |  |  |
|                                                                 |                                     |                     |                    |  |  |  |  |  |  |
| Yurt Dışında Yapılacak İşlem                                    | e Faaliyeti Giriş Bilgileri         |                     |                    |  |  |  |  |  |  |
| Faaliyetin Ülkesi                                               | BELÇİKA 🔽                           |                     |                    |  |  |  |  |  |  |
| Faaliyeti Yapacak Firma                                         | XXXX YYYY CO.                       |                     |                    |  |  |  |  |  |  |
|                                                                 | Derinin ileri düzeyde işle          | enmesi              |                    |  |  |  |  |  |  |
| Faaliyet Konusu                                                 |                                     |                     |                    |  |  |  |  |  |  |
|                                                                 |                                     |                     |                    |  |  |  |  |  |  |
|                                                                 | Kaydet                              |                     |                    |  |  |  |  |  |  |
|                                                                 |                                     |                     |                    |  |  |  |  |  |  |
|                                                                 |                                     |                     |                    |  |  |  |  |  |  |
| Faaliyetin Ülkesi                                               | Faaliyeti Yapacak Firma             | Faaliyet Açıklaması |                    |  |  |  |  |  |  |
| Başvurunuza ilişkin Yurt Dışında                                | Yapılacak Faaliyet Bulunmamaktadır. |                     |                    |  |  |  |  |  |  |
|                                                                 | Kaldır                              |                     |                    |  |  |  |  |  |  |
|                                                                 |                                     |                     |                    |  |  |  |  |  |  |
|                                                                 |                                     |                     | Belge Detayına Dön |  |  |  |  |  |  |

Yurt Dışı Faaliyetler: Faaliyete ilişkin bilgi giriş ekranı

İthalat Listesinin Girilmesi: Daha önce tamir edilmek, yenilenmek veya daha ileri düzeyde işlenmek üzere geçici ihracı yapılan eşyaların ithal edilerek yurda yeniden sokulması işleminde kullanılacak değerlerinin girişinin yapıldığı ekrandır.H Kodlu Belge Proje Formunda yer alan İthalat Listesi butonu kullanılarak belge ithalat listesinin girişinin yapılacağı sayfaya ulaşılır. Sayfa altında yer alan ekle butonu kullanılarak ithal ihtiyacı ürünlerin her biri için ayrı ayrı giriş yapılır. Maddeye ilişkim girilen birimin (kg, adet, metre vs.) gümrük beyannamesinde girilecek satışa esas birimle aynı olması büyük önem arz etmektedir. Aksi takdirde gümrüklerde gerçekleşecek işlemlerde aksaklıklar olacaktır.

| OII        | Bilgilerim    | Belge Başvuru İşlemleri   | Revize                     | Kapatma              | İptal                |            |              |           |                |        |                |              |     |  |
|------------|---------------|---------------------------|----------------------------|----------------------|----------------------|------------|--------------|-----------|----------------|--------|----------------|--------------|-----|--|
| Başvuru İş | lemleri > İth | alat Listesi              |                            |                      |                      |            |              |           |                |        |                |              | ۵   |  |
|            | Başv          | urulan belge bilgileri    |                            |                      |                      |            |              |           |                |        |                |              |     |  |
|            |               | Belge N<br>Daire Baskanlı | lo G2005/I<br>ăı Tekstil ' | H-013<br>ve Konfeksi | von Ürünleri Dairesi |            |              |           |                |        |                |              |     |  |
|            |               |                           |                            |                      |                      |            |              |           |                |        |                |              |     |  |
|            | Madd          | eler ve Özellikleri       |                            |                      |                      |            |              |           |                |        |                |              |     |  |
|            | G.1           | .İ.P No Madde Adı         | I                          |                      |                      | MT         | Miktar       | Birim     | Birim<br>Fiyat | Değeri | Para<br>Birimi | Ülke         |     |  |
|            |               |                           |                            | G                    | örüntülenecek İtha   | lat Liste: | si Kalemi bu | ılunmamak | tadır          |        |                |              |     |  |
|            |               |                           |                            |                      |                      | Ekle       | 2            |           |                |        |                |              |     |  |
|            |               |                           |                            |                      |                      |            |              |           |                |        |                |              |     |  |
|            |               |                           |                            |                      |                      |            |              |           |                |        | Be             | lge Detayına | Dön |  |

İthalat Listesi: İthal ürünleri giriş sayfası

| Değiştirmek istediğinia | z bilgileri değiştirini | z     |                                                                                       |                                    |               |   |
|-------------------------|-------------------------|-------|---------------------------------------------------------------------------------------|------------------------------------|---------------|---|
| <u>GTIP No</u>          | 42.01.00.00             | =>    | <b>42.01.00.00</b><br>HER TÜR HAYVAN İ<br>ŞYASI,EYER VB (İ<br>MADDE NE OLURS <i>I</i> | İÇİN SARA<br>İMAL EDİL<br>A OLSUN) | ACİYE<br>DİĞİ | G |
| Madde Adı               | İşlenmiş Deri           |       |                                                                                       |                                    |               | ~ |
| Miktar - Birim          | 1.000                   | METRI | ~                                                                                     |                                    |               |   |
| Birim Fiyat - T.Değer   | 200                     | USD   | *                                                                                     |                                    | 200.000       |   |
| 2.Miktar - 2.Birim      |                         | Lütfe | en Birimi Seçiniz 🔽                                                                   |                                    |               |   |
| Ülke Adı                | Lütfen Ülke Seçiniz     |       | *                                                                                     |                                    |               |   |
| Madde Türü              | 💙                       |       |                                                                                       |                                    |               |   |
| Açıklama                |                         |       |                                                                                       |                                    |               |   |
|                         | Kayde                   | t     |                                                                                       | ¥azgeç                             |               |   |

İthalat Listesi: İthal ürünü kalem için giriş sayfası

**Geçici İhracat Listesinin Girilmesi:** Daha ileri düzeyde işlenmek, tamir edilmek veya yenilenmek amacıyla geçici olarak ihraç edilecek ürünlerin listesinin girişinin yapıldığı alandır. H Kodlu Belge Proje Formunda yer alan Geçici İhracat Listesi butonu kullanılarak geçici olarak ihraç edilecek ürünler listesinin girişinin yapılacağı sayfaya ulaşılır. Sayfa altında yer alan ekle butonu kullanılarak ihracat sayılacak ürünlerin her biri için ayrı ayrı giriş yapılır. Maddeye ilişkim girilen birimin (kg, adet, metre vs.) gümrük beyannamesinde girilecek satışa esas birimle aynı olması büyük önem arz etmektedir. Aksi takdirde gümrüklerde gerçekleşecek işlemlerde aksaklıklar olacaktır.

| OL I         | Bilgilerim     | Belge Başvuru İşlemler | i Revize                               | Kapatma                  | İptal                 |         |            |          |                |        |                |              |       |
|--------------|----------------|------------------------|----------------------------------------|--------------------------|-----------------------|---------|------------|----------|----------------|--------|----------------|--------------|-------|
| Başvuru İşle | emleri > İhraq | at Listesi             |                                        |                          |                       |         |            |          |                |        |                |              | 1     |
|              | Başv           | urulan belge bilgiler  | i                                      |                          |                       |         |            |          |                |        |                |              |       |
|              |                | Belg<br>Daire Başk     | <mark>je No</mark> G200<br>anlığı Teks | 5/H-013<br>til ve Konfek | siyon Ürünleri Daires | i       |            |          |                |        |                |              |       |
|              | Madd           | eler ve Özellikleri    |                                        |                          |                       |         |            |          |                |        |                |              |       |
|              | G.1            | .İ.P No Madde          | Adı                                    |                          | N                     | 1T      | Miktar     | Birim    | Birim<br>Fiyat | Değeri | Para<br>Birimi | Ülke         |       |
|              | _              |                        |                                        | G                        | örüntülenecek İhrac   | at List | esi Kalemi | bulunmam | aktadır        |        |                |              |       |
|              |                |                        |                                        |                          |                       | Ek      | e          | >        |                |        |                |              |       |
|              |                |                        |                                        |                          |                       | -       |            |          |                |        | _              |              |       |
|              |                |                        |                                        |                          |                       | _       | _          |          |                |        | Be             | elge Detayın | a Dön |

Geçici İhracat Listesi: Geçici olarak ihraç edilercek ürünler giriş sayfası

| Değiştirmek istediğin | iz bilgileri değiştirini | z                                               |                                                                |              |
|-----------------------|--------------------------|-------------------------------------------------|----------------------------------------------------------------|--------------|
| <u>GTIP No</u>        | 1 41.01.20.10            | => 41.01.20<br>SIĞIR VE<br>HAYVANLA<br>HAM (YAŞ | . <b>10</b><br>AT CİNSİ<br>IRIN TAZE DERİLE<br>AĞIRLIK:15KG. 4 | Rİ,<br>KZ)   |
| Madde Ad              | Ham Deri                 |                                                 |                                                                |              |
| Miktar - Birin        | 1.500                    | METRE                                           | ~                                                              |              |
| Birim Fiyat - T.Değer | 150                      | USD                                             | ×                                                              | 225.000      |
| 2.Miktar - 2.Birin    |                          | Lütfen Birimi Seq                               | ;iniz 💌                                                        |              |
| Ülke Ad               | Lütfen Ülke Seçiniz      | *                                               |                                                                |              |
| Madde Türi            | i                        | *                                               |                                                                |              |
| Açıklama              |                          |                                                 |                                                                | ×            |
|                       | Değişiklikler            | i Kaydet                                        | Vazge                                                          | <del>,</del> |

Geçici İhracat Listesi: Geçici olarak ihraç edilecek ürün kalem giriş sayfası

**Hammadde Sarfiyat Listesinin Girilmesi:** H Kodlu Belge Proje Formunda yer alan Hammadde Sarfiyat Listesi butonu kullanılarak girilen geçici ihraç ürünleri ve ithalat listelerinde yer alan madde adlarının yer aldığı sayfaya ulaşılır.

Bu sayfada, yatay durumda ihraç edilecek maddeler, dikey durumda da ithal edilecek ürünlerin yer aldığı tablo bulunmaktadır. Yatay ve dikey alanların birleşme noktasındaki kolonlar kullanılarak her bir ürün için ham madde sarfiyat değeri girişi yapılır. Kolonlar üzerinde yer alan birimde kullanılan miktar rakamının işaretlenmesi ile yatay/üstte yer alan geçici ihraç ürününün daha ileri düzeyde işlenmesi, tamir, bakım veya yenilenerek elde edilecek dikey/sağda yer alan ithal ürününün üretiminde ihtiyaç duyulan birim değerinin girileceği yeni bir sayfa açılır.Yeni ekran üzerinde hammadde sarfiyat girişi tamamlandıktan sonra değiştir butonu kullanılarak hammadde sarfiyat listesi ekranına geri dönülür. Her bir ihraç ürününün üretileceği ithal ürünlerdeki sarfiyat bilgilerinin girilmesinin ardından belge detayına dön komutu ile proje formu sayfasına geri dönülür.

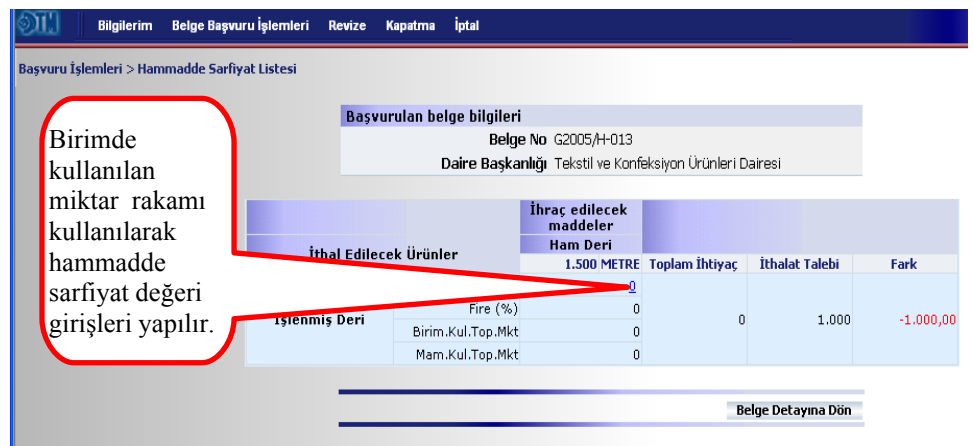

Hammadde Sarfiyat Listesi: Veri giriş ekranı

**Dosyadan Yüklenen Başvuruların Girilmesi:** Belge başvuru işlemlerinin uzun sürmesi ve kullanıcıların uzun süre internete bağlı kalma zorunluluğunda bırakılmaması amacıyla uygulamaya giriş (ilk elektronik imza kullanımı) sayfasından indirilebilen bir offline program hazırlanmıştır. Bu program, kullanıcının internet bağlantısında yaşanabilecek sorunlardan etkilenmemesini sağlayacaktır. Program ile offline olarak hazırlanan XML formatındaki başvurular bu buton kullanılarak sisteme aktarılmaktadır. Bunun için H Kodlu Belge Proje Formunda yer alan Dosyadan Yüklenen Başvurular butonu kullanılarak açılan sayfada daha önce hazırlanan XML dosyasının yeri ve komutunun gösterilmesi yeterli olacaktır. XML dosyasının yerinin gösterilmesinin ardından gönder butonu kullanılarak aktarma işlemi tamamlanır. Bu işlemin ardından belge detayına dön komutu ile proje formu ekranına geri dönülebilir.

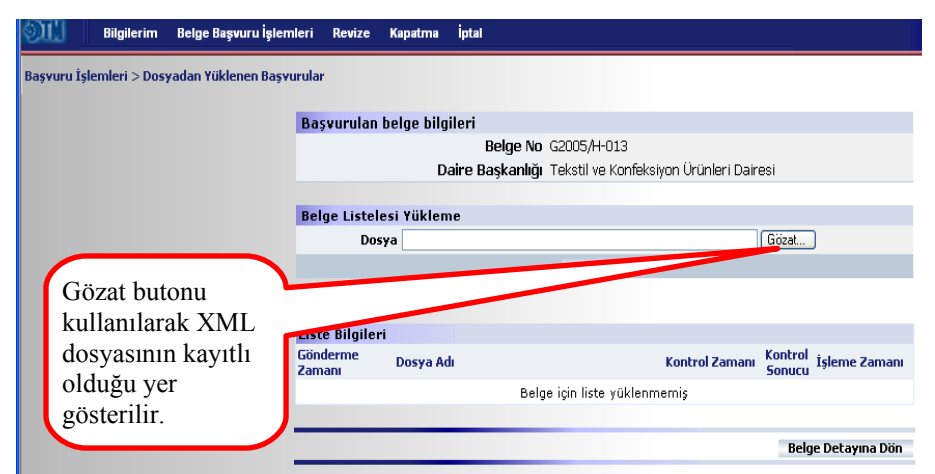

Dosyadan Yüklenen Başvurular: XML dosyası aktarma ekranı

**Başvuruyu Gönder:** H Kodlu Belge Proje Formunda yer alan ithalat listesi, geçici ihracat listesi ve hammadde sarfiyat listesinin girilmesinin ardından tamamlanan başvuru bu buton kullanılarak gönderilir. Bu işlemin ardından belge başvuru bilgilerinin yer aldığı sayfaları içeren başvuru özeti ekranı açılır.

| Bilgilerim Belg         | e Başvuru İşlemleri Revize  | Kapatma İptal                                     |                           |                                       |
|-------------------------|-----------------------------|---------------------------------------------------|---------------------------|---------------------------------------|
| ı İşlemleri > Başvuru Ö | zeti                        |                                                   |                           |                                       |
| Proje Formu             | İthala                      | t Listesi İt                                      | marat Listesi             | Hammadde Sarfiyat Tablosu             |
| ,                       |                             |                                                   | adde Liscosi              | Hamilada Sarriya: Fabiosa             |
|                         | Firma Bilgileri             |                                                   |                           |                                       |
|                         |                             | Adı Ünvanı: FİRMA A.Ş.                            |                           |                                       |
|                         |                             | Adresi: Ankara Adres                              |                           |                                       |
|                         |                             | İlçesi: ÇANKAYA                                   |                           |                                       |
|                         |                             | Ili: ANKARA                                       |                           |                                       |
|                         | Yer                         | gi Kimlik Numarası: 9250002659                    |                           |                                       |
|                         | Hautata İslama İst. B. I    | Firma Tipi: Imalatçı - Ihraca                     | atçı                      |                                       |
|                         | Hariçte İşleme İzin Belg    | jesi Başvuru Bilgileri<br>Saktör, Takatilya Kaafa | kaiwan (Je/Jalari Dairaai |                                       |
|                         |                             | Sektor Teksul ve Kurile                           | ksiyon orunien Dairesi    |                                       |
|                         | Yurt Disinda Yapılacak F    | aalivetler                                        |                           |                                       |
|                         | Faaliyetin Ülkesi           | Faaliyeti Yapacak Firma                           | Faaliyet Açıklaması       |                                       |
|                         | BELÇİKA                     | XXXX YYYY CO.                                     | Derinin ileri düzeya      | de işlenmesi                          |
|                         |                             |                                                   |                           |                                       |
|                         | Belgenizle<br>girebilirsini | ilgili değerlendirme esnasında ç<br>z             | görülmesini istediğiniz   | açıklamalarınızı                      |
|                         |                             |                                                   |                           | ►                                     |
|                         |                             |                                                   | (                         | Başvuruyu Gönder<br>uciya Detawaa Dön |

Başvuruyu Gönder: Başvuru özet ekranı

Başvuru özetinin kontrol edilmesinin ardından Başvuruyu Gönder butonu kullanılarak belge başvurusu değerlendirme işleminin yapılması için Dış Ticaret Müsteşarlığı'na gönderilir. Yarım kalan veya eksik müracaatlar belge düzenlenme süresini uzatacağından sistem kullanıcıyı başvurunun

| Microso | ft Internet Explorer 🛛 🔀                                                |
|---------|-------------------------------------------------------------------------|
| 2       | Başvurunuzu değerlendirmek üzere göndermek istediğinizden emin misiniz? |
|         | Tamam Iptal                                                             |

tamamlanıp tamamlanmadığına dair son bir kez uyaracaktır. Kullanıcının tamam butonuna basmasının ardından Başvuruda İmzalanacak Bilgiler ekranı açılacaktır. Belge bilgilerini içeren bu ekranın en alt kısmında yer alan imzala butonuna basılarak belgenin elektronik olarak imzalanması istenecektir. İmzala butonuna basılmadan önce akıllı kartın kart okuyucuya, kart okuyucunun da bilgisayara takılı olduğu kontrol edilmelidir. İmzalama işlemi kontrol ve teyitlerin ardından pin kodunun girilmesi ile gerçekleştirilir. Böylece H kodlu belge başvuru işlemi tamamlanmış olur.

| Bilgile Bilgile     | erim Belge I  | Başvuru İşlemleri Re                  | evize K  | apatma   | İptal            |                     |    |        |       |           |                 |
|---------------------|---------------|---------------------------------------|----------|----------|------------------|---------------------|----|--------|-------|-----------|-----------------|
| Başvuru İşlemleri 🛛 | > Başvuruda I | mzalanacak Bilgiler                   |          |          |                  |                     |    |        |       |           | ۵               |
|                     | Relae Bilai   | eri                                   |          |          |                  |                     |    |        |       |           |                 |
|                     | berge brigh   | Belgenin Numarası                     | G2005/H  | +-013    |                  |                     |    |        |       |           |                 |
|                     |               | Belgenin Tarihi                       | 25/09/20 | 005      |                  |                     |    |        |       |           |                 |
|                     |               | Yergi Numarası                        | 9250002  | 2659     |                  |                     |    |        |       |           |                 |
|                     |               | Vergi Dairesi                         | Vergi Da | airesi   |                  |                     |    |        |       |           |                 |
|                     |               | Adı/Unvanı                            | FİRMA A  | .S. (İma | latcı - İhracatc | Ù                   |    |        |       |           |                 |
|                     |               | Adresi                                | Ankara A | Adres,06 | 540 BALGAT -     | ,<br>ÇANKAYA/ANKARA |    |        |       |           |                 |
|                     |               |                                       |          |          |                  |                     |    |        |       |           |                 |
|                     | Ung           | orulen Ihracat Degeri                 | 225000.  | ABD Dola | ri               |                     |    |        |       |           |                 |
|                     |               | jörülen Ithalat Degeri                | 200000 . | ABD Dola | ri               |                     |    |        |       |           |                 |
|                     | Yan Sanay     | icinin Yergi Numarası,<br>Adı /Upuppı |          |          |                  |                     |    |        |       |           |                 |
|                     |               | Aui/ Urivani<br>Basyuru Tarihi        | 25/00/20 | 005      |                  |                     |    |        |       |           |                 |
|                     |               | Karar Tarihi                          | 23/13/10 | 000      |                  |                     |    |        |       |           |                 |
|                     |               | Karar Savi                            | 00/1291  | 222<br>2 |                  |                     |    |        |       |           |                 |
|                     |               | Karar Sayı                            | 55/1301  | .~       |                  |                     |    |        |       |           |                 |
|                     |               |                                       |          |          |                  |                     |    |        |       |           | İhracat Listesi |
|                     | GTİP          | Madde Adı                             |          |          |                  |                     | MT | Miktar | Birim | Değer(\$) |                 |
|                     | 41012010      | Ham Deri                              |          |          |                  |                     |    | 1500   | METRE | 225000    |                 |
|                     |               |                                       |          |          |                  |                     |    |        |       |           |                 |
|                     |               |                                       |          |          |                  |                     |    |        |       |           | İthalat Listesi |
|                     | GTİP          | Madde Adı                             |          |          |                  |                     | MT | Miktar | Birim | Değer(\$) |                 |
|                     | 42010000      | İşlenmiş Deri                         |          |          |                  |                     |    | 1000   | METRE | 200000    |                 |
|                     |               |                                       |          |          |                  |                     |    |        |       |           |                 |
|                     |               |                                       |          |          |                  |                     |    | İmzala |       |           |                 |
|                     |               |                                       |          |          |                  |                     |    | Vazgec |       |           |                 |
|                     |               |                                       |          | _        |                  |                     | -  | ycy    |       |           |                 |

Başvuruyu Gönder: Başvuruda imzalanacak bilgiler ekranı

| İşlem Sonucu                                                                                           |
|----------------------------------------------------------------------------------------------------|
| Başvurunuz yapılmıştır. Başvurulan belgelerin durumları ekranından<br>başvurunuzu takip edebilirsiniz. |
| Devam                                                                                                  |

Bu işlemin ardından geçici belge numarası kullanılarak belge başvurusu, başvurulan belgelerin durumları ekranından takip edilebilir.

**B.4.** Y Kodlu Belge Başvurusu: Vergi, Resim ve Harç İstisnası Belgesi (Y) başvurusu yapacak firmaların kullanması gereken menü adımıdır. Bu menü adımının seçilmesinden sonra Y kodlu belge başvurusu için gerekli olan bilgilerin girilmesi gereken sayfalar açılacaktır. Firmanın Y kodlu belge başvurusunun en hızlı ve doğru olarak değerlendirilebilmesi için yapılan başvuru işlemleri için girilen bilgilerin doğru ve eksiksiz

| Bilgilerim | Belge Başvuru İşlemleri  | Revize       | Kapatma İptal    |
|------------|--------------------------|--------------|------------------|
|            | D1 Kodlu Belge Başvuru   | su           |                  |
|            | D3 Kodlu Belge Başvuru   | su           |                  |
|            | H Kodlu Belge Başvurus   | u            |                  |
|            | Y Kodlu Belge Başvurus   | u            | nı Projesine Ha  |
|            | Eski Belge Başvuru Bilgi | lerini Kulla | m 709/2005 12:23 |
|            | Başvurulan Belgelerin D  | urumları     |                  |
|            | Basvuru İptali           |              | ğu Son 10 Belg   |
|            | Başvuru Bilgileri Taman  | ilama        | Geçici Belge No  |
|            | Yeni Not                 |              | G2005/H-013      |
|            | Hotlar                   |              | G2005/D1-00      |

olması önem arz etmektedir. Bu alt menü adımının seçilmesinden sonra firma ekranına müracaatın değerlendirileceği DTM sektör dairesini belirleyecek sektör bilgisini girmesi gereken ekran açılır.

| Ś | <u> III</u>  | Bilgilerim Be     | lge Başvuru İşlemleri | Revize | Kapatma       | İptal    |                          |
|---|--------------|-------------------|-----------------------|--------|---------------|----------|--------------------------|
| 1 | Başvuru İşle | mleri > Y Kodlu E | Belge Proje Formu     |        |               |          |                          |
|   | Basa         | iriiniin on       | Firms Bilethert       |        |               |          |                          |
|   |              |                   | Firma Bilgileri       |        | 0.ch          | Ünvanır  | ETRMA A C                |
|   | hizli v      | ve dogru          |                       |        | Hui           | Adroci   | Ankara Adree             |
|   | şekild       | le                |                       |        |               | İlcesi   |                          |
|   | değer        | lendirilebi       | 1                     |        |               | İli:     | ANKARA                   |
|   | mesi         | icin sektör       |                       | ٧e     | rgi Kimlik Nu | marası:  | 9250002659               |
|   | hilgig       | inin doğru        |                       |        | Fin           | ma Tipi: | İmalatçı - İhracatçı     |
|   | Ungis        | iiiii dogru       |                       |        | i nasi Bel    | gesi Ba  | şvuru Bilgileri          |
|   | gırılm       | nesi              |                       |        |               |          | 🛏 Lütfen Sektörü Seçiniz |
|   | gerek        | mektedir.         |                       |        |               |          | Kaydet                   |

Belge Başvuru İşlemleri→ Y Kodlu Belge Başvurusu: Sektör seçme

Sektöün seçilmesi ve kaydet butonuna basılmasının ardından müracaat edilen belge için geçici bir belge numarası üretilir ve bu numarayı gösteren bir ekran açılır. Bu numara, firmanın belgesinin onaylanıp kesin numara alması aşamasına kadar, müracaatını takip edeceği numaradır. Devam tuşuna basılarak belge bilgilerinin

| İşlem Sonucu                                                            |                                                                                                    |
|-------------------------------------------------------------------------|----------------------------------------------------------------------------------------------------|
| Başvuru formunuzdaki<br>00043 geçici başvuru r<br>basarak bu başvurunuz | i ana bilgiler doğrultusunda size G2005/Y-<br>ıumarası verilmiştir. "Devam" düğmesine<br>za ilişkin bilgilerinizi tamamlayabilirsiniz. |
|                                                                         | Devam                                                                                                    |

girilmeye başlanacağı Y Kodlu Belge Proje Formunun yer aldığı sayfa çağırılır. Açılan sayfada bir önceki adımda girilen sektör bilgisi yer alır. Bu bilgi değiştirilmek istenirse bu alanda değişiklik yapma imkanı mevcuttur. Sektör bilgisinin altında yer alan döviz kazandırıcı faaliyetler ve bağlı belge bilgilerinin girilmesi ile başvuru işlemi sürdürülür.

**Döviz Kazandırıcı Faaliyetlerin Girilmesi:** Y Kodlu Belge Proje Formunda yer alan Döviz Kazandırıcı Faaliyetler butonu kullanılarak ihracat sayılan satışlar listesinin girişinin yapılacağı sayfaya ulaşılır. Bu sayfada Y Kodlu belgenin İhracat, İhracat Sayılı Satış ve Teslimler ile Döviz Kazandırıcı Hizmet ve Faaliyetlerde Vergi, Resim ve Harç İstisnası Hakkında Tebliğ'in (2000/1) hangi madde bendine istinaden talep edildiğinin belirtildiği, faaliyetin gerçekleşeceği ülke, faaliyetin değeri ve faaliyete ilişkin kısa bir açıklama alanlarının doldurulması gerekmektedir. Faaliyete ilişkin bilgilerin girilmesi ve kaydedilmesinin ardından belge detayına dön komutu ile proje formu sayfasına geri dönülür.

| Bilgilerim Belge Başvuru İşlem                                                                                  | nleri Revize Kapatma İptal                                                                                                    |                                                                                        |
|----------------------------------------------------------------------------------------------------|----------------------------------------------------------------------------------------------------|----------------------------------------------------------------------------------------|
| Başvuru İşlemleri > Yapılacak Faaliyetler                                                                       |                                                                                                    |                                                                                        |
| Y Kodlu belgenin<br>2000/1 sayılı<br>Tebliğ'in hangi<br>madde bendine<br>istinaden talep<br>edildiği bilgisinin | Döviz Kazandırıcı Hizmet ve Faaliyet Giriş Bilg<br>Faaliyet Madde Bendi<br>Faaliyetin ÜlkesiL (ifteo Ülke Com<br>Proje Açıklaması | ileri<br>Diviz Kazandıru Faalyeti Seciniz                                              |
| girileceği ekranı<br>açacaktır.                                                                                 | Yapılacak Döviz Kazandırıcı Hizmet ve Faaliyet<br>Başvurunuza ilişkin Döviz Kazandırıcı Hizmet veya F<br>Kal                      | Faaliyetin Ülkesi Değeri(\$)<br>aaliyet Bulunmamaktadır.<br>İdır<br>Belge Detayına Dön |

Döviz Kazandırıcı Faaliyetler: Döviz kazandırıcı faaliyetler giriş sayfası

|   |           |          | Aşağıdaki Madde | Bentlerinden Başvurunuza Uygun olanını Seçiniz.                                                                                                    |
|---|-----------|----------|-----------------|----------------------------------------------------------------------------------------------------|
|   | Tebliğ No | Madde No | Bent            | Açıklaması                                                                                                    |
| 0 | 2000/1    | 6A       | -               | Dahilde İşleme İzin Belgesi kapsamında ve bu belgenin geçerlilik<br>süresi içerisinde, ihracat amaçlı olmak kaydıyla; yapılan ithalat ile<br>yurt içinde hammadde, yardımcı madde, yarı mamul, mamul ve<br>ambalaj malzemesi alımları ve bunlarla ilgili verilecek her türlü<br>teminat mektupları ile diğer işlemlerdir                                                                                                    |
| 0 | 2000/1    | 6B       | al              | Yatırım Programında yer alan kamu yatırımlarından uluslararası<br>ihaleye (yerli ve yabancı firmaların ayrı ayrı veya birlikte iştirakine<br>açık olmak üzere) çıkarılanların ihalesini kazanan veya yabancı para<br>ile finanse edilenlerin yapımını üstlenen firmaların; Yerli firma<br>olması halinde, uluslararası ihalelerde tamamı üzerinden, yabancı<br>para ile finanse edilenlerde ise yabancı paraya isabet eden oranda<br>yapılacak hizmet ve faaliyetler ile yerli imalatışı firmaların, mükerrer<br>olmamak kaydıyla bahse konu işte kullanılmak üzere bu işin<br>yapımını yüklenen firmaya üreterek yapacakları mal ve malzeme ile<br>hizmet satış ve teslimleri, |
| 0 | 2000/1    | 6B       | a2              | Yatırım Programında yer alan kamu yatırımlarından uluslararası<br>ihaleye (yerli ve yabancı firmaların ayrı ayrı veya birlikte iştirakine<br>açık olmak üzere) çıkarılanların ihalesini kazanan veya yabancı para<br>ile finanse edilenlerin yapırının üstlenen firmaların; Yabancı firma<br>olması halinde, yabancı firmanın bu işte kullanacağı mal ve<br>malzemeyi üreten yerli imalatçı firmaların (işi taahhüt eden firmalar<br>dahil) yapacakları satış ve teslimleri,                                                                                                    |
| 0 | 2000/1    | 6B       | a3              | Yatırım Programında yer alan kamu yatırımlarından uluslararası<br>ihaleye (yerli ve yabancı firmaların ayrı ayrı veya birlikte iştirakine<br>açık olmak üzere) çıkarılanların ihalesini kazanan veya yabancı para<br>ile finanse edilenlerin yapımını üstlenen firmaların; Yerli ve yabancı<br>firmaların ortaklığı şeklinde olması halinde, yerli firmaya kendi<br>faaliyeti oranında, yabancı firmaya ise (a) bendinin (2) numaralı alt<br>bendi çerçevesinde yerli imalatçı firmaların, üreterek yapacakları<br>satış ve teslimleri,                                                                                                    |
| 0 | 2000/1    | 6B       | b1              | Savunma Sanayii Müsteşarlığı'nca onaylanan Savunma Sanayii<br>Projelerini üstlenmiş yerli imalatçı firmaların, üreterek yapacakları<br>satıs ve teslimleri.                                                                                                    |

Döviz Kazandırıcı Faaliyetler: Madde Bendi Seçim Sayfası

**Bağlı Belgenin Girilmesi:** Y Kodlu Belge Proje Formunda yer alan Bağlı Belge butonu kullanılarak bağlı belge girişinin yapılacağı sayfaya ulaşılır. Bu sayfada, firmanın DTM 'ndan daha önce almış olduğu belgelerin listesinin yer almaktadır. Firma Vergi, Resim ve Harç İstisnası Belgesini bu belgelerden hangisi veya hangileri için almış ise bu belgelerin seçimini yapar ve kaydetme işleminin ardından belge detayına dön komutu ile proje formu ekranına geri döner.

| İstediğiniz bağlı belgeyi seçip butona basarak iptal işler<br>Belge No Türü Belge Tarihi B<br>Görüntülenecek Bağlı Belge Kaydı Bulu<br>sıl | mini gerçekleştire<br>Belge Bitiş Tarihi Dur | bilirsiniz |   |
|----------------------------------------------------------------------------------------------------|----------------------------------------------|------------|---|
| Belge No Türü Belge Tarihi B<br>Görüntülenecek Bağlı Belge Kaydı Bulu<br>sıl                                                               | Belge Bitiş Tarihi Dur                       |            |   |
| Görüntülenecek Bağlı Belge Kaydı Bulu<br>Sil                                                                                               |                                              | rumu       |   |
| Sil                                                                                                    | unmamaktadır.                                |            | _ |
|                                                                                                    |                                              |            |   |
| İstediğiniz belgeyi seçin butona başarak bağlı belge olarak                                                                                | kavdedehilirciniz                            |            |   |
| Belge No <u>Gecici Belge No</u> <u>Türü</u> Belge Tarihi                                                                                   | Belge Bitiş Tarihi                           | Durumu     |   |
| 2005/D1-00001 G2005/D1-00002 D1 30/07/2005                                                                                                 | 30/09/2005                                   | Açık       |   |
| 2005/D1-00003 G2005/D1-00009 D1 10/08/2005                                                                                                 | 10/11/2005                                   | Açık       |   |
| 2005/H-002 G2005/H-003 H 18/08/2005                                                                                                    | 18/08/2006                                   | Açık       |   |
| 2005/D3-00016 G2005/D3-00019 D3 06/09/2005                                                                                                 | 06/10/2005                                   | Açık       |   |
| 2005/D1-00008 G2005/D1-00029 D1 11/08/2005                                                                                                 | 11/09/2005                                   | Açık       |   |
| 2005/D1-00007 G2005/D1-00030 D1 11/08/2005                                                                                                 | 11/09/2005                                   | Açık       |   |
| 2005/D1-00006 G2005/D1-00031 D1 11/08/2005                                                                                                 | 11/10/2005                                   | Açık       |   |
| 2005/D1-00005 G2005/D1-00032 D1 11/08/2005                                                                                                 | 11/10/2005                                   | Açık       |   |
| 2005/D3-00004 G2005/D3-00033 D3 11/08/2005                                                                                                 | 11/10/2005                                   | Açık       |   |
|                                                                                                    | 11/10/2005                                   | Acik       |   |
| 2005/D1-00014 G2005/D1-00046 D1 06/09/2005                                                                                                 | 06/10/2005                                   | Açık       |   |
|                                                                                                    | 18/08/2006                                   | Acik       |   |
| □ 2005/Y-00011 G2005/Y-00011 Y 12/09/2005                                                                                                  | 12/12/2005                                   | Acik       |   |
| 2005/7-00013 G2005/7-00015 Y 13/09/2005                                                                                                    | 13/03/2006                                   | Acik       |   |
| Kaydet                                                                                                    | 10,00,2000                                   |            |   |

Bağlı Belge: Belge seçim ekranı

**Başvuruyu Gönder:** Y Kodlu Belge Proje Formunda yer alan döviz kazandırıcı faaliyetler ve bağlı belge bilgilerinin girilmesinin ardından tamamlanan başvuru bu buton kullanılarak gönderilir. Bu işlemin ardından belge başvuru bilgilerinin yer aldığı sayfaları içeren başvuru özeti ekranı açılır.

| )III      | Bilgilerim     | Belge Başvuru | İşlemleri Revize               | Kapatma          | İptal       |                     |                       |                     |                          |  |
|-----------|----------------|---------------|--------------------------------|------------------|-------------|---------------------|-----------------------|---------------------|--------------------------|--|
| Başvuru İ | şlemleri > Baş | vuru Özeti    |                                |                  |             |                     |                       |                     |                          |  |
|           |                | Pr            | oje Formu                      |                  |             |                     |                       | Bağlı Belgele       | ·                        |  |
|           |                |               | Firma Bilgiler                 | ri               |             |                     |                       |                     |                          |  |
|           |                |               |                                | Adı              | Ünvanı: Fİ  | RMA A.Ş.            |                       |                     |                          |  |
|           |                |               |                                |                  | Adresi: Ar  | nkara Adres         |                       |                     |                          |  |
|           |                |               |                                |                  | Ilçesi: Ç/  | ANKAYA<br>Imada     |                       |                     |                          |  |
|           |                |               | Ver                            | rgi Kimlik Nu    | marası: 92  | 50002659            |                       |                     |                          |  |
|           |                |               |                                | -<br>Fin         | ma Tipi: İm | nalatçı - İhracatçı |                       |                     |                          |  |
|           |                |               | Vergi, Resim                   | ve Harç İs       | stisnası Be | lgesi Başvuru B     | Bilgileri             |                     |                          |  |
|           |                |               |                                |                  | Sektor Ma   | aden-Metal, Kimya   | a, Toprak ve Orman Un | ünleri Sanay        | i Dairesi                |  |
|           |                |               | Döviz Kazand                   | ıracak Hiz       | met ve Fa   | aliyetler           |                       |                     |                          |  |
|           |                |               | Faaliyet Madde                 | Bendi ve Ko      | nusu        |                     | Faaliye               | tin Ülkesi          | Değeri(\$)               |  |
|           |                |               | (2000/1 - 68<br>Yol Yapımı     | - e) Bendi       |             |                     |                       | TÜRKİYE             | 10.000.000               |  |
|           |                |               |                                |                  |             |                     |                       |                     |                          |  |
|           |                |               | Belgenizle i<br>girebilirsiniz | lgili değer<br>2 | lendirme    | esnasında görül     | lmesini istediğiniz a | çıklamalar          | 11121                    |  |
|           |                |               |                                |                  |             |                     |                       |                     |                          |  |
|           |                |               |                                |                  |             |                     |                       | Başvuru<br>Belge De | iyu Gönder<br>tayına Dön |  |

Başvuruyu Gönder: Başvuru özet ekranı

Başvuru özetinin kontrol edilmesinin ardından Başvuruyu Gönder butonu kullanılarak belge başvurusu değerlendirme işleminin yapılması için Dış Ticaret Müsteşarlığı'na gönderilir. Yarım kalan veya eksik müracaatlar belge düzenlenme süresini uzatacağından sistem kullanıcıyı

| Microso | ft Internet Explorer 🛛 🔀                                                |
|---------|-------------------------------------------------------------------------|
| 2       | Başvurunuzu değerlendirmek üzere göndermek istediğinizden emin misiniz? |
|         | Tamam İptal                                                             |

başvurunun tamamlanıp tamamlanmadığına dair son bir kez uyaracaktır. Kullanıcının tamam butonuna basmasının ardından Başvuruda İmzalanacak Bilgiler ekranı açılacaktır. Belge bilgilerini içeren bu ekranın en alt kısmında yer alan imzala butonuna basılarak belgenin elektronik olarak imzalanması istenecektir. İmzala butonuna basılmadan önce akıllı kartın kart okuyucuya, kart okuyucunun da bilgisayara takılı olduğu kontrol edilmelidir. İmzalama işlemi kontrol ve teyitlerin ardından pin kodunun girilmesi ile gerçekleştirilir. Böylece Y kodlu belge başvuru işlemi tamamlanmış olur.

| <b>Bilgile</b>      | rim Belge Başvuru İşlemleri Re                | vize Kapatma    | İptal                       |        |
|---------------------|-----------------------------------------------|-----------------|-----------------------------|--------|
| Başvuru İşlemleri 🕻 | > Başvuruda Imzalanacak Bilgiler              |                 |                             |        |
|                     | Belge Bilgileri                               |                 |                             |        |
|                     | Belgenin Numarası                             | G2005/Y-00043   |                             |        |
|                     | Belgenin Tarihi                               | 25/09/2005      |                             |        |
|                     | Yergi Numarası                                | 9250002659      |                             |        |
|                     | Vergi Dairesi                                 | Vergi Dairesi   |                             |        |
|                     | Adı/Unvanı                                    | FİRMA A.Ş. (İma | ılatçı - İhracatçı)         |        |
|                     | Adresi                                        | Ankara Adres,06 | 540 BALGAT - ÇANKAYA/ANKARA |        |
|                     | Yapılacak Faaliyetin Toplam<br>Değeri         | 10.000.000 USD  |                             |        |
|                     | Döviz Kuru                                    | 1.350.000       |                             |        |
|                     | Yapılacak Faaliyetin Konusu                   | Yol Yapımı      |                             |        |
|                     | Yan Sanayicinin Yergi Numarası,<br>Adı/Unvanı |                 |                             |        |
|                     | Başvuru Tarihi                                | 25/09/2005      |                             |        |
|                     | Karar Tarihi                                  | 20/05/2000      |                             |        |
|                     | Karar Sayı                                    | 2000/674        |                             |        |
|                     |                                               |                 |                             |        |
|                     |                                               |                 |                             |        |
|                     |                                               |                 |                             | İmzala |
|                     |                                               |                 |                             | ¥azgeç |
|                     |                                               |                 |                             |        |

Başvuruyu Gönder: Başvuruda imzalanacak bilgiler ekranı

| İşlem Sonucu                                                                                           |
|----------------------------------------------------------------------------------------------------|
| Başvurunuz yapılmıştır. Başvurulan belgelerin durumları ekranından<br>başvurunuzu takip edebilirsiniz. |
| Devam                                                                                                  |

Bu işlemin ardından geçici belge numarası kullanılarak belge başvurusu, başvurulan belgelerin durumları ekranından takip edilebilir.

B.5. Eski Belge Başvuru Bilgilerini Kullan: Firmaların yeni başvuruda bulunacakları belge için geçmiste vapmis oldukları basvuru bilgilerini kullanmak istemeleri durumunda başvuracakları menü alan belge adımıdır. Bu için türü ayrımı bulunmamaktadır. Bu menü adımının seçilmesinin ardından daha önce yapılan başvuruların yer aldığı bir acılacaktır. Ekranda alan liste ekranı ver

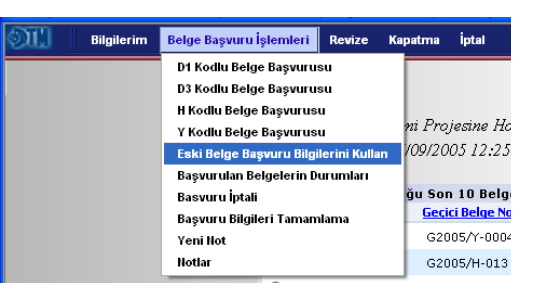

başvurulardan her hangi bir seçim yapılarak devam butonuna basılır. Bu işlemin ardından eski başvuru bilgilerinin özetinin yer aldığı sayfaların bulunduğu ekran açılacaktır. Firma özet bilgileri kontrol edip başvurusunu bu bilgiler doğrultusunda hazırlamak istediğine karar verirse kaydet butonu ile bir sonraki aşamaya geçecektir. Kaydet butonuna basılmasının ardından sistem tarafından firmaya, belgenin düzenlenme aşamasına kadar geçecek sürede başvurunun takip edilmesini sağlayacak geçici belge numarası verilecektir. Geçici belge numarasının üretilmesinden sonra firma talep ettiği belge bilgilerini güncelleyebileceği veya değişiklik yapmadan gönderebileceği proje formu sayfasına yönlendirilecektir. D1, D3, H ve Y kodlu belge başvuru adımlarında olduğu gibi proje formu bilgilerinin güncellenmesinin ardından başvuru gönderilebilir.

| Bilgilerim Belge                | Başvuru İşler     | nleri Revize Kapa       | atma İptal             |             |                  |                    |                    |   |  |  |  |
|---------------------------------|-------------------|-------------------------|------------------------|-------------|------------------|--------------------|--------------------|---|--|--|--|
| aşvuru İşlemleri > Eski Belge I | Bilgilerini Kulla | narak Yeni Başvuru O    | luşturma               |             |                  |                    |                    |   |  |  |  |
|                                 | İct               | dižiniz bolgovi co      | cin Douam'a bacara     | kab         | elgenin Bilgiler | iula yani hacuur   |                    |   |  |  |  |
|                                 | gei               | jerçekleştirebilirsiniz |                        |             |                  |                    |                    |   |  |  |  |
|                                 |                   | Belge No                | <u>Geçici Belge No</u> | <u>Türü</u> | Belge Tarihi     | Belge Bitiş Tarihi | Durumu             |   |  |  |  |
|                                 | 0                 | 2005/D1-00001           | G2005/D1-00002         | D1          | 30/07/2005       | 30/09/2005         | Açık               |   |  |  |  |
|                                 | 0                 | 2005/D1-00003           | G2005/D1-00009         | D1          | 10/08/2005       | 10/11/2005         | Açık               |   |  |  |  |
|                                 | 0                 |                         | G2005/D1-00014         | D1          |                  |                    | Başvuru reddedildi |   |  |  |  |
|                                 | 0                 |                         | G2005/D1-00015         | D1          |                  |                    | Değerlendiriliyor  |   |  |  |  |
|                                 | 0                 | 2005/H-002              | G2005/H-003            | н           | 18/08/2005       | 18/08/2006         | Açık               |   |  |  |  |
|                                 | 0                 | 2005/D3-00016           | G2005/D3-00019         | D3          | 06/09/2005       | 06/10/2005         | Açık               |   |  |  |  |
|                                 | 0                 |                         | G2005/Y-00003          | Y           |                  |                    | Değerlendiriliyor  |   |  |  |  |
|                                 | 0                 |                         | G2005/D3-00020         | D3          |                  |                    | Değerlendiriliyor  |   |  |  |  |
|                                 | 0                 | 2005/D1-00009           | G2005/D1-00028         | D1          | 11/08/2005       | 11/09/2005         | İptal              |   |  |  |  |
|                                 | 0                 | 2005/D1-00008           | G2005/D1-00029         | D1          | 11/08/2005       | 11/09/2005         | Açık               |   |  |  |  |
|                                 | 0                 | 2005/D1-00007           | G2005/D1-00030         | D1          | 11/08/2005       | 11/09/2005         | Açık               |   |  |  |  |
|                                 | 0                 | 2005/D1-00006           | G2005/D1-00031         | D1          | 11/08/2005       | 11/10/2005         | Açık               |   |  |  |  |
|                                 | 0                 | 2005/D1-00005           | G2005/D1-00032         | D1          | 11/08/2005       | 11/10/2005         | Açık               |   |  |  |  |
|                                 | 0                 | 2005/D3-00004           | G2005/D3-00033         | D3          | 11/08/2005       | 11/10/2005         | Açık               | 1 |  |  |  |
|                                 |                   |                         |                        |             | Devam            |                    |                    |   |  |  |  |

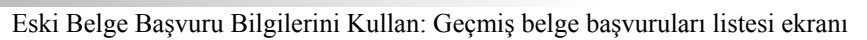

| uru İşlemleri > | Başvuruda Es   | ki Belgeyi Kullanma              |                          |                             |                 |        |                  |                       |                 |  |
|-----------------|----------------|----------------------------------|--------------------------|-----------------------------|-----------------|--------|------------------|-----------------------|-----------------|--|
|                 |                |                                  |                          |                             |                 |        |                  |                       |                 |  |
|                 |                | Belge Bilgileri                  |                          |                             |                 |        |                  |                       |                 |  |
|                 |                | Belge No                         | Geçici Belge No          |                             | Belge Türü      |        | Belge Tarihi     | Belge Bitiş<br>Tarihi | Durumu          |  |
|                 |                |                                  | G2005/I                  | D1-00123                    | D1              |        |                  |                       | Başvuru         |  |
|                 |                |                                  |                          |                             |                 |        |                  |                       |                 |  |
| Proje For       | nu             | İhracat Liste:                   | i                        |                             | İthalat Listesi | Hammac | lde Sarfiyat Tab | losu                  | Yan Sanayiciler |  |
|                 | have a ball    |                                  |                          |                             |                 |        |                  |                       |                 |  |
|                 | IIFacatçı bili | Adı Ünvanı:                      | FİRMA A.S                |                             |                 |        |                  |                       |                 |  |
|                 |                | Adresi:                          | Ankara Adi               | res                         |                 |        |                  |                       |                 |  |
|                 |                | İlçesi:                          | ÇANKAYA                  |                             |                 |        |                  |                       |                 |  |
|                 |                | İli:                             | ANKARA                   |                             |                 |        |                  |                       |                 |  |
|                 | Ve             | rgi Kimlik Numarası:             | 925000265                | 59                          |                 |        |                  |                       |                 |  |
|                 |                | Firma Tipi:                      | İmalatçı - İ             | thracatçı                   |                 |        |                  |                       |                 |  |
|                 | ahilde Işler   | ne Izin Belgesi Ba<br>Talan Tini | şvuru Bilg<br>Corth Must | <b>jileri</b><br>Buot Cioto | mi              |        |                  |                       |                 |  |
|                 |                | Sektör                           | Şarun Muan<br>Tarım Ürür | njet Siste<br>Sleri Daire   | ann<br>agi      |        |                  |                       |                 |  |
|                 | Başvuruyu De   | ğerlendirecek Birlik             | Deneme İh                | racatçı Bi                  | irliği          |        |                  |                       |                 |  |
|                 | Başvuruy       | vu Değerlendirecek               | DfB Genel                | ,<br>Sekreterli             | iði             |        |                  |                       |                 |  |
|                 |                | Birliğin Alt Birimi              | DID Gener.               |                             | 9               |        |                  |                       |                 |  |
|                 |                |                                  |                          |                             |                 |        |                  |                       |                 |  |
|                 |                |                                  |                          |                             |                 |        |                  |                       |                 |  |
|                 |                |                                  |                          |                             |                 |        |                  |                       |                 |  |
|                 |                |                                  |                          |                             |                 |        |                  |                       |                 |  |
|                 |                |                                  |                          |                             |                 |        |                  |                       |                 |  |
|                 |                |                                  |                          |                             |                 |        |                  |                       |                 |  |
|                 |                |                                  |                          |                             |                 |        |                  |                       |                 |  |
|                 |                |                                  |                          |                             |                 |        |                  |                       | Kaydet          |  |
|                 |                |                                  |                          |                             |                 |        |                  |                       | Varger          |  |

Yeni başvuruda kullanılacak eski belge başvuru bilgileri ekranı

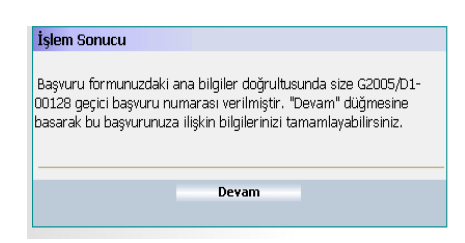

**B.6.** Başvurulan Belgelerin Durumları: Bu menü adımında firmaların daha önce yapmış oldukları belge başvurularının durumları hakkında bilgiler ver almaktadır. Firmalar, belge başvurularının sonucunun (belgenin düzenlenip düzenlenmediğini) yanı sıra düzenlenen belgelerinin proje formlarını, ihracat/ithalat listelerini, hammadde sarfiyat tablolarını, yan sanayicilerini, özel şartlarını, gerçekleşen ihracat/ithalat bilgilerini ve teminat, sektör, süre gibi verilerin ver

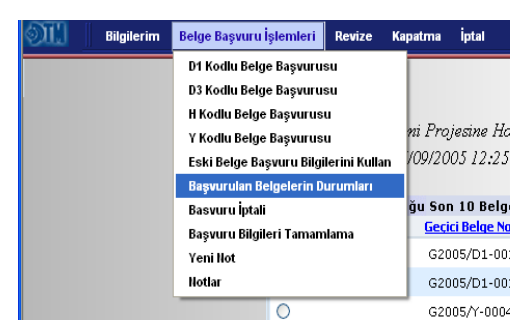

aldığı belge bilgilerini takip edebileceklerdir. Ayrıca değerlendirme aşamasında olan ve henüz düzenlenmemiş belge başvurularının DTM'nin hangi biriminde ve ne aşamada olduğuna dair bilgileri de yine bu menü aracılığı ile takip edebileceklerdir. Ayrıca DTM veya İBGS tarafından belge ile ilgili firmaya gönderilen mesajlarda bu alandan takip edilebilecektir.

Bu menünün seçilmesinden sonra ekrana firmanın daha önce yapmış olduğu belge başvurularını içeren bir liste açılacaktır. Bu listenin içerisinde düzenlenme aşamasında olan belgelerin yanı sıra düzenlenen ve kesin numara alan belgeler de yer almaktadır. Firmalar bu listeden takip etmek istediği başvuruyu seçerek detay butonunu kullanarak başvurulan belge durumu hakkında bilgi alabilecektir.

| Bilgilerim Belge Başvuru İ                | şlem  | leri Revize Kapa    | tma İptal         |             |                   |                    | _                  |   |
|-------------------------------------------|-------|---------------------|-------------------|-------------|-------------------|--------------------|--------------------|---|
| Başvuru İşlemleri > Başvurulan Belgelerin | n Dur | umları              |                   |             |                   |                    |                    |   |
|                                           | İste  | diğiniz helgeyi ser | in Devam'a hasara | k de        | tayını görebilirs | iniz               |                    |   |
|                                           |       | Belge No            | Geçici Belge No   | <u>Türü</u> | Belge Tarihi      | Belge Bitiş Tarihi | Durumu             |   |
|                                           | 0     | 2005/D1-00001       | G2005/D1-00002    | D1          | 30/07/2005        | 30/09/2005         | Açık               | ^ |
|                                           | 0     | 2005/D1-00003       | G2005/D1-00009    | D1          | 10/08/2005        | 10/11/2005         | Açık               |   |
|                                           | 0     |                     | G2005/D1-00014    | D1          |                   |                    | Başvuru reddedildi | = |
|                                           | 0     |                     | G2005/D1-00015    | D1          |                   |                    | Değerlendiriliyor  |   |
|                                           | 0     | 2005/H-002          | G2005/H-003       | н           | 18/08/2005        | 18/08/2006         | Açık               |   |
|                                           | 0     | 2005/D3-00016       | G2005/D3-00019    | D3          | 06/09/2005        | 06/10/2005         | Açık               |   |
|                                           | 0     |                     | G2005/Y-00003     | Y           |                   |                    | Değerlendiriliyor  |   |
|                                           | 0     |                     | G2005/D3-00020    | D3          |                   |                    | Değerlendiriliyor  |   |
|                                           | 0     | 2005/D1-00009       | G2005/D1-00028    | D1          | 11/08/2005        | 11/09/2005         | İptal              |   |
|                                           | 0     | 2005/D1-00008       | G2005/D1-00029    | D1          | 11/08/2005        | 11/09/2005         | Açık               |   |
|                                           | 0     | 2005/D1-00007       | G2005/D1-00030    | D1          | 11/08/2005        | 11/09/2005         | Açık               |   |
|                                           | 0     | 2005/D1-00006       | G2005/D1-00031    | D1          | 11/08/2005        | 11/10/2005         | Açık               |   |
|                                           | 0     | 2005/D1-00005       | G2005/D1-00032    | D1          | 11/08/2005        | 11/10/2005         | Açık               |   |
|                                           | 0     | 2005/D3-00004       | G2005/D3-00033    | D3          | 11/08/2005        | 11/10/2005         | Açık               | ~ |
|                                           |       |                     |                   |             | Detay             |                    |                    |   |

Başvurulan Belgelerin Durumları: Eski belge başvurusu seçim ekranı

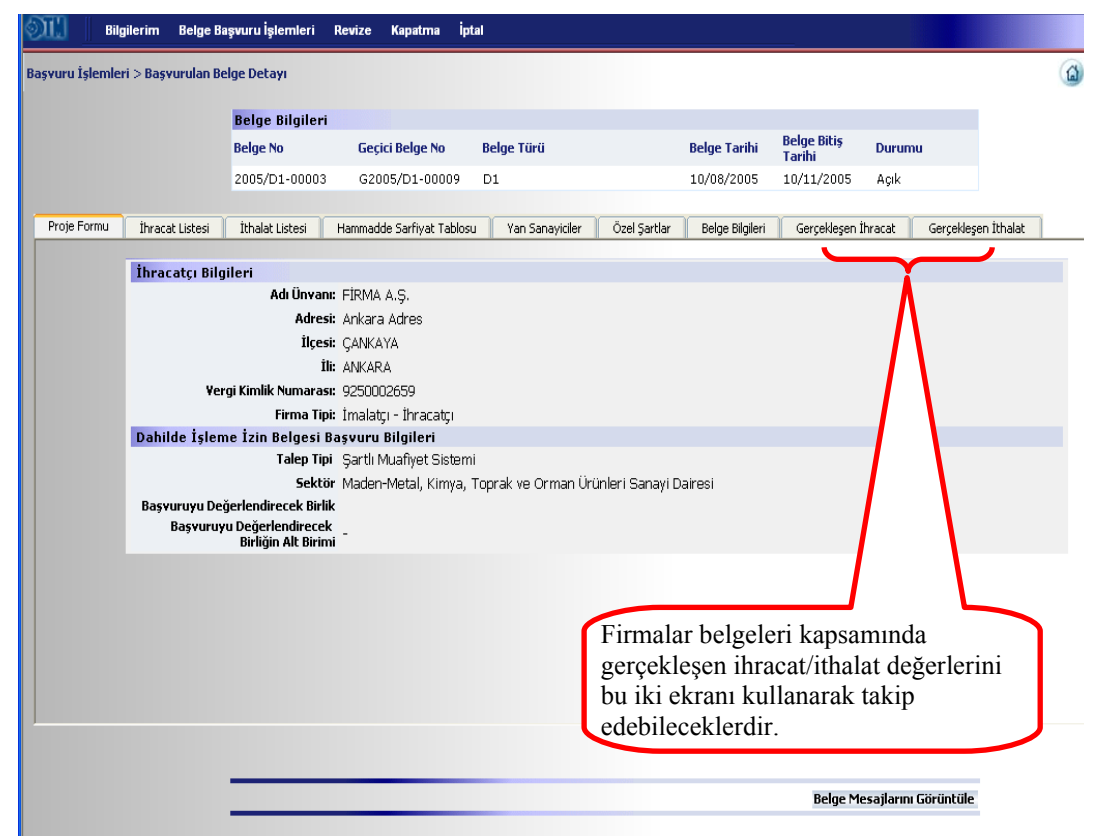

Başvurulan Belgelerin Durumları: Düzenlenen belgelere ilişkin bilgiler ekranı

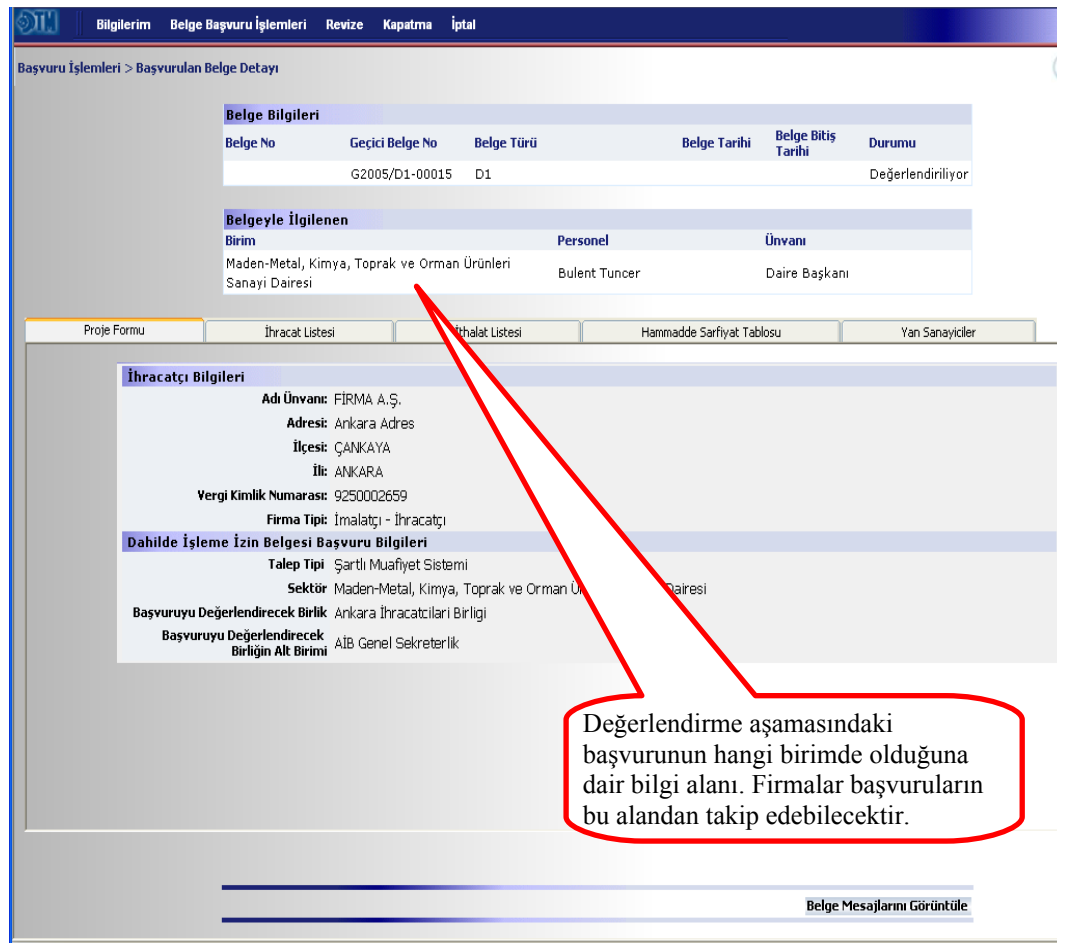

Başvurulan Belgelerin Durumları: Değerlendirme aşamasındaki başvurulara ilişkin bilgiler ekranı

**B.7.** Başvuru İptali: Firmaların daha önce yaptıkları ancak değerlendirilmek üzere İBGS'ne veya DTM ye göndermedikleri yarım kalan başvurularının yer aldığı listenin temizlenmesi için kullanılan menü adımıdır. Yarım kalan başvuruların fazla olması ve kullanımı güçleştirmesi durumunda firmalar bu menüyü kullanabilirler. Ekranda ver alan listeden iptal edilmek istenen yarım kalmış başvurunun seçilip devam tuşuna basılmasının ardından kayıtlı başvuru bilgileri silinecektir.

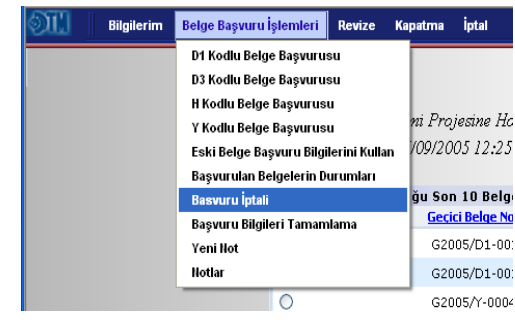

Bu menü adımı değerlendirilmek üzere İBGS'ne veya DTM'na gönderilen başvuruların iptal edilmesi için kullanılamaz. DTM veya İBGS'nde her hangi bir uzman tarafından değerlendirmeye alınan müracaatlar iptal edilemez.

| Bilgilerim Belge Başvurı                  | ı İşlemleri Revize H | Gapatma İptal          |                          |                                  |          |
|-------------------------------------------|----------------------|------------------------|--------------------------|----------------------------------|----------|
| Başvuru İşlemleri > İptal Edilebilecek Ba | aşvurular            |                        |                          |                                  |          |
|                                           |                      |                        |                          |                                  |          |
|                                           | İstediğiniz başvuru  | ıyu seçip Devam'a ba   | sarak iptal işlemini     | gerçekleştirebilirsiniz          |          |
|                                           | Belge No             | <u>Geçici Belge No</u> | <u>Türü</u> Belge Tarihi | Belge Bitiş Tarihi <u>Durumu</u> |          |
|                                           |                      | G2005/D1-00011         | D1                       | Giriş                            | <u>^</u> |
|                                           |                      | G2005/D1-00013         | D1                       | Giriş                            |          |
|                                           |                      | G2005/H-001            | н                        | Giriş                            | E        |
|                                           |                      | G2005/Y-00001          | Y                        | Giriş                            | _        |
|                                           |                      | G2005/H-002            | н                        | Giriş                            |          |
|                                           |                      | G2005/Y-00002          | Y                        | Giriş                            |          |
|                                           |                      | G2005/D1-00016         | D1                       | Giriş                            |          |
|                                           |                      | G2005/D1-00017         | D1                       | Giriş                            |          |
|                                           |                      | G2005/D1-00018         | D1                       | Giriş                            |          |
|                                           |                      | G2005/D1-00021         | D1                       | Giriş                            |          |
|                                           |                      | G2005/Y-00004          | Y                        | Giriş                            |          |
|                                           |                      | G2005/D3-00022         | D3                       | Giriş                            |          |
|                                           |                      | G2005/D1-00023         | D1                       | Giriş                            |          |
|                                           |                      | G2005/D1-00025         | D1                       | Giriş                            | ~        |
|                                           |                      |                        | Devam                    |                                  |          |

Başvuru İptali: İptal edilmek istenen yarım kalmış başvuru listesi ekranı

| İşlem Sonucu                 |       |
|------------------------------|-------|
| Başvurunuz iptal edilmiştir. |       |
|                              |       |
|                              |       |
|                              | Tamam |

**B.8.** Başvuru Bilgileri Tamamla: Her hangi bir belge başvurusunda bulunan firmanın başvuruda bulunduğu belgeye ilişkin geçici belge numarası almasından itibaren yarım kalan başvuru bilgileri bu menü adımı kullanılarak tamamlanabilir. Bu menü ile firmalar başladıkları başvuruyu bitirmek zorunda kalmazlar. Yarım kalan başvuru, bu menü adım ile belli bir süre sınırı olmaksızın tamamlanıp gönderilebilir. Bunun için menü adımının seçilmesinden sonra açılacak yarım

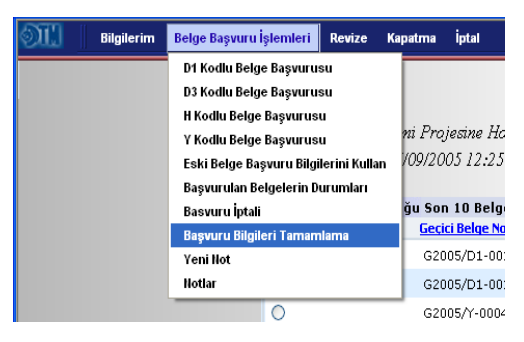

kalan başvurular listesinden tamamlanmak istenen başvuru geçici belge numarası yardımı ile seçilir ve devam butonuna basılır. Bu işlemin ardından D1, D3, H ve Y kodlu belgelerin düzenlenme aşamasında olduğu gibi yarım kalan başvuruya ilişkin proje formu sayfası açılır.

| İstediğiniz belge | yi seçip Devam'a basın | ız                       |                                  |
|-------------------|------------------------|--------------------------|----------------------------------|
| Belge No          | Geçici Belge No        | <u>Türü</u> Belge Tarihi | Belge Bitiş Tarihi <u>Durumu</u> |
| 0                 | G2005/D1-00004         | D1                       | Giriş                            |
| 0                 | G2005/D1-00006         | D1                       | Giriş                            |
| 0                 | G2005/D1-00008         | D1                       | Giriş                            |
| 0                 | G2005/D1-00010         | D1                       | Giriş                            |
| 0                 | G2005/D1-00011         | D1                       | Giriş                            |
| 0                 | G2005/H-001            | н                        | Giriş                            |
| 0                 | G2005/Y-00001          | Y                        | Giriş                            |
| 0                 | G2005/H-002            | н                        | Giriş                            |
| 0                 | G2005/Y-00002          | Y                        | Giriş                            |
| 0                 | G2005/D1-00016         | D1                       | Giriş                            |
| 0                 | G2005/D1-00017         | D1                       | Giriş                            |
| 0                 | G2005/D1-00018         | D1                       | Giriş                            |
| 0                 | G2005/D1-00021         | D1                       | Giriş                            |
| 0                 | G2005/Y-00004          | Y                        | Giris                            |

Başvuru Bilgileri Tamamla: Yarım kalan belge başvuruları listesi ekranı

**B.9. Yeni Not:** Firmanın DTM'na göndermek istediği bilgiler için kullanacağı menü adımıdır. Bu adımın seçilmesinin ardından açılan sayfada notu değerlendirecek sektör alanı ve not giriş alanının doldurulmasının ardından kaydet butonuna basılması yeterli olacaktır.

| Bilgilerim               | Belge Başvuru İşlemleri  | Revize                          | Kapatma     | İptal    |  |  |  |  |
|--------------------------|--------------------------|---------------------------------|-------------|----------|--|--|--|--|
| De anno talandari > Da a | D1 Kodlu Belge Başvuru   | su                              |             |          |  |  |  |  |
| paşvuru têlewleti > paşı | D3 Kodlu Belge Başvuru   | D3 Kodlu Belge Başvurusu        |             |          |  |  |  |  |
|                          | H Kodlu Belge Başvurus   | u                               | ecin D      | euam'a h |  |  |  |  |
|                          | Y Kodlu Belge Başvurus   | Geci                            | ci Belge No |          |  |  |  |  |
|                          | Eski Belge Başvuru Bilgi | n                               | 05/D1-00    |          |  |  |  |  |
|                          | Başvurulan Belgelerin D  | Başvurulan Belgelerin Durumları |             |          |  |  |  |  |
|                          | Basvuru İptali           |                                 | 620         | 05/D1-00 |  |  |  |  |
|                          | Başvuru Bilgileri Taman  | ilama                           | G20         | 05/D1-00 |  |  |  |  |
|                          | Yeni Not                 |                                 | G20         | 05/D1-00 |  |  |  |  |
|                          | Notlar                   |                                 | G20         | 05/D1-00 |  |  |  |  |
|                          |                          |                                 |             |          |  |  |  |  |

| Başvuru İşlemleri > Not Giriş |                 |                                      |
|-------------------------------|-----------------|--------------------------------------|
|                               |                 |                                      |
|                               |                 |                                      |
| No                            | otunuzu Giriniz |                                      |
|                               | Not             | ~                                    |
| Να                            | otunuzu Değer   | endirecek Sektör Bilgilerini Giriniz |
|                               | Sektör          | Lütfen Sektörü Seçiniz               |
|                               |                 | Kaydet                               |

Yeni Not: Not giriş ekranı

**B.10.** Notlar: Firma tarafından daha önce gönderilmiş notlar ve bu notlara ilişkin cevapların takip edildiği menü adımıdır. Bu adımın seçilmesinden sonra ekrana daha önce gönderilen notların yer aldığı bir liste açılır. Listeden takip edilmek istenen not tarihi yardımıyla

| Not        | ar           |         |  |
|------------|--------------|---------|--|
|            | İstek Tarihi | Durumu  |  |
| ۲          | 25/09/2005   | Başvuru |  |
| $\bigcirc$ | 23/09/2005   | Başvuru |  |
|            |              | Detay   |  |

seçilerek nota ilişkin cevap olup olmadığı bilgisi kontrol edilebilir.

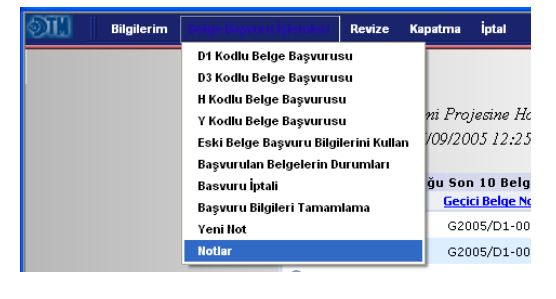

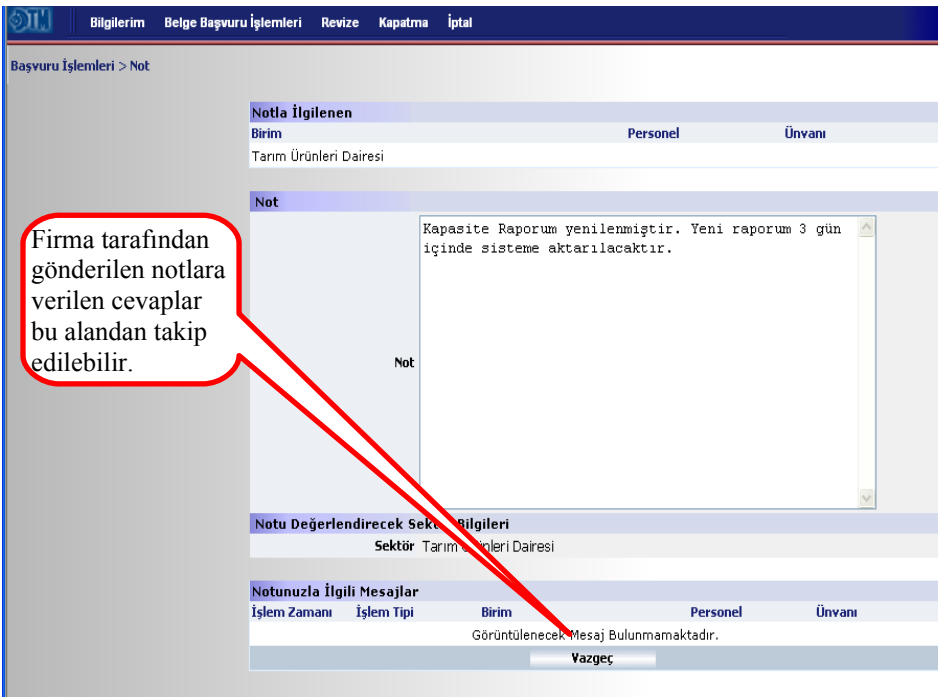

Notlar: Geçmiş notlar takip ekranı

#### **C-Revize:**

Bilgilerim Belge Başvuru İşlemleri <mark>Revize</mark> Kapatma İptal

Revize menüsü firmaların daha önce almış oldukları belgeler üzerinde değişiklik yapmalarına imkan sağlayan menüdür. Madde adı, süre, yan sanayici, özel şart, H ve Y kodlu belgeler için faaliyet revizesi gibi belgeye ilişkin revize taleplerinin yanı sıra vergi dairesi, vergi numarası ve unvan gibi firma bilgilerine ilişkin revize talepleri de bu menü ile gerçekleştirilir. Ayrıca revize taleplerinin takip edilmesi için kullanılabilecek revize talepleri alt menüsü ve kaydedilmiş ancak gönderilmemiş revize taleplerinin iptal edilebileceği revize iptal alt menüsü de bu menüde yer almaktadır.

Bir firmanın bir belgedeki revize talebi sonuçlanmadan aynı konu ile ilgili olarak ikinci bir revize talebinde bulunması mümkün değildir. Örneğin 2005/D1-0001 numaralı belge için 3 ay ek süre talep eden bir firma ek süre talebi sonuçlanmadan ikinci bir süre talebinde bulunamaz.

**C.1. Madde Bilgileri Revize Talebi:** Firma adına daha önce düzenlenmiş olan D1, D3 ve H kodlu belgelerdeki madde bilgileri revize talebi bu menü ile gerçekleştirilir. Bu menünün seçilmesinden sonra ekrana firmanın diğer belgeleri için daha önce yapmış olduğu madde bilgileri revize taleplerinin listesini içeren bir ekran açılacaktır. Ekranda yer alan revize talepleri daha önce müracaatı tamamlanıp Müstesarlığa değerlendirilmek üzere

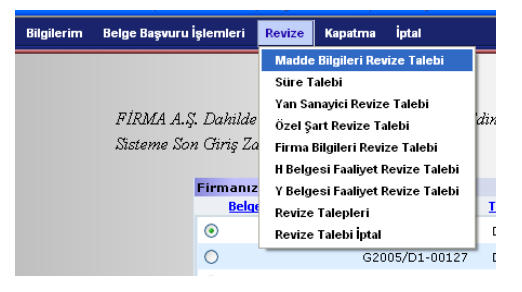

gönderilenler ile yarım kalmış ve henüz Müsteşarlığa gönderilmemiş revize başvurulardır. Müsteşarlığa değerlendirilmek üzere gönderilen müracaatların durumları bu alandan takip edilebilecektir.

Madde bilgileri revize talebi için, yarım kalan revize başvurularından tamamlanmak istenen seçilerek detay tuşuna basılır yada yeni ekle butonu ile yeni revize talebinde bulunulacak mevcut belgelerden her hangi biri seçilir ve devam butonuna basılır.

| <u>ل</u> ا | Bilgilerim     | Belge Başvuru İşlemleri    | Revize | Кара | ıtma Iptal    |              |                   |
|------------|----------------|----------------------------|--------|------|---------------|--------------|-------------------|
| e İş       | lemleri > Madd | le Bilgileri Revize Talebi |        |      |               |              |                   |
|            |                |                            |        | Rev  | ize Talenleri |              |                   |
|            |                |                            |        |      | Belge No      | İstek Tarihi | Durumu            |
|            |                |                            |        | ۲    | 2005/D1-00003 | 11/08/2005   | Değerlendiriliyor |
|            |                |                            |        | 0    | 2005/D3-00004 | 11/08/2005   | Başvuru           |
|            |                |                            |        | 0    | 2005/D1-00009 | 11/08/2005   | Kabul Edildi      |
|            |                |                            |        | 0    | 2005/D1-00005 | 11/08/2005   | Kabul Edildi      |
|            |                |                            |        | 0    | 2005/D1-00007 | 11/08/2005   | Kabul Edildi      |
|            |                |                            |        | 0    | 2005/D1-00005 | 02/09/2005   | Kabul Edildi      |
|            |                |                            |        | 0    | 2005/H-002    | 02/09/2005   | Kabul Edildi      |
|            |                |                            |        | 0    | 2005/D1-00005 | 05/09/2005   | Kabul Edildi      |
|            |                |                            |        | 0    | 2005/D1-00005 | 05/09/2005   | Kabul Edildi      |
|            |                |                            |        | 0    | 2005/D1-00005 | 05/09/2005   | Kabul Edildi      |
|            |                |                            |        | 0    | 2005/D1-00005 | 05/09/2005   | Değerlendiriliyor |
|            |                |                            |        | 0    | 2005/D1-00013 | 06/09/2005   | Kabul Edildi      |
|            |                |                            |        | 0    | 2005/D1-00019 | 29/09/2005   | Değerlendiriliyor |
|            |                |                            |        | 0    | 2005/D3-00016 | 29/09/2005   | Giriş             |
|            |                |                            |        | 0    | 2005/D3-00036 | 29/09/2005   | Değerlendiriliyor |
|            |                |                            |        | 0    | 2005/H-007    | 29/09/2005   | Giriş             |
|            |                |                            |        | 0    | 2005/D1-00045 | 30/09/2005   | Kabul Edildi      |
|            |                |                            |        | 0    | 2005/D1-00045 | 30/09/2005   | Değerlendiriliyor |
|            |                |                            |        | 0    | 2005/D1-00047 | 30/09/2005   | Kabul Edildi      |
|            |                |                            |        | 0    | 2005/D1-00049 | 30/09/2005   | Kabul Edildi      |
|            |                |                            |        |      |               | Detay        |                   |
|            |                |                            |        |      |               |              |                   |

Madde Bilgileri Revize Talebi: Geçmiş ve yarım kalmış revize talepleri ekranı

| ) III                                                                                                    | Bilgilerim   | Belge Ba                 | şvuru İşlem                               | leri                          | Revize       | Kapatma       | İptal        |                        |                |             |                       |                          |  |
|----------------------------------------------------------------------------------------------------|--------------|--------------------------|-------------------------------------------|-------------------------------|--------------|---------------|--------------|------------------------|----------------|-------------|-----------------------|--------------------------|--|
| Revize İşle                                                                                                    | emleri > Mac | lde Adı Revia            | ze Talebi                                 |                               |              |               |              |                        |                |             |                       |                          |  |
|                                                                                                    |              |                          | Reige Rile                                | uleri                         |              |               |              |                        |                |             |                       |                          |  |
|                                                                                                    |              |                          | Belge No                                  | JIICH                         | Geçi         | ici Belge No  | Belge        | Türü                   | В              | elge Tarihi | Belge Bitiş<br>Tarihi | Durumu                   |  |
|                                                                                                    |              |                          | 2005/D1-0                                 | 0003                          | G20          | 05/D1-000     | )9 D1        |                        | 1              | 0/08/2005   | 10/11/2005            | Açık                     |  |
| Revize                                                                                                    | Bilgileri    |                          |                                           |                               |              |               |              |                        |                |             |                       |                          |  |
|                                                                                                    |              |                          | Sektör                                    | Mader                         | n-Metal, Kir | mya, Toprak v | e Orman Ürür | ileri Sanayi Dairesi 🛉 | *              |             |                       |                          |  |
|                                                                                                    |              |                          | Açıklama                                  |                               |              |               |              |                        |                |             |                       |                          |  |
|                                                                                                    |              |                          | ,                                         |                               |              | Güna          | elle         |                        |                |             |                       |                          |  |
|                                                                                                    |              |                          |                                           |                               |              |               |              |                        |                |             |                       |                          |  |
|                                                                                                    | Proje Formu  | I                        | :                                         | İhracat                       | Listesi Tal  | lepleri       |              | İthalat Listesi T      | alepleri       |             | Hammadde Sa           | rfiyat Tablosu Talepleri |  |
|                                                                                                    |              |                          |                                           |                               |              |               |              |                        |                |             |                       |                          |  |
|                                                                                                    | İhr          | acatçı Bilgi             | ileri                                     |                               |              |               |              |                        |                |             |                       |                          |  |
| Strill Begler mit Redge Baryunu iglemient Revize Kepatrini Iptal   Revize Eglemieri > Madde Adi Revize Talebi Belge Bilgileri Belge Türü Belge Türü Belge Bilgi Durumu   2005/D1-00003 G2005/D1-00009 D1 10/08/2005 10/11/2005 Apk   Revize Bilgileri Belge Türü Belge Türü Belge Bilgi Durumu   Sekkir Maden-Metal, Kinya, Teprak ve Orman Lüciteti Sanayi Dairesi Ø   Açıklama   Güncelle   Proje Formu Urusat Lötesi Talepleri Urbate Lötesi Talepleri Hermadde Sarfyet Tablosu Talepleri   İbracatı Diegileri   Açıklama   Güncelle   Proje Formu Urusat Lötesi Talepleri Urbate Lötesi Talepleri Hermadde Sarfyet Tablosu Talepleri   İbracatı; Dinzatışı;   Açıklara Adres   Ligesi Çali KAYA   İsektir Madaşe Sarlyat Yakaş   Vergi Kinik Mages Zog2002059   Firma Tipe İrmişarık Madaşe Sarlyat ve Orman Uruleri Sanayi Daresi   Bayurunyu Değerlendrecek İrink |              |                          |                                           |                               |              |               |              |                        |                |             |                       |                          |  |
|                                                                                                    |              |                          |                                           | Adresi                        | : Ankara     | a Adres       |              |                        |                |             |                       |                          |  |
|                                                                                                    |              |                          |                                           | İlçesi                        | ; ÇANKA      | YA            |              |                        |                |             |                       |                          |  |
|                                                                                                    |              |                          |                                           | İli                           | ANKAR        | A             |              |                        |                |             |                       |                          |  |
|                                                                                                    |              | Verg                     | gi Kimlik Nur                             | narası                        | : 925000     | 02659         |              |                        |                |             |                       |                          |  |
|                                                                                                    |              |                          | Firn                                      | na Tipi                       | : İmalat     | çı - İhracatç | 1            |                        |                |             |                       |                          |  |
|                                                                                                    | Dat          | nilde İşlem              | e İzin Belg                               | jesi B                        | aşvuru       | Bilgileri     |              |                        |                |             |                       |                          |  |
|                                                                                                    |              |                          | Tale                                      | ep Tipi                       | Şartlı M     | Muafiyet Sis  | temi         |                        |                |             |                       |                          |  |
|                                                                                                    |              |                          |                                           | Sektör                        | r Maden      | -Metal, Kim   | ya, Toprak ' | ve Orman Ürünler       | ri Sanayi Dair | esi         |                       |                          |  |
|                                                                                                    | Ba           | şvuruyu Değ<br>Başvuruyı | erlendirece<br>u Değerlend<br>Birliğin Al | k Birlik<br>irecek<br>t Birim | (<br>  -     |               |              |                        |                |             |                       |                          |  |
|                                                                                                    |              |                          |                                           |                               |              |               |              |                        |                |             |                       |                          |  |
|                                                                                                    |              |                          |                                           |                               |              |               |              | ev. J.                 |                |             |                       |                          |  |
|                                                                                                    |              |                          |                                           |                               |              |               |              | Gönde                  | r              |             |                       |                          |  |

Madde Bilgileri Revize Talebi: Belge bilgileri ekranı

Devam butonuna basılmasının ardından seçilen belgeye ilişkin belge bilgilerinin yer aldığı özet bilgi ekranı açılır. Belge bilgileri arasında proje formu, ihracat listesi talepleri, ithalat listesi talepleri ve hammadde sarfiyat tablosunun yer aldığı alt sayfaları içeren başlıklar bulunmaktadır.

Revize talep edilecek madde bilgilerinin ihracat veya ithalat listesinde olma durumuna göre bu başlıklardan biri seçilerek madde bilgileri revize talebi için ekle butonuna basılır. Madde bilgileri revizesi talep edilen ihracat/ithalat listesinde yer alan maddelerin listesinin yer aldığı yeni sayfadan değişiklik talep edilen madde seçilerek değiştir butonuna basılır. Eğer mevcut maddelerde değişiklik yapmak yerine yeni kalem eklemek istenirse ekle butonu kullanılır. Yine mevcut maddelerden her hangi birinin ihracat veya ithalat listesinden çıkarılmak istenmesi durumunda sil butonu kullanılır. Yeni kalem eklemek veya mevcut madde ile ilgili değişiklik talep edilmesi durumunda açılan yeni sayfada yeni madde bilgileri yada maddeye ilişkin madde adı, miktar, birim veya değer değişiklik bilgileri girilerek kaydet butonuna basılır. Kaydet komutunun ardından bir önceki sayfaya geri dönülür. Madde bilgileri değişiklik talep edilen yeni haliyle görünecektir. Yeni madde eklenmek istenmesi durumunda da yeni maddeye ilişkin bilgiler yine bu sayfada görünebilecektir. Aynı şekilde silinmek istenen kalem bilgileri de yine bu sayfada silinmek istenildiğine dair uyarı ile gözükecektir. Bu işlemin ardından Gönder butonu kullanılarak başvuru yapılabilir. Başvuru işlemi talebin elektronik imza kullanılarak gönderilmesi ile son bulur.

| <u> III</u>                                                                                                    | Bilgilerim    | Belge Ba      | şvuru İşlemleri F | Revize Kapatma İp         | tal            |                      |             |                           |                                |                        |
|----------------------------------------------------------------------------------------------------|---------------|---------------|-------------------|---------------------------|----------------|----------------------|-------------|---------------------------|--------------------------------|------------------------|
| Revize İşle                                                                                                    | emleri > Madd | e Bilgileri I | Revize Talebi     |                           |                |                      |             |                           |                                |                        |
|                                                                                                    |               |               | Belge Bilgileri   |                           |                |                      |             |                           |                                |                        |
|                                                                                                    |               |               | Belge No          | Geçici Belge No           | Belge Türü     |                      | Belge Tari  | hi Belge Bitiş<br>Tarihi  | Durumu                         |                        |
|                                                                                                    |               |               | 2005/D1-00003     | G2005/D1-00009            | D1             |                      | 10/08/200   | 5 10/11/2005              | Açık                           |                        |
|                                                                                                    |               |               |                   |                           |                |                      |             |                           |                                |                        |
| Revize                                                                                                    | Bilgileri     |               |                   |                           |                |                      |             |                           |                                |                        |
|                                                                                                    |               |               | Sektör Maden-     | Metal, Kimya, Toprak ve O | man Ürünleri S | anayi Dairesi 🔽      |             |                           |                                |                        |
|                                                                                                    |               |               | Açıklama          |                           |                |                      |             |                           |                                |                        |
|                                                                                                    |               |               |                   | Güncelle                  | :              |                      |             |                           |                                |                        |
|                                                                                                    |               |               |                   |                           |                |                      |             |                           |                                |                        |
|                                                                                                    | Proje Formu   |               | İhracat L         | istesi Talepleri          | j              | thalat Listesi Talej | pleri       | Hammadde S                | arfiyat Tablosu Talepleri      |                        |
| Belge Bitgiteri   Belge No Geçici Belge No Belge Türü Belge Tarihi Durumu   2005/D1-00003 G2005/D1-00009 D1 10/08/2005 10/11/2005 Açık   Revize Bilgileri   Sektör Maden-Metal, Kimya, Toprak ve Orman Ürünleri Sanayi Dairesi V   Açıklama   Official Colspan="2">Official Colspan="2">Official Colspan="2"   Official Colspan="2"< |               |               |                   |                           |                |                      |             |                           |                                |                        |
|                                                                                                    | G.1           | I.I.P No      | Madde Adı         | Mi                        | ktar Bir       | imi Birim<br>Fiyatı  | Değeri      | Para Gerçel<br>Birimi Mik | deşen Gerçekleşen<br>tar Değer | TT(*) Orjinal<br>Kayıt |
|                                                                                                    |               |               |                   |                           | Görüntülen     | ecek veri bulur      | nmamaktadır |                           |                                |                        |
|                                                                                                    |               |               |                   |                           | Ekle           |                      | Vazgeç      |                           |                                |                        |
|                                                                                                    |               |               |                   |                           |                |                      |             |                           |                                |                        |

Madde Bilgileri Revize Talebi: İhracat Listesi Revize Talepleri Sayfası

| 🔊 🛄 Bilgilerim Belş           | ge Başvuru İşlemleri | Revize Kapatma İpt                                                   | tal                 |                   |                 |            |                       |                       |                      |
|-------------------------------|----------------------|----------------------------------------------------------------------|---------------------|-------------------|-----------------|------------|-----------------------|-----------------------|----------------------|
| Revize İşlemleri > Madde Bilg | ileri Revize Talebi  |                                                                      |                     |                   |                 |            |                       |                       |                      |
| Değiştirilecek                | Belge Bilgiler       | i                                                                    |                     |                   |                 |            |                       |                       |                      |
| madde kutucuğu                | Belge No             | Geçici Belge No                                                      | Belge Türü          | Belge Türü        |                 |            | Belge Bitiş<br>Tarihi | Durumu                |                      |
| işaretlenmelidir,             | 2005/D1-0000:        | G2005/D1-00009                                                       | D1                  |                   |                 | 10/08/2005 | 10/11/2005            | i Açık                |                      |
| Pauiza Rilgila                |                      |                                                                      |                     |                   |                 |            |                       |                       |                      |
| Kevize biigitei               | Sektör Mad           | Sektör Maden-Metal, Kimya, Toprak ve Orman Ürünleri Sanayi Dairesi 💟 |                     |                   |                 |            |                       |                       |                      |
|                               | Açıklama             |                                                                      |                     |                   |                 |            |                       |                       |                      |
|                               |                      | Güncelle                                                             | _                   |                   |                 |            |                       |                       |                      |
| Proje For                     | İhrac                | at Listesi Talepleri                                                 | i                   | ithalat Listesi 1 | alepleri        |            | Hammadde              | 5arfiyat Tablosu      | Talepleri            |
| Ihra                          | acat Listesi Maddel  | eri ve Özellikleri                                                   |                     |                   |                 |            |                       |                       |                      |
|                               | G.T.İ.P No Ma        | adde Adı                                                             | Miktar              | Birimi            | Birim<br>Fiyatı | Değeri     | Para<br>Birimi        | Gerçekleşen<br>Miktar | Gerçekleşen<br>Değer |
| 2                             | 29.12.29.00 1        |                                                                      | 1                   | ,45 ADET          | 1,45            |            | 2,10 USD              | 0                     | 0                    |
|                               | 29.12.29.00 hy       | jhj                                                                  |                     | 100 ADET          | 10,32           | 1.03       | 2,00 USD              | 0                     | 0                    |
| <b>1</b> 2                    | 29.12.30.00 jk       | i                                                                    | 100,2322 ADET 12,23 |                   |                 | 1.22       | 5,84 USD              | 0                     | 0                    |
|                               |                      | Değiştir                                                             |                     | Ekle              |                 |            | Vazgeç                |                       |                      |

Madde Bilgileri Revize Talebi: İhracat Listesi Maddeler Sayfası

| III          | Bilgilerim     | Belge Başvuru İşlemleri  | Revize     | Kapatma     | İptal  |            |             |              |        |                |                       |                      | G         |
|--------------|----------------|--------------------------|------------|-------------|--------|------------|-------------|--------------|--------|----------------|-----------------------|----------------------|-----------|
| Revize İşler | nleri > Revize | ede Imzalanacak Bilgiler |            |             |        |            |             |              |        |                |                       | (                    | ۵ (       |
|              | Belge Bi       | lgileri                  |            |             |        |            |             |              |        |                |                       |                      |           |
|              |                | Belgenin Numarası        | 2005/D1-0  | 00003       |        |            |             |              |        |                |                       |                      |           |
|              |                | Belgenin Tarihi          | 20050810   | l           |        |            |             |              |        |                |                       |                      |           |
|              |                | Vergi Numarası           | 92500026   | 59          |        |            |             |              |        |                |                       |                      |           |
|              |                | ¥ergi Dairesi            | Vergi Dair | esi         |        |            |             |              |        |                |                       |                      |           |
|              |                | Adı/Unvanı               | FİRMA A.S  | <b></b> .,  |        |            |             |              |        |                |                       |                      |           |
|              |                | Adresi                   | Ankara Ad  | dres        |        |            |             |              |        |                |                       |                      |           |
|              | ibeac at 1     | istasi'nda yanılmasın    | istadiăin  | un doðicik  | liklor |            |             |              |        |                |                       |                      | _         |
|              | G.T.İ.P No     | Madde Adı                | riscourgin | nz acgişik  | IIKICI | Miktar     | Birimi      | Birim Fiyatı | Değeri | Para           | Gerçekleşen           | Gerçekleşen          | TT<br>(*) |
|              | 29.12.29.0     | 00 Aldehit               |            |             |        |            | 100 ADET    | 10,32        | 1.03   | 2,00 USD       | 0                     | 0                    | D         |
|              | İthalat Li     | stesi'nde vanılmasını    | istediăini | iz deňisikl | ikler  |            |             |              |        |                |                       |                      |           |
|              | G.T.İ.P No     | Madde Adı                |            | ١           | ЧT     | Miktar     | Birimi      | Birim Fiyatı | Değeri | Para<br>Birimi | Gerçekleşen<br>Miktar | Gerçekleşen<br>Değer | TT<br>(*) |
|              |                |                          |            |             |        | Görüntülei | necek verib | ulunmamaktad | lır    |                |                       | _                    |           |
|              |                |                          |            | _           |        |            |             |              |        |                |                       |                      |           |
|              |                |                          |            |             |        |            |             |              | İmzala |                |                       |                      |           |
|              |                |                          |            |             |        |            |             | _            | ¥azgeç |                |                       |                      |           |
|              |                |                          |            | _           |        |            |             |              |        | -              |                       |                      |           |

Madde Bilgileri Revize Talebi: Başvuru İmzalama Ekranı

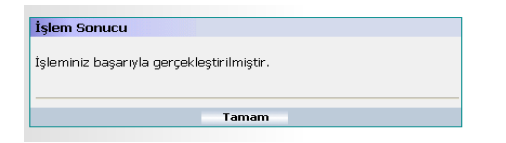

**C.2. Süre Talebi:** Firma adına daha önce düzenlenmiş olan D1, D3 ve H kodlu belgelerdeki süre talepleri bu menü ile gerçekleştirilir. Bu menünün seçilmesinden sonra ekrana firmanın daha önce yapmış olduğu süre taleplerinin listesini içeren bir ekran açılacaktır. Ekranda yer alan süre talepleri daha önce müracaatı tamamlanıp Müsteşarlığa değerlendirilmek üzere gönderilenler ile yarım kalmış ve henüz Müsteşarlığa gönderilmemiş süre talepleridir. Müsteşarlığa değerlendirilmek üzere gönderilenler ile yarım kalmış ve henüz Müsteşarlığa değerlendirilmek üzere gönderilenler ile yarım kalmış ve henüz Müsteşarlığa değerlendirilmek üzere gönderilen süre talepleridir.

| Bilgilerim | Belge Başvuru İşlemleri | Revize | Kapatma        | İptal         |     |
|------------|-------------------------|--------|----------------|---------------|-----|
|            |                         | Madde  | Bilgileri Rev  | vize Talebi   |     |
|            |                         | Süre T | alebi          |               |     |
|            |                         | Yan Sa | nayici Revizo  | e Talebi      |     |
|            | FIRMA A.Ş. Dahilde      | Özel Ş | art Revize Ta  | alebi         | dii |
|            | Sisteme Son Giriş Za    | Firma  | Bilgileri Revi | ze Talebi     |     |
|            |                         | H Belg | esi Faaliyet I | Revize Talebi |     |
|            | Firmanız                | Y Belg | esi Faaliyet F | Revize Talebi |     |
|            | Belge                   | Revize | Talepleri      |               |     |
|            | $\odot$                 | Revize | Talebi İptal   |               | L   |
|            | 0                       |        | G20            | 05/D1-00127   |     |
|            | 0                       |        |                |               |     |

Süre talebi başvurusunda bulunmak için yarım kalan süre talebi başvurularından tamamlanmak istenen seçilerek detay tuşuna basılır yada yeni ekle butonu ile yeni süre talebinde bulunulacak mevcut belgelerden her hangi biri seçilir ve devam butonuna basılır.

| 0.1 |                                |              |                   |                    |
|-----|--------------------------------|--------------|-------------------|--------------------|
| Sur | e Revize Talepieri<br>Belge No | İstek Tarihi | Durumu            | Süre Revizesi Tipi |
| ۲   | 2005/D1-00009                  | 15/08/2005   | Başvuru           | Haklı sebep        |
| 0   | 2005/D1-00008                  | 16/08/2005   | Değerlendiriliyor | Haklı sebep        |
| 0   | 2005/D1-00005                  | 16/08/2005   | Değerlendiriliyor | Haklı sebep        |
| 0   | 2005/D1-00003                  | 17/08/2005   | Kabul Edildi      | Haklı sebep        |
| 0   | 2005/D1-00013                  | 06/09/2005   | Değerlendiriliyor | Haklı sebep        |
| 0   | 2005/D1-00014                  | 06/09/2005   | Değerlendiriliyor | Haklı sebep        |
| 0   | 2005/D1-00001                  | 06/09/2005   | Başvuru           | Haklı sebep        |
| 0   | 2005/Y-00008                   | 07/09/2005   | Kabul Edildi      | Mücbir sebepler    |
| 0   | 2005/D1-00019                  | 25/09/2005   | Başvuru           | Haklı sebep        |
| 0   | 2005/D3-00038                  | 29/09/2005   | Değerlendiriliyor | Süre kaydırımı     |
| 0   | 2005/D1-00039                  | 29/09/2005   | Değerlendiriliyor | Mücbir sebepler    |
| 0   | 2005/D1-00049                  | 04/10/2005   | Değerlendiriliyor | Diğer              |
|     |                                |              | Detay             |                    |

Süre Talebi: Geçmiş ve yarım kalmış süre talepleri ekranı

| Bilgilerim Belge Başvuru       | ı İşlem | leri Revize Kapa                       | ıtma İptal      |        |              |                    | _      |          |   |
|--------------------------------|---------|----------------------------------------|-----------------|--------|--------------|--------------------|--------|----------|---|
| Revize İşlemleri > Süre talebi |         |                                        |                 |        |              |                    |        |          |   |
|                                | 0.1     |                                        |                 |        |              |                    |        |          |   |
|                                | Sure    | e talebinde bulunu<br>Belg <u>e No</u> | Geçici Belge No | Türü   | Belge Tarihi | Belge Bitiş Tarihi | Durumu |          |   |
|                                |         |                                        |                 |        | -            |                    |        |          |   |
|                                | ۲       | 2005/D1-00003                          | G2005/D1-00009  | D1     | 10/08/2005   | 10/11/2005         | Açık   |          | - |
|                                | 0       | 2005/D3-00016                          | G2005/D3-00019  | D3     | 06/09/2005   | 06/10/2005         | Açık   |          |   |
|                                | 0       | 2005/D1-00008                          | G2005/D1-00029  | D1     | 11/08/2005   | 11/09/2005         | Açık   |          |   |
|                                | 0       | 2005/D1-00007                          | G2005/D1-00030  | D1     | 11/08/2005   | 11/09/2005         | Açık   |          |   |
|                                | 0       | 2005/D1-00014                          | G2005/D1-00046  | D1     | 06/09/2005   | 06/10/2005         | Açık   |          |   |
|                                | 0       | 2005/Y-00013                           | G2005/Y-00015   | Y      | 13/09/2005   | 13/03/2006         | Açık   |          |   |
|                                | 0       | 2005/D1-00013                          | G2005/D1-00089  | D1     | 06/09/2005   | 06/10/2005         | Açık   |          |   |
|                                | 0       | 2005/D1-00015                          | G2005/D1-00093  | D1     | 06/09/2005   | 06/10/2005         | Açık   |          |   |
|                                | 0       | 2005/D1-00018                          | G2005/D1-00095  | D1     | 07/09/2005   | 07/10/2005         | Açık   |          |   |
| Vürürlükto                     | 0       | 2005/D1-00019                          | G2005/D1-00096  | D1     | 07/09/2005   | 07/10/2005         | Açık   |          |   |
| hulunan                        | 0       | 2005/Y-00009                           | G2005/Y-00023   | Y      | 07/09/2005   | 07/10/2005         | Açık   |          |   |
|                                | 0       | 2005/Y-00012                           | G2005/Y-00030   | Y      | 12/09/2005   | 12/10/2005         | Açık   |          |   |
| Tebligler                      | 0       | 2005/Y-00015                           | G2005/Y-00044   | Y      | 28/09/2005   | 28/03/2006         | Açık   |          |   |
| kapsamında                     | 0       | 2005/H-007                             | G2005/H-015     | н      | 28/09/2005   | 28/03/2006         | Açık   |          | • |
| hangi nedene                   | -       |                                        |                 |        |              |                    |        |          |   |
| istinaden süre                 | Tale    | ep bilgileri                           | Süre telebi     | nedeni |              |                    |        |          |   |
| talebinde                      |         |                                        |                 | neuell | -//          |                    |        |          |   |
| bulunulduğu ve                 |         | ister                                  | ay j            |        | gun          |                    |        | _        |   |
| süre miktarı                   |         |                                        | Acıklama        |        |              |                    |        |          |   |
| belirtilmelidir                |         |                                        |                 |        |              |                    |        | <b>v</b> |   |
| comminication.                 |         |                                        |                 |        | Devam        |                    |        |          |   |

Süre Talebi: Yeni Süre Talebinde Bulunulacak Belge Ekranı

Yarım kalmış müracaatın seçilmesi yada yeni süre talebi için belge seçiminin yapılmasının ardından, süre talebini değerlendirecek sektör dairesinin seçiminin de yapılacağı bir bilgi ekranı açılacaktır. İlgili sektör dairesinin seçilmesi ve süre talebine ilişkin bilgilerin kontrol edilmesinin ardından istenildiği takdirde açıklama alanına değerlendirmeyi yapacak uzmanın göreceği bir not da eklenerek önce kaydet butonuna ardından gönder butonuna basılır.

| Bilgilerim Belge Başvuru İşlemleri Revize Kapatma İptal |                                                             |
|---------------------------------------------------------|-------------------------------------------------------------|
| evize İşlemleri > Süre talebi onay                      |                                                             |
|                                                         |                                                             |
| Belge Bilgileri                                         |                                                             |
| Belge No Belge Sahibi                                   | Belge Farihi Belge Suresi Durumu                            |
| 2005/DI-00003 FIRMA A.Ş.                                | 10/06/2005 10/11/2005 Açık                                  |
| Belgenin ek süre talebi bilgiler<br>iletebilirsiniz.    | ini Değiştirebilir ve Gönder'e basarak talebinizi           |
| Süre talebi nedeni                                      | Haklı sebep                                                 |
| Belge Başlama Tarihi                                    | 10/08/2005                                                  |
| Belge Süresi                                            | 3 ay                                                        |
|                                                         |                                                             |
| İstenilen Ek Süre                                       | 1 ay 10 gün                                                 |
| Sektör                                                  | Otomotiv, Elektrik, Elektronik ve Makine Sanayi Dairesi 🗾 💌 |
|                                                         |                                                             |
| İthalat Tarihi                                          | 10/11/2005                                                  |
| Yeni İthalat Tarihi                                     | 20/12/2005                                                  |
|                                                         |                                                             |
| İhracat Tarihi                                          | 10/11/2005                                                  |
| Yeni İhracat Tarihi                                     | 20/12/2005                                                  |
|                                                         |                                                             |
|                                                         | <u> </u>                                                    |
|                                                         |                                                             |
|                                                         |                                                             |
|                                                         |                                                             |
| Açıklama                                                |                                                             |
|                                                         |                                                             |
|                                                         |                                                             |
|                                                         | V                                                           |
|                                                         | Kaydet Vazgeç                                               |
|                                                         |                                                             |
|                                                         | Gönder                                                      |
|                                                         |                                                             |

Süre Talebi: Süre Talebi Onaylama Ekranı

Gönder butonuna basıldıktan sonra süre talebine ilişkin elektronik olarak imzalanacak verilerin yer aldığı bilgi ekranı görünür. İmzalanacak veriler kontrol edildikten sonra imzala butonuna basılarak başvuru değerlendirilmek üzere Müsteşarlığa gönderilir.

| Bilgilerim Belge Başvuru İşlemleri               | Revize Kapatma        | iptal                |
|--------------------------------------------------|-----------------------|----------------------|
| Revize İşlemleri > Revizede Imzalanacak Bilgiler |                       |                      |
| Belge Bilgileri                                  |                       |                      |
| Belgenin Numarası                                | 2005/D1-00003         |                      |
| Belgenin Tarihi                                  | 20050810              |                      |
| Vergi Numarası                                   | 9250002660            |                      |
| Vergi Dairesi                                    | Vergi Dairesi         |                      |
| Adı/Unvanı                                       | FİRMA A.Ş.            |                      |
| Adresi                                           | Ankara Adres          |                      |
| Be                                               | lgenin ek süre talehi | bilgileri            |
|                                                  | Süre taleb            | inedeni Haklusehen   |
|                                                  | Belge Baslam          | a Tarihi 10/08/2005  |
|                                                  | Belg                  | e Süresi 3 ay        |
|                                                  | İstenilen             | Ek Süre 1 ay 10 gün  |
|                                                  | İthala                | at Tarihi 10/11/2005 |
|                                                  | Yeni İthala           | at Tarihi 20/12/2005 |
|                                                  | İhraca                | at Tarihi 10/11/2005 |
|                                                  | Yeni İhraca           | at Tarihi 20/12/2005 |
|                                                  |                       |                      |
|                                                  |                       | Ĭmzala               |
|                                                  |                       | Vazgeç               |
|                                                  |                       |                      |

**C.3. Yan Sanayici Revize Talebi:** Firma adına daha önce düzenlenmiş olan D1, ve D3 kodlu belgelerdeki yan sanayici revize talepleri bu menü ile gerçekleştirilir. Bu menünün seçilmesinden sonra ekrana firmanın daha önce yapmış olduğu yan sanayici revize taleplerinin listesini içeren bir ekran açılacaktır. Ekranda yer alan yan sanayici revize talepleri daha önce müracaatı tamamlanıp

|  | Bilgilerim | Belge Başvuru | İşlemleri  | Revize  | Kapatma         | İptal         |    |
|--|------------|---------------|------------|---------|-----------------|---------------|----|
|  |            |               |            | Madde   | Bilgileri Rev   | vize Talebi   | Г  |
|  |            |               |            | Süre T  | alebi           |               | L  |
|  |            |               |            | Yan Sa  | nayici Revize   | e Talebi      | Ι. |
|  |            | FIRMA A.S     | 5. Dahilde | Özel Şa | art Revize Ta   | lebi          | d  |
|  |            | Sisteme So    | n Giriş Za | Firmal  | Bilgileri Revi: | ze Talebi     |    |
|  |            |               |            | H Belg  | esi Faaliyet F  | Revize Talebi |    |
|  |            |               | Firmanız   | Y Belg  | esi Faaliyet F  | Revize Talebi |    |
|  |            |               | Belge      | Revize  | Talepleri       |               | H  |
|  |            |               | o          | Revize  | Talebi İptal    |               | L  |
|  |            |               | 0          |         | G20             | 05/D1-00233   | -  |

Müsteşarlığa değerlendirilmek üzere gönderilenler ile yarım kalmış ve henüz Müsteşarlığa gönderilmemiş yan sanayici revize başvurulardır. Müsteşarlığa değerlendirilmek üzere gönderilen müracaatların durumları bu alandan takip edilebilecektir.

Yan Sanayici revize işlemi için, yarım kalan yan sanayici revize başvurularından tamamlanmak istenen seçilerek detay tuşuna basılır yada yeni ekle butonu ile yeni yan sanayici revize talebinde bulunulacak mevcut belgelerden her hangi biri seçilerek kaydet butonuna basılır.

| Bilgilerim Belge Başvuru İşlemleri                 | Revize | Kapa | tma İptal       |              |                   |
|----------------------------------------------------|--------|------|-----------------|--------------|-------------------|
| evize İşlemleri > Yan Sanayici Revize Talebi Giriş |        |      |                 |              |                   |
|                                                    |        | Yan  | Sanayici Revize | Talepleri    |                   |
|                                                    |        |      | Belge No        | İstek Tarihi | Durumu            |
|                                                    |        | ۲    | 2005/D1-00009   | 16/08/2005   | Değerlendiriliyor |
|                                                    |        | 0    | 2005/D1-00006   | 17/08/2005   | Reddedildi        |
|                                                    |        | 0    | 2005/D1-00005   | 17/08/2005   | Kabul Edildi      |
|                                                    |        | 0    | 2005/D3-00004   | 18/08/2005   | Değerlendiriliyor |
|                                                    |        | 0    | 2005/D1-00001   | 02/09/2005   | Giriş             |
|                                                    |        | 0    | 2005/D1-00003   | 07/09/2005   | Değerlendiriliyor |
|                                                    |        | 0    | 2005/D1-00018   | 07/09/2005   | Kabul Edildi      |
|                                                    |        | 0    | 2005/D1-00039   | 29/09/2005   | Değerlendiriliyor |
|                                                    |        |      |                 | Detay        |                   |
|                                                    |        | _    |                 |              |                   |
|                                                    |        |      |                 |              | Yeni Ekle         |

Yan Sanayici Revize Talebi: Geçmiş ve yarım kalmış yan sanayici revize talepleri ekranı

| Rev | izesi istenecek be | lgeyi seçiniz  | <b></b> | Deles Tests  | nation nation results | D      |  |
|-----|--------------------|----------------|---------|--------------|-----------------------|--------|--|
| a   | Beide No           |                | Iuru    | Beige Tarini | Beige Biciş Tarini    | Durumu |  |
| 0   | 2005/01-00003      | G2005/D1-00009 | DI      | 10/00/2005   | 10/11/2005            | Açık   |  |
| 0   | 2005/03-00016      | G2005/D3-00019 | D3      | 06/09/2005   | 06/10/2005            | AÇIK   |  |
| 0   | 2005/01-00008      | G2005/D1-00029 | DI      | 11/08/2005   | 11/09/2005            | AÇIK   |  |
| 0   | 2005/01-0000/      | G2005/D1-00030 | DI      | 11/08/2005   | 11/09/2005            | AÇIK   |  |
| 0   | 2005/01-00014      | G2005/D1-00046 | DI      | 06/09/2005   | 06/10/2005            | Açık   |  |
|     | 2005/01-00013      | G2005/D1-00089 | DI      | 06/09/2005   | 06/10/2005            | Açık   |  |
| 0   | 2005/01-00015      | G2005/D1-00093 | DI      | 00/09/2005   | 06/10/2005            | Açık   |  |
|     | 2005/01-00018      | G2005/D1-00095 | DI      | 07/09/2003   | 07/10/2005            | Açık   |  |
| 0   | 2003/01-00019      | G2005/D1-00096 | DI      | 07/09/2005   | 07/10/2005            | Açık   |  |
|     | 2005/D3-00038      | G2005/D3-00160 | D3      | 29/09/2005   | 20/02/2006            | Açık   |  |
| 0   | 2005/D1-00039      | G2005/D1-00183 | DI      | 29/09/2005   | 29/12/2005            | Açık   |  |
| 0   | 2005/D1-00045      | G2005/D1-001/1 | DI      | 30/09/2005   | 30/12/2005            | AÇIK   |  |
| 0   | 2005/D1-0004/      | G2005/D1-00175 | DI      | 30/09/2005   | 30/10/2005            | AÇIK   |  |
| 0   | 2005/D1-00049      | G2005/D1-001/7 | DI      | 30/09/2005   | 30/10/2005            | AÇIK   |  |
|     | Açıklama           |                |         |              |                       |        |  |
|     |                    |                |         |              |                       |        |  |

Yan Sanayici Revize Talebi: Yeni yan sanayici revize talebinde bulunulacak belge secim ekranı

Yarım kalan müracaatlardan her hangi birinin tamamlanması veya yeni yan sanayici revize talebinin kaydedilmesinin ardından asıl revize bilgilerinin girişinin yapılacağı ekran açılır. Bu ekranda yan sanayici revize talebini değerlendirecek sektör dairesinin de belirlenmesini sağlayacak sektör seçim menüsü mevcuttur. Müracaatın yapılabilmesi için söz konusu menüden ilgili sektör dairesi seçilir ve gerekli görülmesi durumunda değerlendirmeyi yapacak uzmanın göreceği bir açıklama yazılarak güncelle butonuna basılır. Bu işlem ile revize talebini değerlendirecek sektör dairesi ve açıklama metni kaydedilmiş olur. Güncelleme işlemi gerçekleştirilmeden müracaatın yapılması durumunda mevcut sektör dairesi ve açıklama bilgisi ile müracaat yapılmış olacaktır.

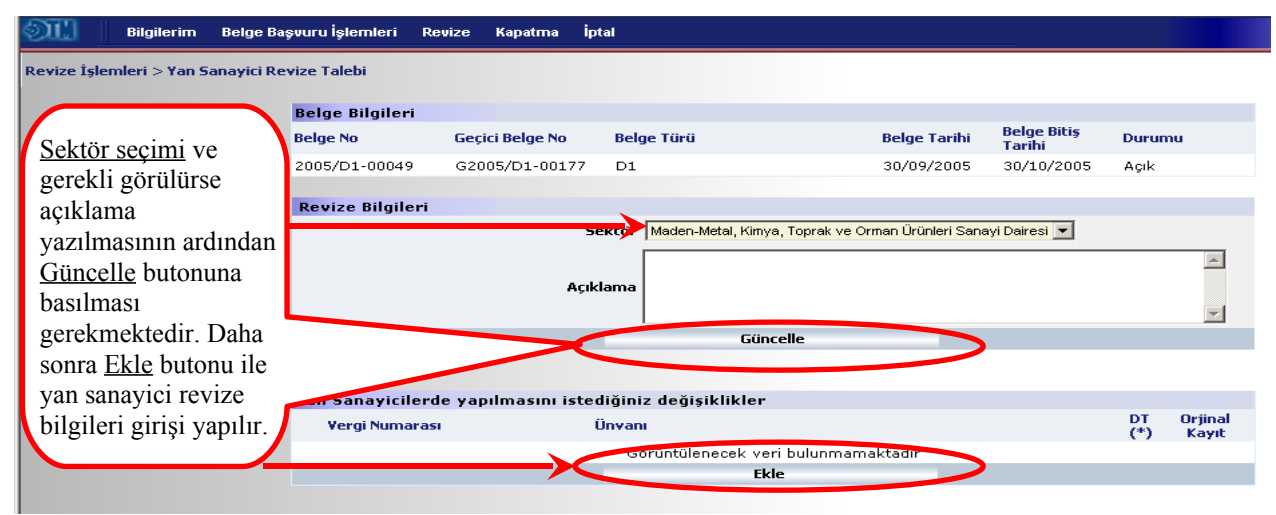

Yan Sanayici Revize Talebi: Revize bilgisi giriş ekranı

Güncelleme işleminin ardından ekle butonu kullanılarak yan sanayici revize talebi girişi yapılan ekrana ulaşılır. Bu ekranda firmanın belgesinde yer alan mevcut yan sanayici firmaların listesi yer almaktadır. Bu firmalardan yan sanayici listesinden çıkarılmak istenenler sil butonu ile çıkarılabilir veya ekle butonu ile yeni yan sanayici eklenebilir.

| Yan | Sanayiciler    |                     |                     |
|-----|----------------|---------------------|---------------------|
|     | Vergi Numarası | Ünvanı              |                     |
|     | 6161616161     | YAN SANAYİCİ-2 A.Ş. |                     |
|     |                | Sil                 |                     |
|     |                | Değiştir            |                     |
|     |                | Ekle                |                     |
|     |                |                     |                     |
|     |                |                     | Revize Talebine Dön |

Yan sanayici revize talepleri bu ekrandan girildikten sonra revize talebine dön butonu ile bir önceki ekrana geri dönülür. Ekle komutunun üzerinde talep edilen revize türü yer almaktadır. DT (\*) başlığı altındaki "S" harfi yan sanayici silme talebini, "E" harfi yan sanayici ekleme talebini ifade etmektedir. Mevcut revize talebine ilave revize talebi yapılmak istenirse ekle butonu ile tekrar revize talebi girilen menüye ulaşılabilecektir. Sil komutu ise revize talebinden vazgeçilen yan sanayici bilgileri için kullanılabilmektedir. Mevcut revize taleplerinin tamamlanmasının ardından gönder butonuna basılır.

| Bilgilerim Belge Ba                | aşvuru İşlemleri Re | wize Kapatma İp                       | rtal                 |                           |                  |              |                       |
|------------------------------------|---------------------|---------------------------------------|----------------------|---------------------------|------------------|--------------|-----------------------|
| Revize İşlemleri > Yan Sanayici Ro | evize Talebi        |                                       |                      |                           |                  |              |                       |
|                                    | Belge Bilgileri     |                                       |                      |                           |                  |              |                       |
|                                    | Belge No            | Geçici Belge No                       | Belge Türü           | Belge                     | Tarihi Bel       | lge Bitiş Du | rumu                  |
|                                    | 2005/D1-00049       | G2005/D1-00177                        | D1                   | 30/09                     | /2005 30,        | /10/2005 Aç  | ık                    |
|                                    | Douizo Bilgilori    |                                       |                      |                           |                  |              |                       |
|                                    | Kevize biigheri     | 5                                     | ektör Maden-Metal, H | ümva, Toprak ve Orman Ürü | nleri Sanavi Dai | resi 🔻       |                       |
|                                    |                     |                                       |                      |                           |                  |              |                       |
|                                    |                     | Açık                                  | dama                 |                           |                  |              |                       |
|                                    |                     |                                       |                      |                           |                  |              | -                     |
|                                    |                     |                                       | C                    | iüncelle                  |                  |              |                       |
|                                    |                     |                                       |                      |                           |                  |              |                       |
|                                    | Yan Sanayicilerd    | e yapılmasını iste                    | diğiniz değişiklikl  | er                        |                  |              |                       |
|                                    | Vergi Numarasi      | i i i i i i i i i i i i i i i i i i i | Ünvanı               |                           |                  | D'<br>(*     | T Orjinal<br>') Kayıt |
|                                    | □ 6161616161        |                                       | YAN SANAYICI-2 A.    | ş.                        |                  | S            |                       |
|                                    |                     | 9                                     | 5il                  | 1                         | Ekle             |              |                       |
|                                    |                     |                                       |                      |                           |                  |              |                       |
|                                    |                     |                                       | $\boldsymbol{<}$     | Jönder                    | >                |              |                       |
|                                    |                     |                                       |                      |                           | -                |              |                       |

Yan Sanayici Revize Talebi: Revize talebi kontrol ve gönderme ekranı

Gönder butonuna basılmasının ardından revize talebine ilişkin imzalanacak verilerin yer aldığı bilgi ekranı açılır. Ekran üzerinde talep edilecek revize bilgileri yer almaktadır. Bu bilginin görülmesinin ardından imzala butonuna basılarak başvuru imzalama işlemi gerçekleştirilir ve müracaat tamamlanır.

| OIL 📋         | Bilgilerim Belge Başvuru İşlemleri  | Revize      | Kapatma     | İptal              |        |   |       | Güve |
|---------------|-------------------------------------|-------------|-------------|--------------------|--------|---|-------|------|
| Revize İşleml | eri > Revizede Imzalanacak Bilgiler |             |             |                    |        |   | ۵     |      |
|               | Belge Bilgileri                     |             |             |                    |        |   |       |      |
|               | Belgenin Numarası                   | 2005/D1-0   | 0049        |                    |        |   |       |      |
|               | Belgenin Tarihi                     | 20050930    |             |                    |        |   |       |      |
|               | Yergi Numarası                      | 925000266   | 50          |                    |        |   |       |      |
|               | ¥ergi Dairesi                       | Vergi Daire | esi         |                    |        |   |       |      |
|               | Adı/Unvanı                          | FİRMA A.Ş   |             |                    |        |   |       |      |
|               | Adresi                              | Ankara Adr  | res         |                    |        |   |       |      |
|               |                                     |             |             |                    |        |   |       |      |
|               | Yan Sanayicilerde yapılmasın        | istediğini  | z değişikli | kler               |        |   |       |      |
|               | Vergi Numarası                      |             |             | Ünvanı             |        | D | )T(*) |      |
|               | 6161616161                          |             |             | YAN SANAYİCİ-2 A.Ş |        | s | ŝ     |      |
|               |                                     |             |             |                    |        | _ |       |      |
|               |                                     |             |             |                    | İmzala |   |       |      |
|               |                                     |             |             |                    | Vazgeç | 1 |       |      |
|               |                                     |             |             |                    |        |   |       |      |

Yan Sanayici Revize Talebi: Revize talebi bilgiler imza ekranı

*C.4. Özel Şart Revize Talebi:* Firma adına daha önce düzenlenmiş olan belgelerdeki yan sanayici revize talepleri bu menü ile gerçekleştirilir. Bu menünün seçilmesinden sonra ekrana firmanın daha önce yapmış olduğu özel şart revize taleplerinin listesini içeren bir ekran açılacaktır. Ekranda yer alan özel şart revize talepleri daha önce müracaatı tamamlanıp Müsteşarlığa değerlendirilmek üzere gönderilenler

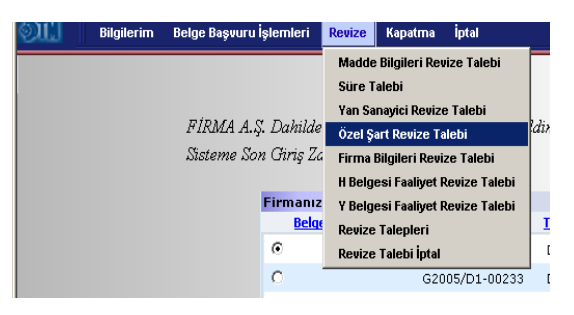

ile yarım kalmış ve henüz Müsteşarlığa gönderilmemiş özel şart revize başvurulardır. Müsteşarlığa değerlendirilmek üzere gönderilen müracaatların durumları bu alandan takip edilebilecektir.

Özel şart revize işlemi için, yarım kalan özel şart revize başvurularından tamamlanmak istenen seçilerek detay tuşuna basılır yada yeni ekle butonu ile yeni özel şart revize talebinde bulunulacak mevcut belgelerden her hangi biri seçilerek kaydet butonuna basılır.

| OT!         | Bilgilerim     | Belge Başvuru İşlemleri  | Revize | Kapatri | na İptal        |              |                  |           |
|-------------|----------------|--------------------------|--------|---------|-----------------|--------------|------------------|-----------|
| Revize İşle | mleri > Özel ! | Şart Revize Talebi Giriş |        |         |                 |              |                  |           |
|             |                |                          |        | Özel §  | şart Revize Tal | epleri       |                  |           |
|             |                |                          |        | В       | elge No         | İstek Tarihi | Durumu           |           |
|             |                |                          |        | € 2     | :005/D1-00013   | 07/09/2005   | Giriş            |           |
|             |                |                          |        | O 2     | :005/D1-00019   | 07/09/2005   | Kabul Edildi     |           |
|             |                |                          |        | O 2     | :005/D3-00016   | 08/09/2005   | Başvuru          |           |
|             |                |                          |        | O 2     | :005/D3-00038   | 29/09/2005   | Değerlendiriliyo |           |
|             |                |                          |        | O 2     | :005/Y-00013    | 13/10/2005   | Giriş            |           |
|             |                |                          |        |         |                 | Detay        |                  |           |
|             |                |                          |        |         |                 |              |                  |           |
|             |                |                          |        |         |                 |              |                  | Yeni Ekle |
|             |                |                          |        |         |                 |              | -                |           |

Özel Şart Revize Talebi: Geçmiş ve yarım kalmış özel şart revize talepleri ekranı

| e Işlemleri > Ozel Şart Revi | ize Talebi |                       |                                        |     |              |                    |        |
|------------------------------|------------|-----------------------|----------------------------------------|-----|--------------|--------------------|--------|
|                              | Öze        | el Şart Revizesi iste | enecek belgeyi seçi<br>Çeçiri Belge Ne | niz | Polgo Tavihi | Poleo Pitis Tavihi | Dummer |
|                              | e          | 2005/D1-00003         | G2005/D1-00009                         | D1  | 10/08/2005   | 10/11/2005         | Acik   |
|                              | 0          | 2005/D3-00016         | 62005/03-00019                         | D3  | 06/09/2005   | 06/10/2005         | Acik   |
|                              | 0          | 2005/D1-00008         | G2005/D1-00029                         | D1  | 11/08/2005   | 11/09/2005         | Acik   |
|                              | 0          | 2005/D1-00007         | G2005/D1-00030                         | D1  | 11/08/2005   | 11/09/2005         | Acik   |
|                              | 0          | 2005/D1-00014         | G2005/D1-00046                         | D1  | 06/09/2005   | 06/10/2005         | Açık   |
|                              | o          | 2005/Y-00013          | G2005/Y-00015                          | Y   | 13/09/2005   | 13/03/2006         | Açık   |
|                              | 0          | 2005/D1-00013         | G2005/D1-00089                         | D1  | 06/09/2005   | 06/10/2005         | Açık   |
|                              | 0          | 2005/D1-00015         | G2005/D1-00093                         | D1  | 06/09/2005   | 06/10/2005         | Açık   |
|                              | 0          | 2005/D1-00018         | G2005/D1-00095                         | D1  | 07/09/2005   | 07/10/2005         | Açık   |
|                              | 0          | 2005/D1-00019         | G2005/D1-00096                         | D1  | 07/09/2005   | 07/10/2005         | Açık   |
|                              | 0          | 2005/Y-00009          | G2005/Y-00023                          | Y   | 07/09/2005   | 07/10/2005         | Açık   |
|                              | 0          | 2005/Y-00012          | G2005/Y-00030                          | Y   | 12/09/2005   | 12/10/2005         | Açık   |
|                              | 0          | 2005/Y-00015          | G2005/Y-00044                          | Y   | 28/09/2005   | 28/03/2006         | Açık   |
|                              | 0          | 2005/H-007            | G2005/H-015                            | н   | 28/09/2005   | 28/03/2006         | Açık   |
|                              |            | Açıklama              |                                        |     |              |                    |        |
|                              |            |                       |                                        |     |              |                    |        |

Özel Şart Revize Talebi: Yeni özel şart revize talebinde bulunulacak belge secim ekranı

Yarım kalan müracaatlardan her hangi birinin tamamlanması veya yeni özel şart revize talebinin kaydedilmesinin ardından asıl revize bilgilerinin girişinin yapılacağı ekran açılır. Bu ekranda özel şart revize talebini değerlendirecek sektör dairesinin de belirlenmesini sağlayacak sektör seçim menüsü mevcuttur. Müracaatın yapılabilmesi için söz konusu menüden ilgili sektör dairesi seçilir ve gerekli görülmesi durumunda değerlendirmeyi yapacak uzmanın göreceği bir açıklama yazılarak güncelle butonuna basılır. Bu işlem ile revize talebini değerlendirecek sektör dairesi ve açıklama metni kaydedilmiş olur. Güncelleme işlemi gerçekleştirilmeden müracaatın yapılması durumunda mevcut sektör dairesi ve açıklama bilgisi ile müracaat yapılmış olacaktır.

| Bilgilerim Belge Ba                 | ışvuru İşlemleri I | Revize Kapatma İ    | ptal                |                                       |                       |        |                   |
|-------------------------------------|--------------------|---------------------|---------------------|---------------------------------------|-----------------------|--------|-------------------|
| Revize İşlemleri > Özel Şart Revize | e Talebi           |                     |                     |                                       |                       |        |                   |
|                                     | Belge Bilgileri    |                     |                     |                                       |                       |        |                   |
| <u>Sector seçinii</u> ve            | Belge No           | Geçici Belge No     | Belge Türü          | Belge Tarihi                          | Belge Bitiş<br>Tarihi | Durumu |                   |
| gerekii gorulurse                   | 2005/Y-00015       | G2005/Y-00044       | Y                   | 28/09/2005                            | 28/03/2006            | Açık   |                   |
| açıklama                            | Revize Bilgiler    | 1                   |                     |                                       |                       |        |                   |
| yazılmasının ardından               | Revize bigher      |                     | Folktör Maden-Metal | , Kimya, Toprak ve Orman Ürünleri Sar | nayi Dairesi 🔻        |        |                   |
| Guncelle butonuna                   |                    |                     |                     |                                       |                       |        | -                 |
| basilmasi                           |                    | A                   | çıklama             |                                       |                       |        |                   |
| gerekmektedir. Daha                 |                    |                     |                     |                                       |                       |        | -                 |
| sonra <u>Ekle</u> butonu ile        |                    |                     |                     | Güncelle                              |                       |        |                   |
| yan sanayıcı revize                 |                    |                     |                     |                                       |                       |        |                   |
| bilgileri girişi yapılır.           | özel Şartlarda     | yapılmasını istediğ | iniz değişiklikler  |                                       |                       |        |                   |
|                                     | No                 | Özel Şart Açıklamas | 61                  |                                       |                       | DT(*)  | Orjina<br>I Kayıt |
|                                     |                    |                     | Görüntülenecek      | veri bulunmamaktadır                  |                       |        |                   |
|                                     |                    |                     |                     | Ekle                                  |                       |        |                   |

Özel Şart Revize Talebi: Revize bilgisi giriş ekranı

Güncelleme işleminin ardından ekle butonu kullanılarak belgede daha önce yer alan özel şartların yer aldığı ve bu özel şartlara ilave veya silme talebinin gerçekleştirileceği revize ekranı açılır. Özel şart revizesi mevcut özel şartın silinmesi talebini içeriyorsa sil komutu yeni özel şart talebini içeriyorsa ekle butonu kullanılarak özel şartlara ilişkin revize talepleri girişi yapılır. SİL KOMUTU YOK EKLENECEK.

| elgede | Revize Kalemi Eklenmemiş Özel Şart | lar                |
|--------|------------------------------------|--------------------|
| No     | Özel Şart Açıklaması               |                    |
|        | Ekle                               |                    |
|        |                                    |                    |
|        |                                    |                    |
|        |                                    | Revize Talebine Dö |

Yeni özel şart talebi yapılırken ekle butonuna basılarak özel şart numarası ve özel şartın talep edilme nedeninin yer alacağı açıklama alanı girilerek kaydet butonuna basılır.

| Dilgilerim Belge Başvuru İşlı                  | emleri Revize | Kapatma      | iptal                                 |          |  |  |  |  |  |  |
|------------------------------------------------|---------------|--------------|---------------------------------------|----------|--|--|--|--|--|--|
| Revize İşlemleri > Yeni Özel Şart Giriş Talebi |               |              |                                       |          |  |  |  |  |  |  |
|                                                |               |              |                                       |          |  |  |  |  |  |  |
|                                                | Özel Şart Gir | iş Bilgileri | i i i i i i i i i i i i i i i i i i i |          |  |  |  |  |  |  |
|                                                | Özel Şart No  |              | Özel Sart Seçiniz                     |          |  |  |  |  |  |  |
|                                                |               |              |                                       | <u>^</u> |  |  |  |  |  |  |
|                                                |               |              |                                       |          |  |  |  |  |  |  |
| Ozel şartlar listesinden                       |               |              |                                       |          |  |  |  |  |  |  |
| yeni şart özel şart                            | nçık          | aması        |                                       |          |  |  |  |  |  |  |
| secilmesi icin bu alanın                       | Γ             |              |                                       |          |  |  |  |  |  |  |
| tiklanması                                     |               |              |                                       |          |  |  |  |  |  |  |
|                                                |               |              |                                       |          |  |  |  |  |  |  |
| gerekmektedir                                  |               |              | Kaydet                                |          |  |  |  |  |  |  |

Özel Şart Revize Talebi: Yeni özel şart giriş ekranı

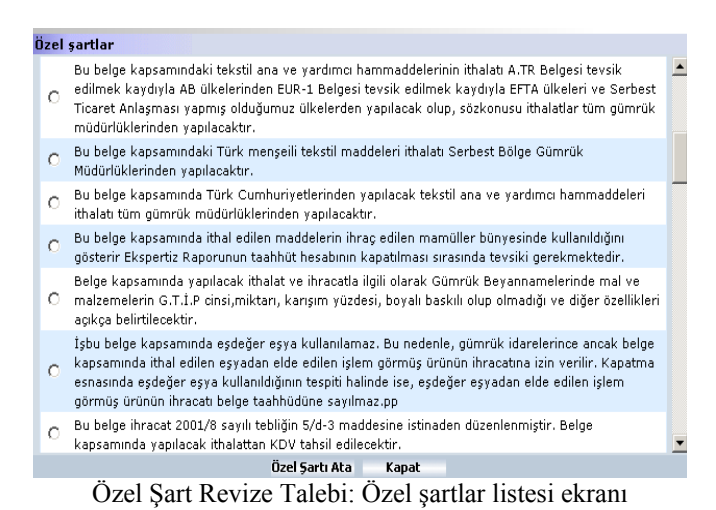

Kaydet butonuna basılmasının ardından, ilk özel şart revize talebi ekranına geri dönülür. Bu alanda, ekle komutunun üzerinde, talep edilen özel şart revizesine ilişkin bilgi yer almaktadır. Bilgilerin kontrol edilmesinin ardından gönder butonu kullanılarak başvuru yapılır.Gönder butonuna basılmasının ardından açılan revize talebine ilişkin imzalanacak bilgiler alanı kontrol ekranında yer alan imzala butonu kullanılarak başvuru Müsteşarlığa gönderilir.

| rize İslemleri > Özel S | art Revize Talebi |                                                                                                    |                       |                                   |                       |        |             |  |  |
|-------------------------|-------------------|----------------------------------------------------------------------------------------------------|-----------------------|-----------------------------------|-----------------------|--------|-------------|--|--|
| · ·                     |                   |                                                                                                    |                       |                                   |                       |        |             |  |  |
|                         | Belge Bil         | gileri                                                                                                    |                       |                                   |                       |        |             |  |  |
|                         | Belge No          | Geçici Belge No                                                                                                    | Belge Türü            | Belge Tarihi                      | Belge Bitiş<br>Tarihi | Durumu |             |  |  |
|                         | 2005/D1-0         | 00003 G2005/D1-0000                                                                                                    | 9 D1                  | 10/08/2005                        | 10/11/2005            | Açık   |             |  |  |
|                         | Revize B          | ilaileri                                                                                                    |                       |                                   |                       |        |             |  |  |
|                         | interie o         | ignori                                                                                                    | Sektör Maden-Metal, K | ümya, Toprak ve Orman Ürünleri Sa | nayi Dairesi 💌        |        |             |  |  |
|                         |                   |                                                                                                    |                       |                                   |                       |        | -           |  |  |
|                         |                   | Açıklama                                                                                                    |                       |                                   |                       |        |             |  |  |
|                         |                   |                                                                                                    |                       |                                   |                       |        |             |  |  |
|                         |                   |                                                                                                    | Gü                    | ncelle                            |                       |        |             |  |  |
|                         |                   |                                                                                                    |                       |                                   |                       |        |             |  |  |
|                         | Özel Sart         | larda yapılmasını istedi                                                                                               | ăiniz deăisiklikler   |                                   |                       |        |             |  |  |
|                         | No                | Özel Şart Açıklama                                                                                                    | 351                   |                                   |                       | DT(*)  | Orj<br>I Ka |  |  |
|                         | <b>9</b>          | 9 Bu belge kapsamındaki Türk menşeili tekstil maddeleri ithalatı Serbest Bölge Gümrük<br>Müdürlüklerinden vanlacaktır. |                       |                                   |                       | E      |             |  |  |
|                         |                   |                                                                                                    |                       |                                   |                       |        |             |  |  |

Özel Şart Revize Talebi: Revize talebi kontrol ve gönderme ekranı

| ) III       | Bilgilerim    | Belge Başvuru İşlemleri   | Revize      | Kapatma      | İptal                                                                       | (     |
|-------------|---------------|---------------------------|-------------|--------------|-----------------------------------------------------------------------------|-------|
| Revize İşle | emleri > Revi | zede Imzalanacak Bilgiler |             |              |                                                                             | ۵ (   |
|             | Belge B       | ilgileri                  |             |              |                                                                             |       |
|             |               | Belgenin Numarası         | 2005/D1-    | 00003        |                                                                             |       |
|             |               | Belgenin Tarihi           | 20050810    | )            |                                                                             |       |
|             |               | Yergi Numarası            | 92500026    | 560          |                                                                             |       |
|             |               | Vergi Dairesi             | Vergi Dai   | resi         |                                                                             |       |
|             |               | Adı/Unvanı                | FİRMA A.    | Ş.           |                                                                             |       |
|             |               | Adresi                    | Ankara A    | dres         |                                                                             |       |
|             |               |                           |             |              |                                                                             |       |
|             | Özel Şa       | rtlarda yapılmasını iste  | diğiniz d   | eğişiklikle  | r                                                                           |       |
|             | No            | Özel Şart Açıklamas       |             |              |                                                                             | DT(*) |
|             | 9             | Bu belge kapsamını        | daki Türk r | menşeili tek | stil maddeleri ithalatı Serbest Bölge Gümrük Müdürlüklerinden yapılacaktır. | E     |
|             |               |                           |             |              | İmzala<br>Yazgeç                                                            |       |

Özel Şart Revize Talebi: Revize talebi bilgiler imza ekranı

**C.5. Firma Bilgileri Revize Talebi:** Firmanın unvan, vergi dairesi ve vergi numarası revize taleplerini gerçekleştirebileceği menü adımıdır. Bu menü adımının seçilmesinden sonra açılacak ekranda değiştirilecek firma bilgisi (unvan, vergi daire/no) değiştirilir ve değişikliğin değerlendirileceği sektör dairesi seçimi yapılarak kaydet butonuna basılır.

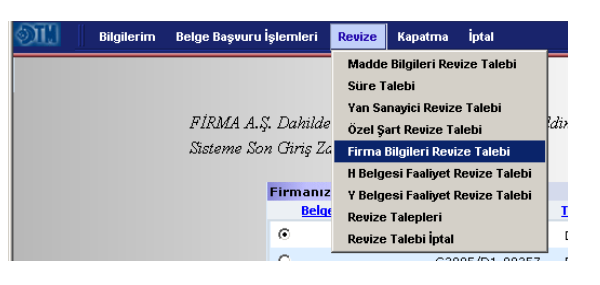

| ST.      | Bilgilerim       | Belge Başvuru İşlemleri | Revize    | Kapatma      | İptəl                               |          |
|----------|------------------|-------------------------|-----------|--------------|-------------------------------------|----------|
| Revize İ | şlemleri > Firma | Bilgileri Revize Talebi |           |              |                                     |          |
|          |                  |                         |           |              |                                     |          |
|          |                  |                         | Yeni Ün   | vanınızı Gi  | riniz                               |          |
|          |                  |                         |           | Ünva         | n Firma a.ş.                        |          |
|          |                  |                         |           |              |                                     |          |
|          |                  |                         | Yeni Ve   | rgi Bilgiler | inizi Giriniz                       |          |
|          |                  |                         | ¥ergi Kin | nlik Numaras | 9250002660                          |          |
|          |                  |                         |           | Vergi Daires | si VergiDairesi                     |          |
| F        | irma hilo        | ileri revize            |           |              |                                     |          |
|          | 1 1 1            |                         | -         | zu Değerle   | ndirecek Sektör Bilgilerini Giriniz |          |
| ta       | lebini de        | gerlendirecek           |           | ktö          | irLütfen Sektörü Seçiniz            |          |
| se       | ektör seci       | mi ve                   |           |              |                                     |          |
| d        | ,                | talahi ila              |           |              |                                     | <u>_</u> |
| u        | gişiklik         | laieur ne               |           |              |                                     |          |
| il       | gili açıkla      | ama                     |           | AÇIKIDITI    | a                                   |          |
| G        | rilmelidi        | r                       |           |              |                                     |          |
| g        | innenui          | ı.                      |           |              | ]                                   | <u> </u> |
|          |                  |                         |           |              | Kaydet                              |          |

Firma Bilgileri Revize Talebi: Değişiklik giriş ekranı

Kaydet butonunun ardından revize talebine ilişkin imzalanacak verilerin yer aldığı ekran açılacaktır. Verilerin kontrol edilmesinin ardından imzala butonuna basarak imzalama işlemi ve revize talebi tamamlanır.

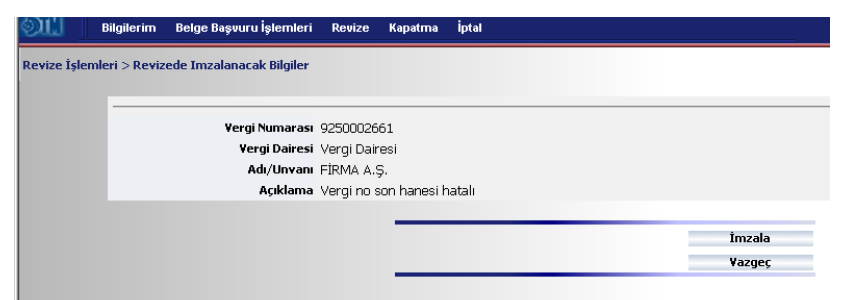

Firma Bilgileri Revize Talebi: Revize talebi imzalama ekranı

**C.6. H Belgesi Faaliyet Revize Talebi:** Firma adına daha önce düzenlenmiş olan H kodlu belgelerin faaliyet revize talepleri bu menü ile gerçekleştirilir. Bu menünün seçilmesinden sonra ekrana firmanın daha önce yapmış olduğu H kodlu belge faaliyet revize taleplerinin listesini içeren bir ekran açılacaktır. Ekranda yer alan faaliyet revize talepleri daha önce müracaatı tamamlanıp Müsteşarlığa

| 📗 🛛 Bilgilerim Belge Başvuru İş | şlemleri   | Revize                                                | Kapatma        | İptal         |     |  |
|---------------------------------|------------|-------------------------------------------------------|----------------|---------------|-----|--|
|                                 |            | Madde                                                 | Bilgileri Rev  | vize Talebi   |     |  |
|                                 |            | Süre T                                                | alebi          |               |     |  |
|                                 |            | Yan Sanayici Revize Talebi<br>Özel Şart Revize Talebi |                |               |     |  |
| FIRMA A.Ş.                      | . Dahilde  |                                                       |                |               |     |  |
| Sisteme Son                     | ı Giriş Za | Firma I                                               | Bilgileri Revi | ze Talebi     |     |  |
|                                 |            | H Belg                                                | esi Faaliyet I | Revize Talebi |     |  |
|                                 | Firmanız   | Y Belg                                                | esi Faaliyet I | Revize Talebi |     |  |
|                                 | Belge      | Revize                                                | Talepleri      |               | I   |  |
|                                 | •          | Revize                                                | Talebi İptal   |               | [   |  |
|                                 | 0          |                                                       | G20            | 105/D1-00257  | ' נ |  |

değerlendirilmek üzere gönderilenler ile yarım kalmış ve henüz Müsteşarlığa gönderilmemiş revize başvurulardır. Müsteşarlığa değerlendirilmek üzere gönderilen müracaatların durumları bu alandan takip edilebilecektir.

H Belgesi faaliyet revize işlemi için, yarım kalan revize başvurularından tamamlanmak istenen seçilerek detay tuşuna basılır yada yeni ekle butonu ile yeni faaliyet revize talebinde bulunulacak mevcut H belgelerinden her hangi biri seçilerek kaydet butonuna basılır.

| Revize İşle | emleri > H Kod | llu Belge Faaliyet Revize Ta | lebi Giriş |    |                             |                                     |                   |
|-------------|----------------|------------------------------|------------|----|-----------------------------|-------------------------------------|-------------------|
|             |                |                              |            |    | di nata rad                 |                                     | le et             |
|             |                |                              |            | нк | odiu Beige Faal<br>Belge No | liyet Revize Talepi<br>İstek Tarihi | Durumu            |
|             |                |                              |            | ۲  | 2005/H-001                  | 18/08/2005                          | Kabul Edildi      |
|             |                |                              |            | 0  | 2005/H-002                  | 18/08/2005                          | Kabul Edildi      |
|             |                |                              |            | 0  | 2005/H-005                  | 02/09/2005                          | Kabul Edildi      |
|             |                |                              |            | С  | 2005/H-005                  | 08/09/2005                          | Giriş             |
|             |                |                              |            | 0  | 2005/H-001                  | 26/09/2005                          | Giriş             |
|             |                |                              |            | С  | 2005/H-007                  | 29/09/2005                          | Değerlendiriliyor |
|             |                |                              |            |    |                             | Detay                               |                   |
|             |                |                              |            | _  |                             |                                     |                   |
|             |                |                              |            |    |                             |                                     | Yeni Ekle         |

H Belgesi Faaliyet Revize Talebi: Geçmiş ve yarım kalmış H belgesi faaliyet revize talepleri ekranı

| DIL Bi                                                    | ilgilerim | Belge Başvuru İ | şlemler | i Revize   | Kapatma    | İptal       |         |              |                    | _      |   |
|-----------------------------------------------------------|-----------|-----------------|---------|------------|------------|-------------|---------|--------------|--------------------|--------|---|
| Revize İşlemleri > H Kodlu Belge Ülke-Firma Revize Talebi |           |                 |         |            |            |             |         |              |                    |        |   |
|                                                           |           |                 | Ülke-F  | irma Reviz | esi istene | cek belgeyi | seçiniz |              |                    |        |   |
|                                                           |           |                 | Be      | lge No     | Geçi       | ci Belge No | Türü    | Belge Tarihi | Belge Bitiş Tarihi | Durumu |   |
|                                                           |           |                 | ⊙ 2     | 005/H-007  | G20        | 05/H-015    | н       | 28/09/2005   | 28/03/2006         | Açık   | * |
|                                                           |           |                 |         | Açıklar    | na         |             |         |              |                    |        |   |
|                                                           |           |                 |         |            |            |             |         | Kaydet       |                    |        |   |

H Belgesi Faaliyet Revize Talebi: Yeni H belgesi faaliyet revize talebinde bulunulacak belge secim ekranı

Yarım kalan müracaatlardan her hangi birinin tamamlanması veya yeni H belgesi faaliyet revize talebinin kaydedilmesinin ardından asıl revize bilgilerinin girişinin yapılacağı ekran açılır. Bu ekranda H belgesi faaliyet revize talebini değerlendirecek sektör dairesinin de belirlenmesini sağlayacak sektör seçim menüsü mevcuttur. Müracaatın yapılabilmesi için söz konusu menüden ilgili sektör dairesi seçilir ve gerekli görülmesi durumunda değerlendirmeyi yapacak uzmanın göreceği bir açıklama yazılarak güncelle butonuna basılır. Bu işlem ile revize talebini değerlendirecek sektör dairesi ve açıklama metni kaydedilmiş olur. Güncelleme işlemi gerçekleştirilmeden müracaatın yapılması durumunda mevcut sektör dairesi ve açıklama bilgisi ile müracaat yapılmış olacaktır.

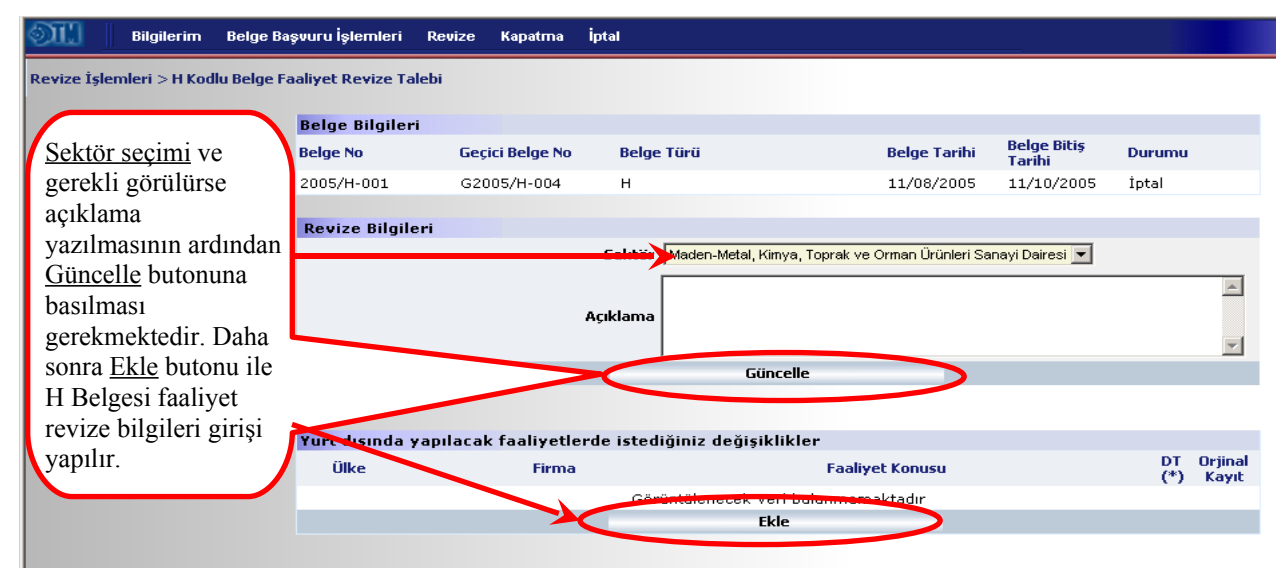

H Belgesi Faaliyet Revize Talebi: Revize bilgisi giriş ekranı

Güncelleme işleminin ardından ekle butonuna basılarak belgede yer alan faaliyetler arasından revize edilecekler üzerinde gerekli değişikliklerin yapılabileceği ekrana ulaşılır. Ekran üzerinden ekle, sil ve değiştir butonları kullanılarak gerekli değişiklikler yapılabilir.

|                          | Yurt Dışında Yapılacak Fa   | aliyetler            |               |                     |
|--------------------------|-----------------------------|----------------------|---------------|---------------------|
|                          | Ülke                        | Firma                | Faaliyet Konu | 5U                  |
|                          | 🗖 3. ÜLKE                   | 454                  | 5454          |                     |
|                          | 🗖 3. ÜLKE                   | sdfg                 | sg            |                     |
|                          |                             | Seçilenleri Sil      |               |                     |
|                          |                             | Seçilenleri Değiştir |               |                     |
|                          |                             | Ekle                 |               |                     |
|                          |                             |                      |               |                     |
|                          |                             |                      |               | Revize Talebine Dön |
|                          |                             |                      |               |                     |
|                          |                             |                      |               |                     |
|                          |                             |                      |               |                     |
| Yurt Dışında Yapılacak İ | şleme Faaliyeti Giriş Bilgi | ileri                |               |                     |
| Faaliyetin Ülkesi        | A.B.D.                      | <b>•</b>             |               |                     |
| Faaliyeti Yapacak Firma  | EY Co.                      |                      |               |                     |
| Faaliyet Konusu          | İleri düzeyde i             | şleme                |               | <u> </u>            |
|                          |                             |                      |               | <b>*</b>            |
|                          |                             | Kaydet               | _             | <u>v</u>            |

Yeni Faaliyet Ekle Ekranı

Yeni faaliyet ekleme veya değişiklik ekranlarında gerekli bilgiler girilip kaydet butonuna basıldıktan sonra veya mevcut faaliyetlerden istenilenler silindikten sonra ilk revize bilgisi giriş ekranına geri dönülür. Bu defa ekle butonunun üzerinde talep edilen revizelere ilişkin bilgi yer almaktadır. DT (\*) başlığı altındaki E, D ve S harfleri talebin ekleme, değişiklik ve silme olduğunu belirtir. Ayrıca orijinal kayıt başlığı altındaki büyüteç resmine tıklayarak orijinal kaydı görmek mümkündür.

Revize bilgilerinin girilmesinin ardından gönder butonuna basılması ve elektronik imza aşamasına geçilmesi gerekmektedir. İmzalama işleminin ardından müracaat tamamlanmış olur.

|                                 |                      |                     | ,<br>i              |                        |                   |                |        |     |
|---------------------------------|----------------------|---------------------|---------------------|------------------------|-------------------|----------------|--------|-----|
| Diglierim beige b               | aşvuru işlemleri k   | ечіге караппа       | пртан               |                        |                   |                |        |     |
| ize İşlemleri > H Kodlu Belge F | aaliyet Revize Taleb | i                   |                     |                        |                   |                |        |     |
|                                 |                      |                     |                     |                        |                   |                |        |     |
|                                 | Belge Bilgileri      |                     |                     |                        |                   | Deles Ditta    |        |     |
|                                 | Belge No             | Geçici Belge No     | Belge Türü          |                        | Belge Tarihi      | Tarihi         | Durumu |     |
|                                 | 2005/H-001           | G2005/H-004         | н                   |                        | 11/08/2005        | 11/10/2005     | İptal  |     |
|                                 |                      |                     |                     |                        |                   |                |        |     |
|                                 | Revize Bilgileri     |                     |                     |                        |                   |                |        |     |
|                                 |                      |                     | Sektör Maden-Met    | al, Kimya, Toprak ve ( | Orman Ürünleri Sa | nayi Dairesi 💌 |        |     |
|                                 |                      |                     |                     |                        |                   |                |        |     |
|                                 |                      |                     | Açıklama            |                        |                   |                |        |     |
|                                 |                      |                     |                     |                        |                   |                |        |     |
|                                 |                      |                     |                     | Güncelle               |                   |                |        |     |
|                                 |                      |                     |                     |                        |                   |                |        |     |
|                                 |                      |                     |                     |                        |                   |                |        |     |
|                                 | Yurt dışında yap     | oilacak faaliyetlei | rde istediğiniz değ | işiklikler             |                   |                | DT     | Ori |
|                                 | Ulke                 | Firma               |                     | Faaliye                | et Konusu         |                | (*)    | Ka  |
|                                 | 🗖 3. ÜLKE            | 454                 |                     | 5454                   |                   |                | s      |     |
| Revize Talepleri                | 🗖 A.B.D.             | EY Co.              |                     | İleri di               | üzeyde işleme     |                | E      |     |
| 1                               |                      | тѕ со               |                     | Bakım                  | Onarim            |                | D      |     |
|                                 |                      |                     | Sil                 |                        |                   |                |        |     |
| Orijir                          | ıal kavdı görm       | ek icin             |                     |                        |                   |                |        |     |
| romin                           | üzərinə tılılar      | molidir             |                     |                        |                   |                |        |     |
| resmin                          | uzerine tikian       | manuir.             |                     | Gönder                 |                   |                |        |     |

H Belgesi Faaliyet Revize Talebi: Revize talebi kontrol ve gönderme ekranı

| <b>III</b>   1 | ilgilerim Belge Başvuru İşleml   | eri Revize             | Kapatma  | İptal                         |                      |
|----------------|----------------------------------|------------------------|----------|-------------------------------|----------------------|
| Revize İşlemle | ri > Revizede Imzalanacak Bilgil | er                     |          |                               |                      |
|                | Belge Bilgileri                  |                        |          |                               |                      |
|                | Belgenin Numar                   | ası 2005/H-001         | L        |                               |                      |
|                | Belgenin Tar                     | rihi 20050811          |          |                               |                      |
|                | Yergi Numar                      | ası 925000266:         | 1        |                               |                      |
|                | Vergi Dair                       | <b>esi</b> Vergi Daire | si       |                               |                      |
|                | Adı/Unva                         | anı FİRMA A.Ş.         |          |                               |                      |
|                | Adr                              | <b>esi</b> Ankara Adri | es       |                               |                      |
|                |                                  |                        |          |                               |                      |
|                |                                  | Yurt dışında y         | apılacak | faaliyetlerde istediğiniz değ | işiklikler           |
|                | (                                | Ülke                   |          | Firma                         | Faaliyet Konusu      |
|                | ;                                | 3. ÜLKE                |          | 454                           | 5454                 |
|                | ,                                | A.B.D.                 |          | EY Co.                        | İleri düzeyde işleme |
|                | د                                | ALMANYA                |          | TS CO.                        | Bakım Onarım         |
|                |                                  |                        |          |                               |                      |
|                |                                  |                        |          |                               | İmzala               |
|                |                                  |                        |          |                               | Vazgeç               |

H Belgesi Faaliyet Revize Talebi: Revize talebi bilgiler imza ekranı

**C.7. Y Belgesi Faaliyet Revize Talebi:** Firma adına daha önce düzenlenmiş olan Y kodlu belgelerin faaliyet revize talepleri bu menü ile gerçekleştirilir. Bu menünün seçilmesinden sonra ekrana firmanın daha önce yapmış olduğu Y kodlu belge faaliyet revize taleplerinin listesini içeren bir ekran açılacaktır. Ekranda yer alan faaliyet revize talepleri daha önce müracaatı tamamlanıp Müsteşarlığa

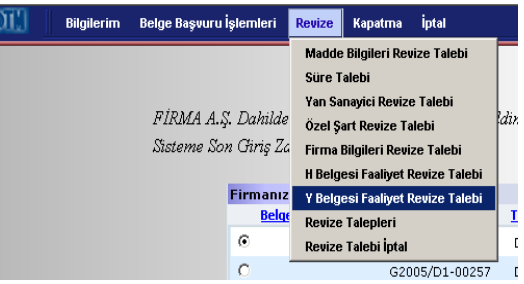

değerlendirilmek üzere gönderilenler ile yarım kalmış ve henüz Müsteşarlığa gönderilmemiş revize başvurulardır. Müsteşarlığa değerlendirilmek üzere gönderilen müracaatların durumları bu alandan takip edilebilecektir.

Y Belgesi faaliyet revize işlemi için, yarım kalan revize başvurularından tamamlanmak istenen seçilerek detay tuşuna basılır yada yeni ekle butonu ile yeni faaliyet revize talebinde bulunulacak mevcut Y belgelerinden her hangi biri seçilerek kaydet butonuna basılır.

| Bilgilerim Belge Başvuru İşlemleri I                | Revize    | Kapat       | ma İptal                         |                  |                          |
|-----------------------------------------------------|-----------|-------------|----------------------------------|------------------|--------------------------|
| ize İşlemleri > Y Kodlu Belge Döviz Kazandırıcı Faa | aliyet Re | vize Ta     | alebi Giriş                      |                  |                          |
|                                                     |           |             |                                  |                  |                          |
|                                                     |           | Dah<br>Revi | a Önce Yapılan Y<br>ze Talepleri | Y Kodlu Belge Dö | viz Kazandırıcı Faaliyet |
|                                                     |           |             | Belge No                         | İstek Tarihi     | Durumu                   |
|                                                     |           | ۲           | 2005/Y-00001                     | 12/08/2005       | Başvuru                  |
|                                                     |           | С           | 2005/Y-00003                     | 18/08/2005       | Kabul Edildi             |
|                                                     |           | 0           | 2005/Y-00008                     | 02/09/2005       | Kabul Edildi             |
|                                                     |           | С           | 2005/Y-00009                     | 07/09/2005       | Kabul Edildi             |
|                                                     |           | 0           | 2005/Y-00009                     | 08/09/2005       | Kabul Edildi             |
|                                                     |           | 0           | 2005/Y-00003                     | 12/09/2005       | Giriş                    |
|                                                     |           | 0           | 2005/Y-00012                     | 12/09/2005       | Değerlendiriliyor        |
|                                                     |           | С           | 2005/Y-00009                     | 16/09/2005       | Giriş                    |
|                                                     |           | 0           | 2005/Y-00015                     | 14/10/2005       | Giriş                    |
|                                                     |           | 0           | 2005/Y-00013                     | 14/10/2005       | Giriş                    |
|                                                     |           |             |                                  | Detay            |                          |
|                                                     |           |             |                                  |                  |                          |
|                                                     |           |             |                                  |                  | Yeni Ekle                |

Y Belgesi Faaliyet Revize Talebi: Geçmiş ve yarım kalmış Y belgesi faaliyet revize talepleri ekranı

| Faa | liyet Revizesi iste | necek belgeyi seçi     | niz         |              |                    |               |
|-----|---------------------|------------------------|-------------|--------------|--------------------|---------------|
|     | Belge No            | <u>Geçici Belge No</u> | <u>Türü</u> | Belge Tarihi | Belge Bitiş Tarihi | <u>Durumu</u> |
| ۲   | 2005/Y-00013        | G2005/Y-00015          | Y           | 13/09/2005   | 13/03/2006         | Açık          |
| 0   | 2005/Y-00009        | G2005/Y-00023          | Y           | 07/09/2005   | 07/10/2005         | Açık          |
| 0   | 2005/Y-00012        | G2005/Y-00030          | Y           | 12/09/2005   | 12/10/2005         | Açık          |
| 0   | 2005/Y-00015        | G2005/Y-00044          | Υ           | 28/09/2005   | 28/03/2006         | Açık          |
|     | Acıklama            |                        |             |              |                    |               |
|     |                     |                        |             |              |                    |               |

Y Belgesi Faaliyet Revize Talebi: Yeni Y belgesi faaliyet revize talebinde bulunulacak belge secim ekranı

Yarım kalan müracaatlardan her hangi birinin tamamlanması veya yeni Y belgesi faaliyet revize talebinin kaydedilmesinin ardından asıl revize bilgilerinin girişinin yapılacağı ekran açılır. Bu ekranda Y belgesi faaliyet revize talebini değerlendirecek sektör dairesinin de belirlenmesini sağlayacak sektör seçim menüsü mevcuttur. Müracaatın yapılabilmesi için söz konusu menüden ilgili sektör dairesi seçilir ve gerekli görülmesi durumunda değerlendirmeyi yapacak uzmanın göreceği bir açıklama yazılarak güncelle butonuna basılır. Bu işlem ile revize talebini değerlendirecek sektör dairesi ve açıklama metni kaydedilmiş olur. Güncelleme işlemi gerçekleştirilmeden müracaatın yapılması durumunda mevcut sektör dairesi ve açıklama bilgisi ile müracaat yapılmış olacaktır.

| Bilgilerim Belge Ba                                                       | şvuru İşlemleri | Revize     | Kapatma       | İptal         |                         |                        |                       |                   |         |  |  |
|---------------------------------------------------------------------------|-----------------|------------|---------------|---------------|-------------------------|------------------------|-----------------------|-------------------|---------|--|--|
| Revize İşlemleri > Y Kodlu Belge Döviz Kazandırıcı Faaliyet Revize Talebi |                 |            |               |               |                         |                        |                       |                   |         |  |  |
|                                                                           | Belge Bilgileri |            |               |               |                         |                        |                       |                   |         |  |  |
| Sektör seçimi ve                                                          | Belge No        | Geçi       | ci Belge No   | Belge Ti      | rü                      | Belge Tarihi           | Belge Bitiş<br>Tarihi | Durumu            |         |  |  |
| gerekli görülürse                                                         | 2005/Y-00015    | G20        | 05/Y-00044    | Y             |                         | 28/09/2005             | 28/03/2006            | Açık              |         |  |  |
| açıklama                                                                  | Revize Bilgi    | leri       |               |               |                         |                        |                       |                   |         |  |  |
| yazılmasının ardından                                                     |                 |            |               | Select Mad    | en-Metal, Kimya, Toprak | ve Orman Ürünleri Sana | ayi Dairesi 💌         |                   |         |  |  |
| <u>Güncelle</u> butonuna                                                  |                 |            |               |               |                         |                        |                       |                   | -       |  |  |
| basılması                                                                 |                 |            | ,             | Açıklama      |                         |                        |                       |                   |         |  |  |
| gerekmektedir. Daha                                                       |                 |            |               |               |                         |                        |                       |                   | ~       |  |  |
| sonra <u>Ekle</u> butonu ile                                              |                 |            |               | $\sim$        | Güncelle                |                        |                       |                   |         |  |  |
| Y Belgesi faaliyet                                                        |                 |            |               |               |                         |                        |                       |                   |         |  |  |
| revize bilgileri girişi                                                   | 20viz Kazan     | dırıcı Faa | aliyetlerde   | e yapılmasır  | ı istediğiniz değişi    | iklikler               |                       | DT                | Orijoa  |  |  |
| yapılır.                                                                  | Yapılacak       | Döviz Kaz  | andırıcı Hizi | met ve Faaliy | t Faaliyetin Ülkesi     |                        | Değe                  | ri(\$) [7]<br>(*) | l Kayıt |  |  |
|                                                                           | _               |            |               | Görön         | Fkle                    | nomektadır             |                       |                   |         |  |  |
|                                                                           |                 |            |               |               | LKIC                    |                        |                       |                   |         |  |  |

Y Belgesi Faaliyet Revize Talebi: Revize bilgisi giriş ekranı

Güncelleme işleminin ardından ekle butonuna basılarak belgede yer alan faaliyetler arasından revize edilecekler üzerinde gerekli değişikliklerin yapılabileceği ekrana ulaşılır. Ekran üzerinden ekle, sil ve değiştir butonları kullanılarak gerekli değişiklikler yapılabilir.

| Döviz Ka         | zandırıc      | ı Faaliyetler                    |                   |                     |
|------------------|---------------|----------------------------------|-------------------|---------------------|
| Yapıla           | cak Dövi      | z Kazandırıcı Hizmet ve Faaliyet | Faaliyetin Ülkesi | Değeri(\$)          |
| □ (2000<br>denen | )/1-6B-<br>ne | a2) Bendi                        |                   | 10                  |
|                  |               | Sil                              |                   |                     |
|                  |               | Değiştir                         |                   |                     |
|                  |               | Ekle                             |                   |                     |
|                  |               |                                  |                   |                     |
|                  |               |                                  |                   | Revize Talebine Dön |
|                  |               |                                  |                   |                     |

| Döviz Kazandırıcı Hizmet ve Faaliyet Giriş Bilgileri |                                     |  |  |  |  |  |  |  |  |
|------------------------------------------------------|-------------------------------------|--|--|--|--|--|--|--|--|
| Faaliyet Madde Bendi                                 | Döviz Kazandırıcı Faaliyeti Seçiniz |  |  |  |  |  |  |  |  |
| Faaliyetin Ülkesi                                    | Lütfen Ülke Seçiniz                 |  |  |  |  |  |  |  |  |
| Faaliyetin Değeri(\$)                                |                                     |  |  |  |  |  |  |  |  |
| Faaliyet Açıklaması                                  |                                     |  |  |  |  |  |  |  |  |
|                                                      | Kaydet                              |  |  |  |  |  |  |  |  |

Yeni Faaliyet Ekle Ekranı

Yeni faaliyet ekleme veya değişiklik ekranlarında gerekli bilgiler girilip kaydet butonuna basıldıktan sonra veya mevcut faaliyetlerden istenilenler silindikten sonra ilk revize bilgisi giriş ekranına geri dönülür. Bu defa ekle butonunun üzerinde talep edilen revizelere ilişkin bilgi yer almaktadır. DT (\*) başlığı altındaki E, D ve S harfleri talebin ekleme, değişiklik ve silme olduğunu belirtir. Ayrıca orijinal kayıt başlığı altındaki büyüteç resmine tıklayarak orijinal kaydı görmek mümkündür.

Revize bilgilerinin girilmesinin ardından gönder butonuna basılması ve elektronik imza aşamasına geçilmesi gerekmektedir. İmzalama işleminin ardından müracaat tamamlanmış olur.

| <b>III</b> | Bilgilerim     | Belge Ba    | şvuru İşlemleri    | Revize         | Kapatma        | İptal          |                          |                      |                |                       |         |
|------------|----------------|-------------|--------------------|----------------|----------------|----------------|--------------------------|----------------------|----------------|-----------------------|---------|
| Revize İşl | emleri > Y Kod | lu Belge Di | öviz Kazandırıcı F | aaliyet Re     | evize Talebi   |                |                          |                      |                |                       |         |
|            |                |             | Polgo Pilgilou     |                |                |                |                          |                      |                |                       |         |
|            |                |             | Belge No           | Ter            | ici Belge No   | Belge Tij      |                          | Belge Tarihi         | Belge Bitiş    | Durum                 |         |
|            |                |             | beige no           | deç            | ici beige no   | beige ru       | u                        | beige ranni          | Tarihi         | Daram                 |         |
|            |                |             | 2005/Y-00013       | G20            | 005/Y-00015    | Ŷ              |                          | 13/09/2005           | 13/03/2006     | Açık                  |         |
|            |                |             | Revize Bila        | ileri          |                |                |                          |                      |                |                       |         |
|            |                |             |                    |                |                | Sektör Made    | n-Metal, Kimya, Toprak v | e Orman Ürünleri Sar | nayi Dairesi 🔻 |                       |         |
|            |                |             |                    |                |                |                |                          |                      |                |                       |         |
|            |                |             |                    |                |                |                |                          |                      |                |                       |         |
|            |                |             |                    |                | ,              | içıklama       |                          |                      |                |                       |         |
|            |                |             |                    |                |                |                |                          |                      |                |                       | ~       |
|            |                |             |                    |                |                |                | Güncelle                 |                      |                |                       |         |
|            |                |             |                    |                |                |                |                          |                      |                |                       |         |
|            |                |             | Döyiz Kazar        | durici Ea      | alivetlerd     | vanilmasini    | istedičiniz dečisik      | likler               |                |                       |         |
|            |                |             | Vapilacal          | Döviz Ka       | zanduruci Hizi | net ve Faalive | t Eaaliyetin Ülkesi      |                      | Deče           | eife) DT              | Orjina  |
| D          | ·              |             | rapilacai          |                | zanumer mizi   | net ve raanye  | r radiiyetin oikesi      |                      | Dege           | <sup>ri(\$)</sup> (*) | l Kayıt |
| Rev        | vize Talep     |             | Yol Yapır          | 1-6B-a2)<br>ni | Bendi          |                | BOSNA HERSEK             |                      | 50.000         | .000 D                | 2       |
|            |                |             |                    |                |                | Sil            |                          | скіе                 |                |                       |         |
|            | ſ              | Oriiina     | l kavdı göri       | nek ici        | n              |                |                          |                      |                |                       |         |
|            |                | roomin      | üzərinə tıkl       | lonmol         | dur            |                |                          |                      |                |                       |         |
|            |                | resinn      | uzerme tik         | amnan          | iun.           |                | Gönder                   |                      |                |                       |         |

Y Belgesi Faaliyet Revize Talebi: Revize talebi kontrol ve gönderme ekranı

| Bilgilerim Bel                   | ge Başvuru İşlemleri  | Revize     | Kapatma      | İptal                |   |        |  |        |               |  |
|----------------------------------|-----------------------|------------|--------------|----------------------|---|--------|--|--------|---------------|--|
| Revize İşlemleri > Revizede I    | imzalanacak Bilgiler  |            |              |                      |   |        |  |        | 1             |  |
| Belge Bilgile                    | ri                    |            |              |                      |   |        |  |        |               |  |
|                                  | Belgenin Numarası     | 2005/Y-00  | 0013         |                      |   |        |  |        |               |  |
|                                  | Belgenin Tarihi       | 20050913   |              |                      |   |        |  |        |               |  |
|                                  | Yergi Numarası        | 92500026   | 61           |                      |   |        |  |        |               |  |
|                                  | ¥ergi Dairesi         | Verqi Dair | esi          |                      |   |        |  |        |               |  |
|                                  | Adı/Unvanı            | FIRMA A.S  | Э.           |                      |   |        |  |        |               |  |
|                                  | Adresi                | Ankara Ad  | lres         |                      |   |        |  |        |               |  |
| Döviz Kazan                      | dırıcı Faaliyetlerd   | e yapılma  | ısını istedi | iğiniz değişiklikler |   |        |  |        |               |  |
| Yapılacak Döv                    | iz Kazandırıcı Hizmet | ve Faaliye | t            | Faaliyetin Ülke      | i |        |  | Değe   | eri(\$) DT(*) |  |
| <b>(2000/1-6B-</b><br>Yol Yapımı | -a2) Bendi            |            |              | BOSNA HERSE          | < |        |  | 50.000 | 0.000 D       |  |
|                                  |                       |            | _            |                      |   |        |  |        |               |  |
|                                  |                       |            |              |                      |   | İmzala |  |        |               |  |
|                                  |                       |            |              |                      |   | Vazger |  |        |               |  |
|                                  |                       |            | -            |                      |   | Turgey |  |        |               |  |

Y Belgesi Faaliyet Revize Talebi: Revize talebi bilgiler imza ekranı

**C.8. Revize Talepleri:** Firma tarafından daha önce yapılan ve Müsteşarlığa gönderilen revize başvuru kayıtlarının görülebildiği menü adımıdır. Bu adımı kullanan firmalar daha önce yapmış oldukları her hangi bir revize başvurusunun nedeni ve sonucu hakkında bilgi edinebilecektir. Be menü adımının seçilmesinin ardından ekrana daha önce yapılan revize işlemleri arasından gerçekleştirilecek bir

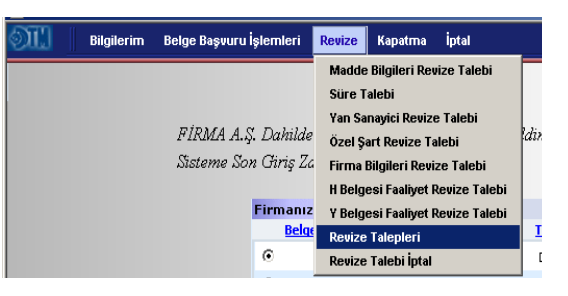

sorgu ekranı açılacaktır. Sorgu ekranında aranan revize işlemine en kısa yoldan ulaşabilmek için revize durumu, revize türü, revize istek başlangıç tarihi ve bitiş tarihi alanları girilerek sorgulama yapılabilir.

| Bilgileri girerek revize taleplerinizi sorgulayabilirsiniz |                    |  |  |  |  |  |  |  |  |  |
|------------------------------------------------------------|--------------------|--|--|--|--|--|--|--|--|--|
| Revize Durumu                                              | Hepsi              |  |  |  |  |  |  |  |  |  |
| Revize Türü                                                | Hepsi              |  |  |  |  |  |  |  |  |  |
| Revize İstek Başlangıç Tarihi                              | 01 V Ocak V 2003 V |  |  |  |  |  |  |  |  |  |
| Revize İstek Bitiş Tarihi                                  | 14 V Ekim V 2005 V |  |  |  |  |  |  |  |  |  |
|                                                            | Sorgula            |  |  |  |  |  |  |  |  |  |

Revize sorgusu ekranındaki revize durumu alanında henüz değerlendirmeye alınmayanlar, değerlendirme aşamasındakiler, kabul edilenler ve reddedilenler gibi revize başvuruları arasından sorgu yaptırılabileceği gibi hepsi ifadesi seçilerek her hangi bir revize durumu ayrım yapılmaksızın tüm durumdaki revizelerin sorgulanması sağlanabilir. Ayrıca revize türü alanından süre, madde bilgileri, yan sanayici, özel şart, madde bilgisi, H ve Y kodlu belge faaliyet revizeleri türlerinden her hangi biri seçilerek sorgu yapılabileceği gibi hepsi ifadesi seçilerek tür ayrımı olmaksızın revize sorgusu yapılabilir.

Gerekli alanların girilmesinin ardından sorgula butonuna basılarak revize sorgu işlemi sonuç ekranına ulaşılır. Bu ekran içerisinde istenilen şartlara uygun revize talepleri yer almaktadır. Revize başvuruları arasından görmek istenilen seçilerek detay butonuna basıldığında revize talebine ilişkin ayrıntılı bilginin yer aldığı ekran açılacaktır. Bu ekranlar üzerinde istenilen belge revize bilgilerini görmek mümkündür.

| Bilgilerim Belge Başvuru İşlem           | leri | Revize H   | {apatma | İptal        |                                        |                   |
|------------------------------------------|------|------------|---------|--------------|----------------------------------------|-------------------|
| Revize İşlemleri > Revize Talebi Listesi |      |            |         |              |                                        |                   |
|                                          | Dee  | ine Televi | - wi    |              |                                        |                   |
|                                          | Rev  | Belge No   | en      | İstek Tarihi | Türü                                   | Durumu            |
|                                          | œ    | 2005/D1-0  | 00003   | 11/08/2005   | Madde Bilgileri Revizesi               | Değerlendiriliyor |
|                                          | 0    | 2005/D1-0  | 80000   | 16/08/2005   | Süre Revizesi                          | Değerlendiriliyor |
|                                          | 0    | 2005/D1-0  | 00005   | 16/08/2005   | Süre Revizesi                          | Değerlendiriliyor |
|                                          | 0    | 2005/D1-0  | 00009   | 16/08/2005   | Yan Sanayici Revizesi                  | Değerlendiriliyor |
|                                          | 0    | 2005/D3-0  | 00004   | 18/08/2005   | Yan Sanayici Revizesi                  | Değerlendiriliyor |
|                                          | 0    | 2005/D1-0  | 00005   | 05/09/2005   | Madde Bilgileri Revizesi               | Değerlendiriliyor |
|                                          | 0    | 2005/D1-0  | 00013   | 06/09/2005   | Süre Revizesi                          | Değerlendiriliyor |
|                                          | C    | 2005/D1-0  | 00014   | 06/09/2005   | Süre Revizesi                          | Değerlendiriliyor |
|                                          | 0    | 2005/D1-0  | 00003   | 07/09/2005   | Yan Sanayici Revizesi                  | Değerlendiriliyor |
|                                          | o    | 2005/Y-00  | 012     | 12/09/2005   | Döviz Kazandırıcı Faaliyet<br>Revizesi | Değerlendiriliyor |
|                                          | 0    | 2005/D1-0  | 00019   | 29/09/2005   | Madde Bilgileri Revizesi               | Değerlendiriliyor |
|                                          | 0    | 2005/D3-0  | 00036   | 29/09/2005   | Madde Bilgileri Revizesi               | Değerlendiriliyor |
|                                          | 0    | 2005/H-00  | )7      | 29/09/2005   | H Kodlu Belge Faaliyet<br>Revizesi     | Değerlendiriliyor |
|                                          | 0    | 2005/D3-0  | 00038   | 29/09/2005   | Süre Revizesi                          | Değerlendiriliyor |
|                                          | 0    | 2005/D3-0  | 00038   | 29/09/2005   | Özel Şart Revizesi                     | Değerlendiriliyor |
|                                          | C    | 2005/D1-0  | 00039   | 29/09/2005   | Yan Sanayici Revizesi                  | Değerlendiriliyor |
|                                          | 0    | 2005/D1-0  | 00039   | 29/09/2005   | Süre Revizesi                          | Değerlendiriliyor |
|                                          | C    | 2005/D1-0  | 00045   | 30/09/2005   | Madde Bilgileri Revizesi               | Değerlendiriliyor |
|                                          | 0    | 2005/D1-0  | 00049   | 04/10/2005   | Süre Revizesi                          | Değerlendiriliyor |
|                                          | C    | 2005/D1-0  | 00003   | 12/10/2005   | Süre Revizesi                          | Değerlendiriliyor |
|                                          |      |            |         |              | Detay                                  |                   |

Revize Talepleri: Revize talebi sorgu sonucu ekranı

**C.9. Revize Talebi İptal:** Firmaların daha önce yaptıkları ancak değerlendirilmek üzere Müsteşarlığa göndermedikleri yarım kalan revize başvurularının yer aldığı listenin temizlenmesi için kullanılan menü adımıdır. Yarım kalan revize başvurularının fazla olması ve kullanımı güçleştirmesi durumunda firmalar bu menüyü kullanabilirler. Revize talepleri sorgu ekranında olduğu revize talebi iptal menüsünde de bir

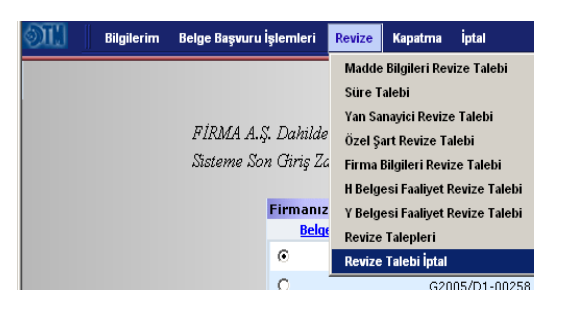

sorgu ekranı açılacaktır. İptal edilmek istenen yarım kalmış revize taleplerine ilişkin sorgu parametrelerinin girilmesinin ardından sorgula butonuna basılır. Ekranda yer alan listeden iptal edilmek istenen yarım kalmış revize başvurusunun seçilerek devam tuşuna basılmasının ardından revize başvuru kaydı silinecektir.

Bu menü adımı değerlendirilmek üzere Müsteşarlığa gönderilen başvuruların iptal edilmesi için kullanılamaz. Müsteşarlıkta her hangi bir uzman tarafından değerlendirmeye alınan müracaatlar iptal edilemez.

|              |               | lerinizi         |           |                  |                        |                                        |        |
|--------------|---------------|------------------|-----------|------------------|------------------------|----------------------------------------|--------|
|              |               | sori             | Jurayanın | Revize Durumu    | Gönderilmemiş Talepler |                                        |        |
|              |               |                  |           | Revize Türü      | Hepsi                  | -                                      |        |
|              |               | Rev              | ize İstek | Başlangıç Tarihi | 01 💌 Ağustos 💌         | 2005 🔻                                 |        |
|              |               |                  | Revize İs | tek Bitiş Tarihi | 17 💌 Ekim 💌            | 2005 💌                                 |        |
|              |               |                  |           |                  | Sorgula                |                                        |        |
|              |               |                  |           |                  |                        |                                        |        |
| <b>M</b>     | Bilgilerim    | Belge Başvuru İ  | şlemleri  | Revize Kapatn    | na İptal               |                                        |        |
|              |               |                  |           |                  |                        |                                        |        |
| Revize İşlem | ileri > Reviz | e Talebi Listesi |           |                  |                        |                                        |        |
|              |               |                  | Rev       | ize Talepleri    |                        |                                        |        |
|              |               |                  |           | Belge No         | İstek Tarihi           | Türü                                   | Durumu |
|              |               |                  | ۲         | 2005/D1-00001    | 02/09/2005             | Yan Sanayici Revizesi                  | Giriş  |
|              |               |                  | 0         | 2005/H-005       | 08/09/2005             | H Kodlu Belge Faaliyet<br>Revizesi     | Giriş  |
|              |               |                  | 0         | 2005/Y-00003     | 12/09/2005             | Döviz Kazandırıcı Faaliyet<br>Revizesi | Giriş  |
|              |               |                  | 0         | 2005/Y-00009     | 16/09/2005             | Döviz Kazandırıcı Faaliyet<br>Revizesi | Giriş  |
|              |               |                  | 0         | 2005/D3-00016    | 29/09/2005             | Madde Bilgileri Revizesi               | Giriş  |
|              |               |                  | 0         | 2005/H-007       | 29/09/2005             | Madde Bilgileri Revizesi               | Giriş  |
|              |               |                  | 0         | 2005/D1-00047    | 11/10/2005             | Madde Bilgileri Revizesi               | Giriş  |
|              |               |                  | 0         | 2005/D1-00047    | 13/10/2005             | Yan Sanayici Revizesi                  | Giriş  |
|              |               |                  | 0         | 2005/D1-00049    | 13/10/2005             | Yan Sanayici Revizesi                  | Giriş  |
|              |               |                  | 0         | 2005/Y-00013     | 13/10/2005             | Özel Şart Revizesi                     | Giriş  |
|              |               |                  | 0         | 2005/Y-00015     | 13/10/2005             | Özel Şart Revizesi                     | Giriş  |
|              |               |                  | o         | 2005/Y-00015     | 14/10/2005             | Döviz Kazandırıcı Faaliyet<br>Revizesi | Giriş  |
|              |               |                  |           |                  |                        | İptal Et                               |        |

Revize Talebi İptal: İptal edilecek revize talebi sorgu sonucu ekranı

### **D-Kapatma:**

Kapatma menüsü; düzenlenen Dahilde İşleme İzin Belgeleri, Hariçte İşleme İzin Belgeleri, Yurt İçi Satış ve Teslim Belgeleri ve Vergi, Resim ve Harç İstisnası Belgelerinin taahhütlerinin yerine getirilmesini müteakip taahhüt hesabı kapatma talebinin iletilebileceği menü adımıdır.

Dış Ticaret Müsteşarlığı ile Gümrük Müsteşarlığı arasında sağlanan entegrasyon ile Dahilde ve Hariçte İşleme İzin Belgeleri kapsamında gerçekleşen ihracat ve ithalata ilişkin beyanname bilgileri online olarak elektronik ortamda DTM'na iletilecektir. Firmaların Dahilde ve Hariçte İşleme İzin Belgesi kapsamında yapacakları ihracat/ithalat işlemlerinde beyanname üzerine belgelerinde yer alan ürüne ilişkin satır kodunu girmeleri belgelerinde yer alan miktar/değer takibinin elektronik ortamda yapılabilmesini sağlayacaktır. Kapatma menüsünde yer alan ekranda firmalar almış oldukları belgelere ilişkin gerçekleştirdikleri ihracat ve ithalat değerlerini takip edebilecek ve kapatma başvurularını yapabilecektir.

### E- İptal:

III Bilgilerim Belge Başvuru İşlemleri Revize Kapatma <mark>İptal</mark>

Firmaların kullanmadıkları açık durumdaki D1, D3, H ve Y kodlu belgelerini iptal etme başvurularını iletebileceği menü adımıdır. Ayrıca bu menü adımının altında daha önce yapılan iptal taleplerine ilişkin bilgi alınabilecek alt menü de yer almaktadır.

**E.1. Yeni İptal Talebi:** Firmalar daha önce almış oldukları belgelerini kullanmak istememeleri durumunda bu menü adımını kullanarak iptal talebinde bulunabilir.Bu menü

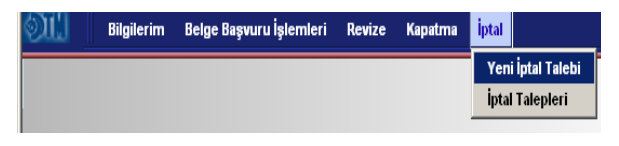

adımının seçilmesinin ardından ekrana firmanın sahip olduğu açık durumda bulunan belgelerin listesinin yer aldığı tablo açılacaktır. Tablo içerisinden iptal edilmek istenilen seçilerek gerekli görülmesi durumunda açıklama eklenerek kaydet butonuna basılır.

| Bilgilerim Belge Başvuru                   | İşlem   | ıleri Revize Kapa          | stma İptal      |             |              |                    | _      |          |   |
|--------------------------------------------|---------|----------------------------|-----------------|-------------|--------------|--------------------|--------|----------|---|
| İptal İşlemleri > Dahilde İşleme İzin Belg | jesi İp | otal Talebi                |                 |             |              |                    |        |          |   |
|                                            | ÷       | 1 <b>T</b> alaki interasak | kalassi sasisis |             |              |                    |        |          |   |
|                                            | Ipta    | Belge No                   | Geçici Belge No | <u>Türü</u> | Belge Tarihi | Belge Bitiş Tarihi | Durumu |          |   |
|                                            | ۲       | 2005/D1-00003              | G2005/D1-00009  | D1          | 10/08/2005   | 10/11/2005         | Açık   | -        | • |
|                                            | О       | 2005/D3-00016              | G2005/D3-00019  | D3          | 06/09/2005   | 06/10/2005         | Açık   |          |   |
|                                            | 0       | 2005/D1-00008              | G2005/D1-00029  | D1          | 11/08/2005   | 11/09/2005         | Açık   |          |   |
|                                            | 0       | 2005/D1-00007              | G2005/D1-00030  | D1          | 11/08/2005   | 11/09/2005         | Açık   |          |   |
|                                            | 0       | 2005/D1-00014              | G2005/D1-00046  | D1          | 06/09/2005   | 06/10/2005         | Açık   |          |   |
|                                            | 0       | 2005/Y-00013               | G2005/Y-00015   | Y           | 13/09/2005   | 13/03/2006         | Açık   |          |   |
|                                            | 0       | 2005/D1-00013              | G2005/D1-00089  | D1          | 06/09/2005   | 06/10/2005         | Açık   |          | L |
|                                            | 0       | 2005/D1-00015              | G2005/D1-00093  | D1          | 06/09/2005   | 06/10/2005         | Açık   |          | L |
|                                            | 0       | 2005/D1-00018              | G2005/D1-00095  | D1          | 07/09/2005   | 07/10/2005         | Açık   |          |   |
|                                            | 0       | 2005/D1-00019              | G2005/D1-00096  | D1          | 07/09/2005   | 07/10/2005         | Açık   |          | L |
|                                            | 0       | 2005/Y-00009               | G2005/Y-00023   | Y           | 07/09/2005   | 07/10/2005         | Açık   |          |   |
|                                            | 0       | 2005/Y-00012               | G2005/Y-00030   | Y           | 12/09/2005   | 12/10/2005         | Açık   |          |   |
|                                            | 0       | 2005/Y-00015               | G2005/Y-00044   | Y           | 28/09/2005   | 28/03/2006         | Açık   |          |   |
|                                            | 0       | 2005/H-007                 | G2005/H-015     | н           | 28/09/2005   | 28/03/2006         | Açık   |          | • |
|                                            |         |                            |                 |             |              |                    |        |          | 1 |
|                                            | AÇI     | klama                      |                 |             |              |                    |        | <b>A</b> |   |
|                                            |         |                            |                 |             |              |                    |        |          |   |
|                                            |         |                            |                 |             |              |                    |        | -        |   |
|                                            | 1       |                            |                 |             | Kavdet       |                    |        |          |   |

Yeni İptal Talebi: İptal edilebilecek açık durumdaki belgeler ekranı

Kaydet butonuna basılmasının ardından iptal talebi kaydedilir ve talebi değerlendirecek sektör dairesinin belirleneceği iptal talebi giriş ekranı açılır. Bu sayfada iptal talebini değerlendirecek sektör dairesi seçilir ve iptal talebini gönder butonuna basılır.Daha sonra iptal talebine ilişkin elektronik imzalanacak verilerin yer aldığı sayfa açılacaktır. Bilgilerin kontrolü ve imzalama işleminin tamamlanmasının ardından iptal talebi tamamlanmış olur.

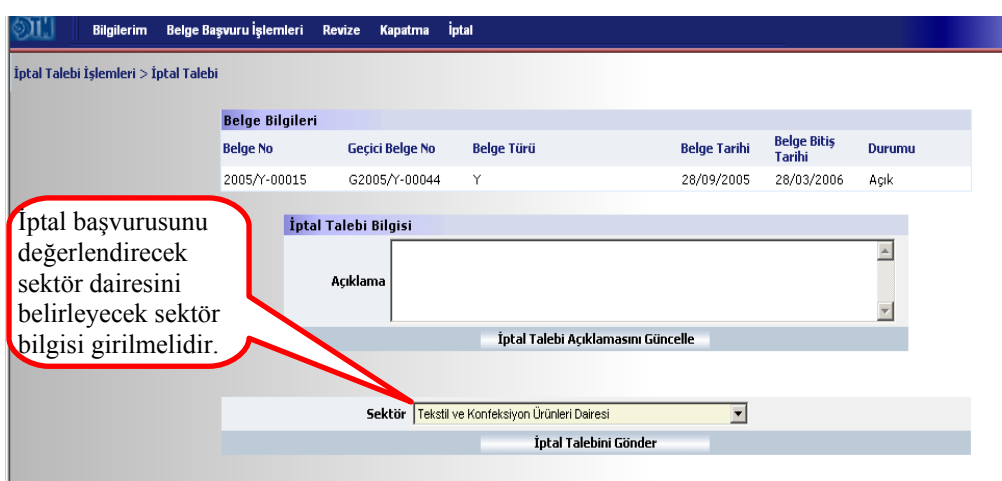

Yeni İptal Talebi: İptal bilgisi giriş ekranı

| ବ୍ତି | 11.       | Bilgilerir   | n Belge Başvuru İşlemleri R | evize  | Kapatma      | İptal                        |        |
|------|-----------|--------------|-----------------------------|--------|--------------|------------------------------|--------|
| Ip   | al İşleml | leri > Iptal | de Imzalanacak Bilgiler     |        |              |                              |        |
|      |           | B            | elge Bilgileri              |        |              |                              |        |
|      |           |              | Belgenin Numaras            | 2005   | i/Y-00015    |                              |        |
|      |           |              | Belgenin Tarih              | i 28/0 | 9/2005       |                              |        |
|      |           |              | Vergi Numaras               | a 9250 | 002661       |                              |        |
|      |           |              | Vergi Daires                | i Verg | i Dairesi    |                              |        |
|      |           |              | Adı/Unvan                   | I FİRM | IA A.Ş. (İma | alatçı - İhracatçı)          |        |
|      |           |              | Adres                       | i Anka | ra Adres,06  | 5540 BALGAT - ÇANKAYA/ANKARA |        |
|      |           |              | Açıklama                    | a null |              |                              |        |
|      |           |              |                             |        | _            |                              |        |
|      |           |              |                             |        |              |                              | İmzala |
|      |           |              |                             |        |              |                              | ¥azgeç |
|      |           |              |                             |        | _            |                              |        |

Yeni İptal Talebi: İptal talebi imzalama ekranı

**E.2. İptal Talepleri:** İptal Talepleri menüsü firmanın daha önce yapmış olduğu iptal başvurularına ilişkin kayıtların

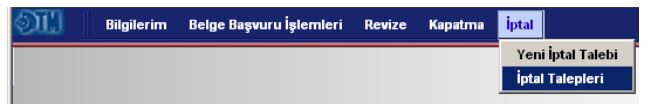

sorgulanabileceği sorgu ekranı içermektedir. Ekranda yer alan sorgu parametreleri doğrultusunda iptal taleplerine ilişkin bilgilere ulaşılabilir. İptal talebi durumu, iptal talebi başlangıç ve bitiş tarihleri girilerek sorgu butonuna basılır. İstenen değerlere uygun olan iptal taleplerinin yer aldığı liste ekranı açılır. Bu ekranda yer alan giriş durumundaki iptal talepleri geri alınabilir. Ancak başvurusu gerçekleşmiş yani imzalanarak Müsteşarlığa gönderilmiş iptal talepleri iptal edilemez.

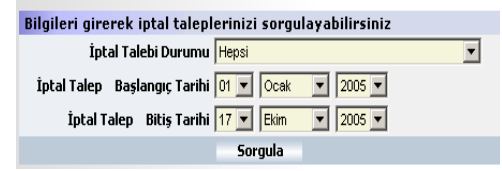

İptal Talepleri: Geçmiş iptal talepleri sorgu ekranı

|                            |    | a intel Talas I - 1            |              |                   |
|----------------------------|----|--------------------------------|--------------|-------------------|
|                            | Be | ge Iptal Talepieri<br>Belge No | İstek Tarihi | Durumu            |
|                            | œ  | 2005/D1-00001                  | 18/08/2005   | Kabul Edildi      |
|                            | 0  | 2005/D1-00009                  | 18/08/2005   | Değerlendiriliyor |
|                            | 0  | 2005/Y-00001                   | 22/08/2005   | Reddedildi        |
|                            | 0  | 2005/H-001                     | 25/09/2005   | Değerlendiriliyor |
|                            | 0  | 2005/D1-00006                  | 03/10/2005   | Değerlendiriliyor |
|                            | 0  | 2005/D1-00005                  | 10/10/2005   | Kabul Edildi      |
|                            | 0  | 2005/D3-00036                  | 10/10/2005   | Kabul Edildi      |
|                            | 0  | 2005/D1-00062                  | 10/10/2005   | Kabul Edildi      |
|                            | 0  | 2005/D1-00052                  | 10/10/2005   | Kabul Edildi      |
|                            | 0  | 2005/H-002                     | 11/10/2005   | Değerlendiriliyor |
|                            | 0  | 2005/Y-00003                   | 11/10/2005   | Kabul Edildi      |
|                            | 0  | 2005/D3-00004                  | 11/10/2005   | Değerlendiriliyor |
|                            | 0  | 2005/Y-00011                   | 11/10/2005   | Değerlendiriliyor |
|                            | 0  | 2005/H-005                     | 11/10/2005   | Kabul Edildi      |
|                            | 0  | 2005/Y-00008                   | 11/10/2005   | Değerlendiriliyor |
| tal hasvurusu Müstesarlığa | 0  | 2005/Y-00015                   | 17/10/2005   | Başvuru           |
| ndorilmomia giria          | 0  | 2005/D1-00003                  | 17/10/2005   | Giris             |
| nder innenniş giriş        |    |                                | Detay Tale   | bi İptal Et       |

İptal Talepleri: Sorgu sonuç ekranı